ANNA UNIVERSITY CHENNAI UNIVERSITY PRACTICAL EXAMINATION-2024 MAHA BARATHI ENGINEERING COLLEGE CHINNASALEM-606201

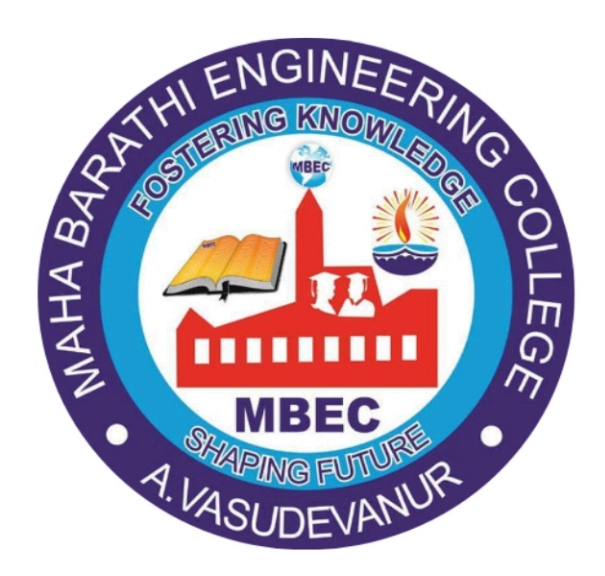

# DEPARTMENT OF COMPUTER SCIENCE AND ENGINEERING

BACHELOR OF ENGINEERING R-2021 CCS354 - NETWORK SECURITY LABORATORY

# MAHA BARATHI ENGINEERING COLLEGE

CHINNASALEM-606 201

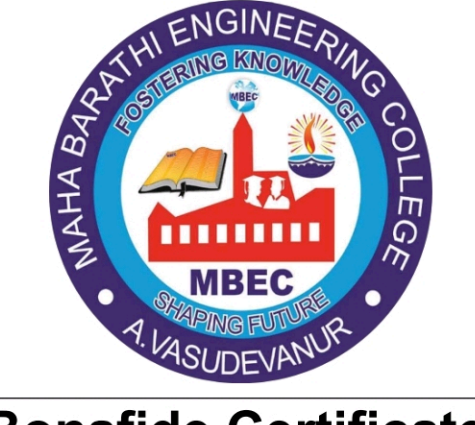

**Bonafide Certificate** 

|      | Certified  | that   | this   | is   | the    | bonafide | record | of   | work | done | by        |
|------|------------|--------|--------|------|--------|----------|--------|------|------|------|-----------|
| Selv | an/selvi   |        | •••••  | •••• |        | Reg ]    | No:    | •••• |      |      | • • • • • |
| Year | r:         | Sei    | meste  | r:   |        | Brand    | ch of: | •••• |      |      | •••••     |
| Deg  | ree Examir | nation | in the | e Su | ıbject |          |        |      |      |      |           |

Signature Staff-In Charge

Signature of Head of the Department

Submitted for the University Practical Examination held on...... at MAHA BARATHI ENGINEERING COLLEGE, CHINNASALEM - 606 201

Signature of Internal Examiner

Signature of External Examiner

Date:....

Date:....

# CONTENTS

| Ex.No | Date | Name of the Experiment                                                                                                    | Page.<br>No | Marks | Staff<br>Signature |
|-------|------|----------------------------------------------------------------------------------------------------|-------------|-------|--------------------|
| 01    |      | IMPLEMENTING SYMMETRIC KEY<br>ALGORITHM                                                                                                    |             |       |                    |
| 02(a) |      | IMPLEMENTING ASYMMETRIC KEY<br>ALGORITHM                                                                                                    |             |       |                    |
| 02(b) |      | IMPLEMENTING KEY<br>EXCHANGE ALGORITHM<br>(DIFFIE-HELLMAN ALGORITHM)                                                                                               |             |       |                    |
| 03    |      | IMPLEMENTING DIGITAL<br>SIGNATURES                                                                                                    |             |       |                    |
| 04    |      | INSTALLATION OF WIRESHARK,<br>TCPDUMP AND OBSERVE THE DATA<br>TRANSFERRED IN CLIENT SERVER<br>COMMUNICATION USING TCP/UDP<br>AND IDENTIFY THE TCP/UDP<br>DATAGRAM. |             |       |                    |
| 05    |      | CHECK MESSAGE INTERGRITY AND<br>CONFIDENTIALITY USING SSL                                                                                                    |             |       |                    |
| 06    |      | EXPERIMENT EAVESDROPPING,<br>DICTIONARY ATTACKS, MITM<br>ATTACK                                                                                                    |             |       |                    |
| 07    |      | EXPERIMENT WITH SNIFF TRAFFIC<br>USING ARP POISONING                                                                                                    |             |       |                    |
| 08    |      | DEMONSTRATE INTRUSION<br>DETECTION SYSTEM USING ANY<br>TOOL                                                                                                    |             |       |                    |
| 09    |      | EXPLORE NETWORK MONITORING<br>TOOL                                                                                                    |             |       |                    |
| 10    |      | STUDY TO CONFIGURE FIREWALL,<br>VPN                                                                                                    |             |       |                    |

Ex:No:01

# IMPLEMENTING SYMMETRIC KEY ALGORITHM

#### AIM

To implement symmetric encryption cryptography using the Java programming language.

#### **PROCEDURE:**

- 1. Class SecureRandom: This class helps generate a secure random number.
- 2. **Class KeyGenerator:** This class provides the functionality for key generator. The following are the standard KeyGenerator algorithms with the key sizes.
- 3. **Approach to generate symmetric key:** The following steps can be followed in order to generate a symmetric key.
  - Create a secrete key using *SecureRandom class* in java which is used to generate a random number. This will be used to Encrypt and Decrypt the data.
  - The KeyGenerator class will provide a *getInstance()* method which can be used to pass a string variable which denotes the Key Generation Algorithm. It returns a KeyGenerator Object.
- 4. Encryption and Decryption using the symmetric key: The following steps can be followed in order to perform the encryption and decryption.
  - Create the Initialization vector that is required to avoid repetition during the encryption process. This is basically a random number. The cipher class provides two functionalities the Encryption and Decryption.
  - Finally *doFinal()* method is invoked on cipher which Encrypts or decrypts data in a single-part operation, or finishes a multiple-part operation and returns a byte array.

# PROGRAM

// Java program to implement the// encryption and decryption

import java.security.SecureRandom;

import java.util.Scanner;

import javax.crypto.Cipher;

import javax.crypto.KeyGenerator;

import javax.crypto.SecretKey;

import javax.crypto.spec .IvParameterSpec;

import javax.xml.bind.DatatypeConverter;

// Creating the symmetric

// class which implements

// the symmetric

public class symmetric {

private static final String AES = "AES";

// We are using a Block cipher(CBC mode)

private static final String AES\_CIPHER\_ALGORITHM =
"AES/CBC/PKCS5PADDING";

private static Scanner message;

// Function to create a

// secret key

public static SecretKey createAESKey()

throws Exception

{

SecureRandom securerandom = new SecureRandom();

KeyGenerator keygenerator = KeyGenerator.getInstance(AES);

keygenerator.init(256, securerandom);

SecretKey key = keygenerator.generateKey();

return key;

}

// Function to initialize a vector

// with an arbitrary value

public static byte[] createInitializationVector()

// Used with encryption

byte[] initializationVector = new byte[16];

```
SecureRandom secureRandom = new SecureRandom();
secureRandom.nextBytes(initializationVector);
```

return initializationVector;

}

{

// This function takes plaintext,

// the key with an initialization

// vector to convert plainText

// into CipherText.

```
public static byte[] do_AESEncryption( String plainText,
SecretKey secretKey, byte[] initializationVector) throws Exception
```

{

```
Cipher cipher =
Cipher.getInstance(AES_CIPHER_ALGORITHM);
```

IvParameterSpec ivParameterSpec = new IvParameterSpec( initializationVector);

cipher.init(Cipher.ENCRYPT\_MODE, secretKey, ivParameterSpec);

return cipher.doFinal(plainText.getBytes());

#### }

// This function performs the

// reverse operation of the

// do\_AESEncryption function.

// It converts ciphertext to

// the plaintext using the key.

public static String do\_AESDecryption(byte[] cipherText, SecretKey
secretKey, byte[] initializationVector)

throws Exception

{

Cipher cipher = Cipher.getInstance (AES\_CIPHER\_ALGORITHM);

IvParameterSpec ivParameterSpec = new IvParameterSpec( initializationVector);

```
cipher.init(Cipher.DECRYPT_MODE, secretKey, ivParameterSpec);
```

byte[] result = cipher.doFinal(cipherText);

return new String(result);

}

// Driver code

public static void main(String args[])

throws Exception

{

SecretKey Symmetrickey = createAESKey();

System.out.println("The Symmetric Key is :"+ DatatypeConverter.printHexBinary( Symmetrickey.getEncoded()));

byte[] initializationVector = createInitializationVector();

```
String plaintext = "This is the message "+ "I want To Encrypt.";
```

// Encrypting the message

// using the symmetric key

```
byte[] cipherText = do_AESEncryption(plainText,
Symmetrickey, initializationVector);
```

System.out.println("The ciphertext or "+ "Encrypted Message is: " + DatatypeConverter.printHexBinary(cipherText));

// Decrypting the encrypted

// message

```
String decryptedText = do_AESDecryption( cipherText, Symmetrickey, initializationVector);
```

System.out.println( "Your original message is: " + decryptedText);

```
}
```

}

#### **OUTPUT:**

Output The Symmetric Key is :AD243EE2408A41726D0D977692664A5A5B70117B9416BFF705C706A10F0A8AF0 Please Enter your Message : This is the message I want To Encrypt. The ciphertext or Encrypted Message is : 925AAB888938921CE8DF51BC022DC4DCB25C103C2652F5420EA290C8A694E2597A6BC747D00B80 Your original message is : This is the message I want To Encrypt.

#### **RESULT:**

Thus, the program implements a symmetric key algorithm using java and successfully verified the output.

Ex:No:02(a)

# IMPLEMENTING ASYMMETRIC KEY ALGORITHM

# AIM

To implement asymmetric key algorithm using the Java programming language.

# **PROCEDURE:**

- 1. To generate a keypair(public, private). The following steps can be followed in order to generate asymmetric key:
  - We need to first generate public & private key using the *SecureRandom class*. SecureRandom class is used to generate random number.
  - The KeyGenerator class will provide *getInstance()* method which can be used to pass a string variable which denotes the Key Generation Algorithm. It returns KeyGenerator Object. We are using RSA algorithm for generating the keys.
  - Initializing the keyGenerator object with 2048 bits key size and passing the random number.
  - Now, the secret key is generated and if we wish to actually see the generated key which is an object, we can convert it into hexbinary format using DatatypeConverter.
- 2. Encryption and Decryption using the asymmetric key: In the above steps, we have created the public & private keys for Encryption and Decryption. Now, let us implement Asymmetric Encryption using the RSA algorithm. The following steps can be followed in order to implement the encryption and decryption.
  - The cipher class is used for two different modes the encryption and decryption. As Asymmetric encryption uses different keys, we use the private key for encryption and the public key for decryption.
  - The *doFinal()* method is invoked on cipher which encrypts/decrypts data in a single-part operation, or finishes a multiple-part operation and returns byte array.

• Finally we get the Cipher text after Encryption with ENCRYPT\_MODE.

#### PROGRAM

// Java program to perform the

// encryption and decryption

// using asymmetric key

package java\_cryptography;

import java.security.KeyPair;

import java.security.KeyPairGenerator;

import java.security.PrivateKey;

import java.security.PublicKey;

import java.security.SecureRandom;

import java.util.Scanner;

import javax.crypto.Cipher;

import javax.xml.bind

.DatatypeConverter;

public class Asymmetric {

// Generating public & private keys

// using RSA algorithm.

public static KeyPair generateRSAKkeyPair()

throws Exception

{

SecureRandom secureRandom

= new SecureRandom();

KeyPairGenerator keyPairGenerator

= KeyPairGenerator.getInstance(RSA);

keyPairGenerator.initialize(

2048, secureRandom);

return keyPairGenerator

.generateKeyPair();

}

// Encryption function which converts

// the plainText into a cipherText

// using private Key.

public static byte[] do\_RSAEncryption(

String plainText,

PrivateKey privateKey)

throws Exception

{

Cipher cipher

= Cipher.getInstance(RSA);

cipher.init(

Cipher.ENCRYPT\_MODE, privateKey);

return cipher.doFinal(

plainText.getBytes());

}

// Decryption function which converts

// the ciphertext back to the

// original plaintext.

public static String do\_RSADecryption(

byte[] cipherText,

PublicKey publicKey)

throws Exception

{

Cipher cipher

= Cipher.getInstance(RSA);

cipher.init(Cipher.DECRYPT\_MODE,

publicKey);

byte[] result

= cipher.doFinal(cipherText);

return new String(result);

}

// Driver code

public static void main(String args[])

throws Exception

{

KeyPair keypair

= generateRSAKkeyPair();

String plainText = "This is the PlainText "

+ "I want to Encrypt using RSA.";

byte[] cipherText

= do\_RSAEncryption(

plainText,

keypair.getPrivate());

System.out.println(

"The Public Key is: "

+ DatatypeConverter.printHexBinary(

keypair.getPublic().getEncoded()));

System.out.println(

"The Private Key is: "

+ DatatypeConverter.printHexBinary(

keypair.getPrivate().getEncoded()));

System.out.print("The Encrypted Text is: ");

System.out.println(

DatatypeConverter.printHexBinary(

cipherText));

String decryptedText

= do\_RSADecryption(

cipherText,

keypair.getPublic());

System.out.println(

}

}

"The decrypted text is: "

+ decryptedText);

#### **OUTPUT:**

🎯 Javadoc 🗟 Declaration 🧧 Console 🔀

🔳 🗙 💥 🗟 🚮 🗗 🚝

<terminated> Asymmetric [Java Application] C:\Program Files\Java\jre1.8.0\_251\bin\javaw.exe (Jun 11, 2020, 1:14:25 PM – 1:15:00 PM)

Enter the plainText to Encrypt and Decrypt

This is the PlainText I want to Encrypt using RSA.

public\_key is :30820122300D06092A864886F70D01010105000382010F003082010A0282010100B48C76513803517429532347B
private\_key is :308204BC020100300D06092A864886F70D0101010500048204A6308204A20201000282010100B48C7651380351
The Encrypted Text is (ciphertext) : 9D873912E423E8EEB42F261EE7F0A29A36BDCA220D11A5E45021534EC85DFB0B499D0
The decrypted text is : This is the PlainText I want to Encrypt using RSA.

## **RESULT:**

Thus, the program implements an asymmetric encryption using java and successfully verified the output.

Ex:No:2(b)

# IMPLEMENTING KEY EXCHANGE ALGORITHM (DIFFIE-HELLMAN ALGORITHM)

# AIM

To Implementation of Key Exchange Algorithm (Diffie-Hellman Algorithm) using java program

#### **PROCEDURE:**

The Diffie-Hellman algorithm is being used to establish a shared secret that can be used for secret communications while exchanging data over a public network using the elliptic curve to generate points and get the secret key using the parameters.

- For the sake of simplicity and practical implementation of the algorithm, we will consider only 4 variables, one prime P and G (a primitive root of P) and two private values a and b.
- P and G are both publicly available numbers. Users (say Alice and Bob) pick private values a and b and they generate a key and exchange it publicly. The opposite person receives the key and that generates a secret key, after which they have the same secret key to encrypt.

Step 1: Alice and Bob get public numbers P = 23, G = 9

Step 2: Alice selected a private key a = 4 and Bob selected a private key b = 3

Step 3: Alice and Bob compute public values

Alice:  $x = (9^4 \mod 23) = (6561 \mod 23) = 6$ 

Bob:  $y = (9^3 \mod 23) = (729 \mod 23) = 16$ 

Step 4: Alice and Bob exchange public numbers

Step 5: Alice receives public key y = 16 and Bob receives public key x = 6

Step 6: Alice and Bob compute symmetric keys Alice:  $ka = y^a \mod p = 65536 \mod 23 = 9$ Bob:  $kb = x^b \mod p = 216 \mod 23 = 9$ 

Step 7: 9 is the shared secret.

#### PROGRAM

// This program calculates the Key for two persons
// using the Diffie-Hellman Key exchange algorithm
class GFG {

```
// Power function to return value of a ^ b mod P
private static long power(long a, long b, long p)
{
    if (b == 1)
        return a;
    else
        return (((long)Math.pow(a, b)) % p);
}
```

// Driver code

public static void main(String[] args)

long P, G, x, a, y, b, ka, kb;

// Both the persons will be agreed upon the

// public keys G and P

// A prime number P is taken

P = 23;

System.out.println("The value of P:" + P);

// A primitive root for P, G is taken
G = 9;

System.out.println("The value of G:" + G);

// Alice will choose the private key a

// a is the chosen private key

a = 4;

System.out.println("The private key a for Alice:"

+ a);

// Gets the generated key

x = power(G, a, P);

// Bob will choose the private key b

// b is the chosen private key

b = 3;

System.out.println("The private key b for Bob:"

+ b);

// Gets the generated key

y = power(G, b, P);

// Generating the secret key after the exchange

// of keys

}

}

ka = power(y, a, P); // Secret key for Alice

kb = power(x, b, P); // Secret key for Bob

System.out.println("Secret key for the Alice is:"

+ ka);

System.out.println("Secret key for the Bob is:"

+ kb);

#### OUTPUT

The value of P : 23 The value of G : 9

The private key a for Alice : 4 The private key b for Bob : 3

Secret key for the Alice is : 9 Secret Key for the Bob is : 9

#### **RESULT:**

Thus, the program implements a Key Exchange Algorithm (DH algorithm) using java and successfully verified the output.

# **IMPLEMENTING DIGITAL SIGNATURES**

#### AIM

To Implementation of Digital Signatures using java program.

#### **PROCEDURE:**

Let us implement the digital signature using algorithms SHA and RSA and also verify if the hash matches with a public key.

- 1. Create a method named Create\_Digital\_Signature() to implement Digital Signature by passing two parameters input message and the private key. In this method we will get an instance of the signature object passing the signing algorithm and assign it with a private key and finally pass the input this will return byte array.
- **2.** The next step is to generate asymmetric key pair using RSA algorithm and SecureRandom class functions.
- **3.** Finally verifying the signature using public key. Verify\_Digital\_Signature() method is used to check whether the signature matches by passing it the input, signature, and public key.

#### **PROGRAM:**

// Java implementation for Generating

// and verifying the digital signature

package java\_cryptography;

// Imports

import java.security.KeyPair;

import java.security.KeyPairGenerator; import java.security.PrivateKey; import java.security.PublicKey; import java.security.SecureRandom; import java.security.Signature; import java.util.Scanner;

import javax.xml.bind.DatatypeConverter;

public class Digital\_Signature\_GeeksforGeeks {

// Signing Algorithm
private static final String

SIGNING\_ALGORITHM

= "SHA256withRSA";

private static final String RSA = "RSA";

private static Scanner sc;

// Function to implement Digital signature
// using SHA256 and RSA algorithm
// by passing private key.
public static byte[] Create\_Digital\_Signature(
 byte[] input,
 PrivateKey Key)

throws Exception

Signature signature

= Signature.getInstance(

SIGNING\_ALGORITHM);

signature.initSign(Key);

signature.update(input);

return signature.sign();

}

{

// Generating the asymmetric key pair

// using SecureRandom class

// functions and RSA algorithm.

public static KeyPair Generate\_RSA\_KeyPair()

throws Exception

{

SecureRandom secureRandom

= new SecureRandom();

KeyPairGenerator keyPairGenerator

= KeyPairGenerator

.getInstance(RSA);

keyPairGenerator

.initialize(

2048, secureRandom);

#### return keyPairGenerator

.generateKeyPair();

}

// Function for Verification of the

// digital signature by using the public key

public static boolean

Verify\_Digital\_Signature(

byte[] input,

byte[] signatureToVerify,

PublicKey key)

throws Exception

{

Signature signature

= Signature.getInstance(

SIGNING\_ALGORITHM);

signature.initVerify(key);

signature.update(input);

return signature

.verify(signatureToVerify);

}

// Driver Code

public static void main(String args[])

throws Exception

String input

{

= "GEEKSFORGEEKS IS A"

+ " COMPUTER SCIENCE PORTAL";

KeyPair keyPair

= Generate\_RSA\_KeyPair();

// Function Call

byte[] signature

= Create\_Digital\_Signature(

input.getBytes(),

keyPair.getPrivate());

System.out.println(

"Signature Value:\n "

+ DatatypeConverter

.printHexBinary(signature));

System.out.println("Verification: "+ Verify\_Digital\_Signature( input.getBytes(), signature, keyPair.getPublic()));

}

}

#### **OUTPUT:**

Signature Value: 2492035AE7782EEB75E18C1C76651384FDE30178DBE806A67DA4C884D52BF15A35CB8D1F Verification: true

#### **RESULT:**

Thus, the program implements a Digital Signature Scheme using java and successfully verified the output.

# Ex:No:04INSTALLATION OF WIRESHARK, TCPDUMP AND<br/>OBSERVE THE DATA TRANSFERRED IN CLIENT<br/>SERVER COMMUNICATION USING TCP/UDP AND<br/>IDENTIFY THE TCP/UDP DATAGRAM.

# AIM

To installation of wire shark, tcpdump observe the data transfer in client server communication using TCP/UDP and identify the TCP/UDP datagram.

#### PROCEDURE

#### **Installation of Wire shark Software**

Below are the steps to install the Wire shark software on the computer:

- 1 Open the web browser.
- 2 Search for 'Download Wire shark.'
- **3** Select the Windows installer according to your system configuration, either 32-bt or 64-bit. Save the program and close the browser.
- 4 Now, open the software, and follow the install instruction by accepting the license.
- 5 The Wire shark is ready for use.

| Learn     Learn     Learn     Ministrue constant     Ind Asso Constant     Ind Asso Constant     Ind     Ind Asso Constant     Ind     Ind Asso Constant     Ind     Ind                                                                                                    | Edit View Go                                                                                                    | Capture Analyze Statistic                                                                                                    | cs relephony wireless                                                                                                    | Tools Help                                                                                                    |                                                                                                    |                      |                    |
|----------------------------------------------------------------------------------------------------|----------------------------------------------------------------------------------------------------|----------------------------------------------------------------------------------------------------|----------------------------------------------------------------------------------------------------|----------------------------------------------------------------------------------------------------|----------------------------------------------------------------------------------------------------|----------------------|--------------------|
| Were tweetend         Dependent         Internet         Internet <tr< th=""><th>l 🔝 🔮 🖬 🔤</th><th>Ctrl-/&gt;</th><th></th><th>Q II</th><th></th><th></th><th>Expression</th></tr<>                                                                                                    | l 🔝 🔮 🖬 🔤                                                                                                    | Ctrl-/>                                                                                                    |                                                                                                    | Q II                                                                                                    |                                                                                                    |                      | Expression         |
| Number     Image: State State Stat                                                                                                    |                                                                                                    |                                                                                                    |                                                                                                    |                                                                                                    |                                                                                                    |                      |                    |
| Learn<br>Learne de la concetor 1<br>Learne de la concetor 1<br>Learne de la c                                                                                                    |                                                                                                    | Welcome to Wireshark                                                                                                    |                                                                                                    |                                                                                                    |                                                                                                    |                      |                    |
| Learn<br>Learn<br>Learn<br>Devices with a Contection 10<br>Lead Asis Contection 10<br>Lead Asis Contection                                                                                                    |                                                                                                    | Capture                                                                                                    | Cher                                                                                                    |                                                                                                    |                                                                                                    |                      |                    |
| Learn<br>Learn Mark Connection 11 M                                                                                                    |                                                                                                    |                                                                                                    | a capture litter                                                                                                    |                                                                                                    |                                                                                                    | All interfaces shown |                    |
| Learn         Learn         Used Also Connection *1         Weifi         Weifi         Due for the Mark 2 connection *1         Weifi         Due for the Mark 2 connection *1         Due for the Mark 2 connection *1         Due for the Mar                                                                                                    |                                                                                                    | Local Area Connec<br>Local Area Connec                                                                                                    | tion* 8                                                                                                    |                                                                                                    |                                                                                                    |                      |                    |
| Learn<br>Lear Me Connection 1<br>Lear Area Connection 1<br>M.F.F.<br>Wi-F.<br>Wi-F.<br>M.<br>Lear Area Connection 1<br>M.<br>M.<br>M.<br>M.<br>M.<br>M.<br>M.<br>M.<br>M.<br>M.                                                                                                    |                                                                                                    | Npcap Loopback #<br>Ethernet                                                                                                    | Adapter ۸                                                                                                    |                                                                                                    |                                                                                                    |                      |                    |
| Learn<br>Learn<br>Wefi Wefi Geneticiton <sup>1</sup> M<br>Wefi Wefi Geneticiton <sup>1</sup> M<br>Learner Geneticiton <sup>1</sup> M<br>Wefi Wefi Geneticiton <sup>1</sup> M<br>The Face of Wefi Geneticiton <sup>1</sup> M<br>Second Second Seco                                                                                                    |                                                                                                    | Local Area Connec                                                                                                    | tion* 10                                                                                                    |                                                                                                    |                                                                                                    |                      |                    |
| W-fi     M                                                                                                    |                                                                                                    | Local Area Connec                                                                                                    | tion* 1                                                                                                    |                                                                                                    |                                                                                                    |                      |                    |
| Learn<br>Mer's Cale + Wiki + Questions and Answers + Maling Lists<br>To are running Wirefark 3.0.3 (0-30-0-0-DDB/3200erd). You receive automatic updates.<br>Exty to load or capter<br>In products<br>Type here to search<br>Type here to search<br>Wiref Co<br>Type here to search<br>Type here to search                                                                                                    |                                                                                                    | Wi-Fi                                                                                                    | М                                                                                                    |                                                                                                    |                                                                                                    |                      |                    |
| Learn<br>User's Guide : Wikk : Questions and Assvers : Mailing Lats<br>Ta se running Wirehark 3.0.3 (v)o.3.0-96 L3304/250ec)). You receive automatic updates.<br>Text for bladd or capture<br>Virefs for a second in the second in the sec                                                                                                    |                                                                                                    |                                                                                                    |                                                                                                    |                                                                                                    |                                                                                                    |                      |                    |
| Learn<br>Use's Guide :: Vilki : Questions and Answers :: Halling Lists<br>Tou see running Wirelank 3.0.3 (3.0.3.0.9 cpi 1309/32/bled). You recove automatic updates.<br>adv/ to load or captur:<br>Interpretation of the set of the set of the                                                                                                    |                                                                                                    |                                                                                                    |                                                                                                    |                                                                                                    |                                                                                                    |                      |                    |
| Learn           User's Guide * Wild * Questions and Answers * Halling Lists           Total end of the state of the state of the                                                                                                    |                                                                                                    |                                                                                                    |                                                                                                    |                                                                                                    |                                                                                                    |                      |                    |
| Learn<br>Her's Guide : Wild : Questions and Answers : Halling Lists<br>To a serving Wireshork 1.0.3 (v1.0.3-0-g61205250bcc6). You receive automatic updates.<br>advise for Capture Analyze Statistics Telephony Wireles Tools Help<br>The Source Destination (Capture Capture Capture) (Capture) (Capt                                                                                                    |                                                                                                    |                                                                                                    |                                                                                                    |                                                                                                    |                                                                                                    |                      |                    |
| Learn<br>Der's Guide - Wilk : Questions and Answers - Mailing List<br>To are running Wireshark 3.0.3 (y3.0.3 - 9 d S1309/S20ec65). You receive automatic updates.<br>The blad or capture<br>The blad or capture<br>The blad or capture Analyze Statistics Telephony Wireless Tools Help<br>The Go Capture Analyze Statistics Telephony Wireless Tools Help<br>The Go Capture Analyze Statistics Telephony Wireless Tools Help<br>The Go Capture Analyze Statistics Telephony Wireless Tools Help<br>The Go Capture Analyze Statistics Telephony Wireless Tools Help<br>The Go Capture Analyze Statistics Telephony Wireless Tools Help<br>The Go Capture Analyze Statistics Telephony Wireless Tools Help<br>The Go Capture Analyze Statistics Telephony Wireless Tools Help<br>The Go Capture Analyze Statistics Telephony Wireless Tools Help<br>The Statistics Telephony Wireless Tools Help<br>The Statistics Telephony Wireless Tools Help<br>The Statistics Telephony Wireless Tools Help<br>The Statistics Telephony Wireless Tools Help<br>The Statistics Telephony Wireless Tools Help<br>The Statistics Telephony Wireless Tools Help<br>The Statistics Telephony Wireless Tools Help<br>The Statistics Telephony Wireless Tools Help<br>The Statistics Telephony Wireless Tools Help<br>The Statistics Telephony Wireless Tools Help<br>The Statistics Telephony Wireless Tools Help<br>The Statistics Telephony Wireless Tools Help<br>The Statistics Telephony Wireless Tools Hirp Tools (text/html)<br>B 25.8 (STATIST) Tools Tools To                                                                                                    |                                                                                                    |                                                                                                    |                                                                                                    |                                                                                                    |                                                                                                    |                      |                    |
| Learn<br>Der's Gueder : Wiki - Questions and Answers : Nalling Lists<br>To are running Wirehark 3.0.3 (y.0.3.0.4 optis 2005/2006). You receive automatic updates.<br>addy to lead or capture<br>Type here to search Price Price                                                                                                    |                                                                                                    |                                                                                                    |                                                                                                    |                                                                                                    |                                                                                                    |                      |                    |
| Learn<br>Ser's Guide * Wiki * Questions and Answers * Maling List<br>To use running Wresherk 3.0.3 (v3.0.3-09 ds 13059206c6). You receive automatic updates.<br>eady to load or capture<br>Type here to search<br>Type here to search                                                                                                    |                                                                                                    |                                                                                                    |                                                                                                    |                                                                                                    |                                                                                                    |                      |                    |
| Learn         Ber's Guid: v. Wid: Questions and Answers: * Haling Lists.         to are running Wireshark 3.0.3 (v10.0.30-g6130b92b0ec5). You receive automatic updates.         early to load or capture       No Padets         Program       Image: Statistics Telephony Wireless Tools Help         Image: Statistics Telephony Wireless Tools Help       Image: Statistics Telephony Wireless Tools Help         Table Registry       Image: Statistics Telephony Wireless Tools Help         Table Registry       Image: Statistics Telephony Wireless Tools Help         Table Registry       Image: Statistics Telephony Wireless Tools Help         Table Registry       Image: Statistics Telephony Wireless Tools Help         Table Registry       Image: Statistics Telephony Wireless Tools Help         Table Registry       Image: Statistics Telephony Wireless Tools Help         Table Registry       Image: Statistics Telephony Wireless Tools         Table Registry       Image: Statistics Telephony Wireless Tools         Table Registry       Image: Statistics Telephony Wireless Tools         Table Registry       Image: Statistics Telephony Wireless Tools         Table Registry       Image: Statistics Telephony Wireless Tools         Table Registry       Image: Statistics Telephony Wireless Tools         Table Registry       Image: Statistics Telephony Wireless         Table Regis                                                                                                    |                                                                                                    |                                                                                                    |                                                                                                    |                                                                                                    |                                                                                                    |                      |                    |
| Lern         Use's dute '. Wiki '. Questions and Answers '. Mailing List:<br>To are running Wireshark 3.0.3 (vis.0.3-0-gs13309250ecs). You receive automatic updates.         eaty to load or capture       No Packs         Image: Statistic Statistic Sta                                                                                                    |                                                                                                    |                                                                                                    |                                                                                                    |                                                                                                    |                                                                                                    |                      |                    |
| Learn<br>User's Guide · Wiki · Questions and Answers · Mailing Lists<br>To user running Wireshark 3.0.3 (r):0.0-30-g613009250ecol). You receive automatic updates.<br>and the bad or capture                                                                                                    |                                                                                                    |                                                                                                    |                                                                                                    |                                                                                                    |                                                                                                    |                      |                    |
| User's Guide • Wiki • Questions and Answers • Maling List:         To user numming Wireshark 3.0.3 (V3.0.3-0.96130b92b0ec6). You receive automatic updates.         extry to load or capture         Image: Comparison of the comparison of the compa                                                                                                    |                                                                                                    | Learn                                                                                                    |                                                                                                    |                                                                                                    |                                                                                                    |                      |                    |
| It user running Wireshark 3.0.3 (v3.0.3-0-g6130592b0cc6). You receive automatic updates.         text to load or capture         Image: Comparison of the comparison of the compariso                                                                                                    |                                                                                                    | User's Guide 🕐 Wiki 🕚                                                                                                    | Questions and Answers                                                                                                    | · Mailing List                                                                                                    | 5                                                                                                    |                      |                    |
| ady to load or capture       No Padets       No Padets       No Padets       Adv (No Padets)         O       Type here to search       Image: Control of the search       Image: Control of the search       Adv (No Padets)       Adv (No Padets)       Adv (No                                                                                                    |                                                                                                    | You are running Wireshark 3.                                                                                                    | 0.3 (v3.0.3-0-g6130b92b0ec                                                                                                    | c6). You receive a                                                                                                    | utomatic updates.                                                                                                    |                      |                    |
| eady to bad or capture       No Padets       Port                                                                                                    |                                                                                                    |                                                                                                    |                                                                                                    |                                                                                                    |                                                                                                    |                      |                    |
| A the lot of the lot of                                                                                                    |                                                                                                    |                                                                                                    |                                                                                                    |                                                                                                    |                                                                                                    |                      |                    |
| y a display filter _ <cuti-></cuti-> Source         Destination         Protect         Length         Info           Time         Source         Destination         Protect         Length         Info         Info                                                                                                    | oturing from Wi-Fi<br>Edit View Go                                                                                                    | Canture Analyze Statistic                                                                                                    | cs Telephony Wireless                                                                                                    | s Tools Help                                                                                                    |                                                                                                    |                      | - 0                |
| Time         Source         Destination         Protocol         Length         Info           32 25,683990         23.208.239.129         10.0.066         HTTP         265 HTTP/1.1 200 OK (text/html)           38 25,570122         10.0.0.66         23.209.239.129         TCP         54 62669 + 80 [FLN, ACK) Seq=83 Ack152 Win=77152 Len=0           38 25,88104         23.208.239.129         TCP         54 62669 + 80 [FLN, ACK) Seq=83 Ack=152 Win=71152 Len=0           40 25,881195         10.0.066         23.209.239.129         TCP         54 62669 + 80 [FLN, ACK) Seq=84 Ack=153 Win=17152 Len=0           41 27.081442         f680:71.661.2e7a:180c.         ff02:11:2         DFCV6         148 Solicit XID: %r726786 CD: 0001000124c85b704099f385ab261           42 28.05727         10.0.0.3         23.255.255.25         SSDP         216 M-55Ack1+ HTTP/1.1           43 20.081169         10.0.0.23         23.255.255.255         SSDP         216 M-55Ack1+ HTTP/1.1           43 20.081169         10.0.0.23         23.255.255.255         SSDP         216 M-55Ack1+ HTTP/1.1           43 20.080124         116.0.0.23         23.255.255.255         SSDP         216 M-55Ack1+ HTTP/1.1           43 20.060124         10.0.0.2657 (cH:64)(atio6163615) (157) (157 bytes an wire (1336 bits))         10.0.0.265         10.0.0.265           10.157 bytes on                                                                                                    | turing from Wi-Fi<br>Edit View Go                                                                                                    | Capture Analyze Statistic<br>▲ C   ۹. ⇔ ⇔  🗿                                                                                                    | cs Telephony Wireless                                                                                                    | s Tools Help<br>@ 1997                                                                                                    |                                                                                                    |                      | - 0                |
| 36 25.870122       10.0.0.66       23.200.239.129       TCP       54 62669 + 80 [F1N, ACK] Seq=83 Ack=152 Min=17152 Len=0         39 25.881064       23.200.239.129       10.0.0.66       TCP       54 62669 + 80 [F1N, ACK] Seq=132 Ack=454 Min=29312 Len=0         49 25.881064       23.200.239.129       10.0.0.66       TCP       54 62669 + 80 [F1N, ACK] Seq=132 Ack=454 Min=29312 Len=0         49 25.881064       23.200.239.129       10.0.0.66       TCP       54 62669 + 60 [F1N, ACK] Seq=132 Ack=454 Min=29312 Len=0         49 25.881059       10.0.0.63       23.200.239.129       TCP       54 62669 + 60 [F1N, ACK] Seq=132 Ack=454 Min=29312 Len=0         41 27.0934942       fe80:71.661:267.310c                                                                                                    | turing from Wi-Fi<br>Edit View Go                                                                                                    | Capture Analyze Statistic                                                                                                    | cs Telephony Wireless                                                                                                    | s Tools Help<br>Q III                                                                                                    |                                                                                                    |                      | - D<br>Expression. |
| 39 25.881064 23.200.239.129 10.0.0.66 TC 54 80 + 62669 [FUI, ACK) Seq-152 Ack-t84 Win-23312 Len-0<br>40 25.881054 23.200.239.129 TC 54 62669 + 80 + 62669 [FUI, ACK] Seq-152 Ack-t84 Win-23312 Len-0<br>40 25.881054 27.897 10.0.66 Z3.200.239.129 TC 54 62669 + 80 [ACK] Seq-84 Ack-153 Win=17152 Len-0<br>40 25.881054 27.877 10.0.67 27.810 [Control of the control of the contr                                                                                                    | turing from Wi-Fi<br>dit View Go<br>a (a) (b) (c) (c) (c) (c) (c) (c) (c) (c) (c) (c                                                                                                    | Capture Analyze Statistic<br>Capture Analyze Statistic<br>Ctrl-/><br>Source<br>23. 246, 238, 139,                                                                                                    | cs Telephony Wireless                                                                                                    | s Tools Help<br>Q. III<br>Protocol Le                                                                                                    | ngth Info<br>205 HTT2/1 1 200 nV (fact/(bas))                                                                                                    |                      | - D<br>Expression. |
| 40 22.081J95         10.00.000         25.200.239.129         10*         34 0.009 + 00 [AK] 50 (AK=15) KIN=1/152 Letter0           41 27.081494         128.00.000         25.200.259.129         10*         34 0.0209 + 00 [AK] 50 (AK=15) KIN=1/152 Letter0           41 27.081494         1680.17681:267.1160: T670:112         DHCPN 4         148 Solicit XDI: 0x726786 CID: 000100124:6557040997385ab261           42 28.081109         10.0.0.23         239.255.255.255         SSDP         216 H-SEARCH + HTTP/1.1           43 29.081109         10.0.0.23         239.255.255.255         SSDP         216 H-SEARCH + HTTP/1.1           44 28.04029         10.0.0.23         239.255.255.255         SSDP         216 H-SEARCH + HTTP/1.1           45 29.081109         10.0.0.23         239.255.255.255         SSDP         216 H-SEARCH + HTTP/1.1           45 29.081109         10.0.0.23         239.255.255.255         SSDP         216 H-SEARCH + HTTP/1.1           45 29.081169         10.0.0.0.0         10.0.0.0.0         10.0.0.0.0         10.0.0.0.0           45 11 167 500         10.0.0.0.0         10.0.0.0.0         10.0.0.0.0         10.0.0.0.0           45 29.051169         10.0.0.0.0.0.0.0.0.0.0.0.0.0.0.0.0.0.0.                                                                                                    | turing from Wi-Fi<br>citit View Go<br>v a display filter <c<br>Time<br/>37 25.869900<br/>38 25.879122</c<br>                                                                                                    | Capture Analyze Statistic                                                                                                    | cs Telephony Wireless                                                                                                    | s Tools Help<br>(a)<br>Protocol Le<br>HTTP<br>TCP                                                                                                    | ngh Info<br>205 HTTP/1.1 200 OK (text/html)<br>54 62669 → 80 [FIN, ACK] Seq=83 Ack=152 Win=17152 Len=0                                                                                                    |                      | - D                |
| 42 28.67237         10.0.0.23         239.755.255.250         SSDP         216 H-SEARCH * HTTP/1.1           43 29.081169         10.0.0.23         239.755.255.250         SSDP         216 H-SEARCH * HTTP/1.1           45 10.01.23         10.0.0.23         239.755.255.250         SSDP         216 H-SEARCH * HTTP/1.1           46 10.01.24         10.01.02         239.755.255.250         SSDP         216 H-SEARCH * HTTP/1.1           47 10.01.24         10.01.02         10.01.02         10.01.02         10.01.02           47 11.01.24         10.01.02         10.01.02         10.01.02         10.01.02           48 11.01.24         10.01.02         10.01.02         10.01.02         10.01.02           49 12.01.24         10.01.02         10.01.02         10.01.02         10.01.02           49 12.01.02         10.01.02         10.01.02         10.01.02         10.01.02           49 12.01.02         10.01.02         10.01.02         10.01.02         10.01.02           49 12.01.02         10.01.02         10.01.02         10.01.02         10.01.02           49 12.01.02         10.01.02         10.01.02         10.01.02         10.01.02           49 12.01.02         10.01.02         10.01.02         10.01.02         10.01.02                                                                                                    | turing from Wi-Fi<br>citit View Go<br>2 @ @ @ @ @<br>2 a display filter <0<br>Time<br>37 25.869900<br>38 25.879122<br>39 25.881064                                                                                                    | Capture Analyze Statistic                                                                                                    | cs Telephony Wireless                                                                                                    | s Tools Help<br>()  Frotocol Le<br>HTTP<br>TCP<br>TCP                                                                                                    | ngh info<br>285 HTP/1.1 200 OK (text/html)<br>54 62669 480 [F1M, ACK] Seq=83 Ack=152 Wim=17152 Len=0<br>54 80 + 62669 [F1M, ACK] Seq=152 Ack=84 Wim=29312 Len=0                                                                                                    |                      | - D                |
| 43 29.081169       10.0.0.23       239.255.250       SSDP       216 M-SEARCH * HTTP/1.1         10.00121       10.00120       10.00120       10.00120       10.00120         me 1: 167 bytes on wire (1336 bits), 167 bytes captured (1356 bits) on interface 0       10.00120       10.00120         mertet IJ, Src: XiaomiLo @isoloff (e44:6016:00:65), 1051: IPV4mest_7f:ff:fa (01:00:5e:7f:ff:fa)       10.00120       10.00120         ernet IJ, Src: XiaomiLo @isoloff (e44:601:00:56:276:ff:ff:fa)       10.00120       10.00120       10.00120         ernet IJ, Src: XiaomiLo @isoloff (e44:601:00:56:276:ff:ff:fa)       10.00120       10.00120       10.00120         ernet IJ, Src: XiaomiLo @isoloff (e44:601:00:56:7f:ff:fa)       10.00120       10.00120       10.00120         ernet IJ, Src: XiaomiLo @isoloff (e44:601:00:56:7f:ff:fa)       10.00120       10.00120       10.00120         ernet IJ, Src: XiaomiLo @isoloff (e44:601:00:56:7f:ff:fa)       10.00120       10.00120       10.00120         ernet IJ, Src: XiaomiLo @isoloff (e44:601:00:56:7f:ff:fa)       10.00120       10.00120       10.00120         ernet IJ, Src: XiaomiLo @isoloff (e44:601:00:56:7f:ff:fa)       10.00120       10.00120       10.00120         ernet IJ, Src: XiaomiLo @isoloff (e44:601:00:56:7f:ff:fa)       10.00120       10.00120       10.00120         ernet IJ, Src: XiaomiLo @isoloff (e44:601:00:56:7f:ff:f                                                                                                    | turing from Wi-Fi<br>dit View Go<br>y a display filter            Time           37 25.869900           38 25.870122           39 25.881064           40 25.881195           41 27.034942                                                                                                    | Capture Analyze Statistic                                                                                                    | cs Telephony Wireless<br>Destination<br>10.0.0.66<br>23.200.239.129<br>10.0.0.66<br>23.200.239.129<br>10.0.0.66                                                                                                    | s Tools Help<br>Tools Help<br>Protocol Le<br>HTTP<br>TCP<br>TCP<br>TCP<br>DHCPV6                                                                                                    | ngth Info<br>205 HTTP/1.1 200 OK (text/html)<br>54 62669 + 80 [FIN, ACK] Seq=33 Ack=152 Win=17152 Len=0<br>54 80 + 62669 + 80 [ACK] Seq=452 Ack=84 Win=29312 Len=0<br>54 62669 + 80 [ACK] Seq=44 Ack=153 Win=17152 Len=0<br>148 Solicit XID: exf26766 CID: 0001000124c85070409f385b251                                                                                                    |                      | - D                |
| me 1: 167 bytes on wire (1336 bits), 167 bytes captured (1336 bits) on interface 0<br>ernet II, Src: XiaomiCo_06:a0:5f (e4:46:da:06:a0:5f), Dst: IPv4mcast_7f:ff:fa (01:00:5e:7f:ff:fa)<br>ernet Protocol Version 4, Src: 10:0.0.40, Dst: 239.255.255.250<br>Datagezme Brotocol Src Datact 42575, Det Part: 1904                                                                                                    | turing from Wi-Fi<br>dit View Go<br>C C C C C C C C C C C C C C C C C C C                                                                                                     | Capture Analyze Statisti                                                                                                    | cs Telephony Wireless<br>Destination<br>10.0.0.66<br>23.200.239.129<br>10.0.0.66<br>23.200.239.129<br>.ff02:112<br>239.255.255.259                                                                                                    | Tools Help<br>TOOLS Help<br>Protocol Le<br>HTTP<br>TCP<br>TCP<br>DHCPV6<br>SSDP                                                                                                    | rngth Info<br>205 HTTP/1.1 200 OK (text/html)<br>54 62669 + 80 [FIN, ACK] Seq=153 Ack=152 Win=17152 Len=0<br>54 80 + 62669 + 80 [ACK] Seq=154 Ack=153 Win=17152 Len=0<br>54 62669 + 80 [ACK] Seq=44 Ack=153 Win=17152 Len=0<br>148 Solicit XID: 0xf26786 CID: 0001000124c85b70409f385ab261<br>216 H-5EARCH * HTTP/1.1                                                                                                    |                      | - D                |
| ernet II, Src: XiaomiCo_06:a0:5f (e4:46:da:06:a0:5f), Dst: IPv4mcast_7f:ff:fa (01:00:5e:7f:ff:fa)<br>ernet Protocol Version 4, Src: 10.0.0.40, Dst: 230.255.255.250<br>Datagezam Bortersion 4, Src: 10.0.0.40, Dst: 230.255.255.250                                                                                                    | uring from Wi-Fi<br>dit View Go<br>@ @ @ @ @<br>Time<br>37 25.869900<br>38 25.870122<br>9 25.881064<br>40 25.881195<br>41 27.034942<br>42 28.057237<br>43 29.081169                                                                                                    | Capture Analyze Statisti                                                                                                    | cs Telephony Wireless<br>Destination<br>10.0.0.66<br>23.200.239.129<br>10.0.0.66<br>23.200.239.129<br>                                                                                                    | Tools Help                                                                                                    | ngth Info<br>205 HTTP/1.1 200 OK (text/html)<br>54 62669 + 80 [FIN, ACK] Seq=83 Ack=152 Min=17152 Len=0<br>54 80 + 62669 [FIN, ACK] Seq=84 Ack=153 Min=17152 Len=0<br>54 62669 + 80 [ACK] Seq=84 Ack=153 Min=17152 Len=0<br>148 Solicit XID: 0x726786 CID: 0001000124c85b70409f385ab261<br>216 M-SEARCH * HTTP/1.1<br>216 M-SEARCH * HTTP/1.1                                                                                                    |                      | - C                |
| enter violatori visitori visitori visito 155.257.250                                                                                                    | uring from Wi-Fi<br>dit View Go<br>@ @                                                                                                    | Capture Analyze Statisti<br>Capture Analyze Statisti<br>Cht/><br>Source<br>23.200.239.129<br>10.0.0.66<br>fe80::7166:2e7a:18c.<br>10.0.0.23<br>10.0.0.23<br>10.0.0.23                                                                                                    | cs Telephony Wireless<br>Destination<br>10.0.0.66<br>23.200.239.129<br>10.0.0.66<br>23.200.239.129<br>.ff02:1:12<br>239.255.255.250<br>239.255.255.250<br>107 bytes captured                                                                                                    | s Tools Help<br>Q II<br>Protocol Le<br>HTTP<br>TCP<br>TCP<br>TCP<br>DHCPv6<br>SSDP<br>SSDP<br>SSDP<br>SSDP<br>SSDP                                                                                                    | ngth info<br>205 HTFV/.1 200 OK (text/html)<br>54 6269 + 68 [FIN, ACK] Seq=83 Ack=152 Win=17152 Len=0<br>54 80 + 62669 + 80 [ACK] Seq=44 Ack=153 Win=2732 Len=0<br>148 Solicit XUI: 0x72764 Ack=153 Win=17152 Len=0<br>148 Solicit XUI: 0x72764 CID: 0001000124c35070409f385ab251<br>216 M-SEARCH * HTTP/1.1<br>ACCM CEARCH * HTTP/1.1<br>ACCM CEARCH * HTTP/1.1                                                                                                    |                      | - D                |
|                                                                                                    | uring from Wi-Fi<br>dit View Go<br>a display filter                                                                                                    | Capture Analyze Statistic                                                                                                    | cs Telephony Wireless<br>Destination<br>10.0.0.66<br>23.200.239.129<br>10.0.0.66<br>23.200.239.129<br>10.0.0.66<br>23.200.239.129<br>1762:112<br>239.255.255.250<br>10.0.0.66<br>10.0.0.66<br>10.0.0.65<br>10.0.0.66<br>10.0.0.66<br>10.0.0.66<br>10.0.0.66<br>10.0.0.65<br>10.0.0.66<br>10.0.0.66<br>10.0.0.66<br>10.0.0.55<br>10.0.0.66<br>10.0.0.66<br>10.0.0.66<br>10.0.0.66<br>10.0.0.66<br>10.0.0.66<br>10.0.0.55<br>10.0.0.66<br>10.0.0.55<br>10.0.0.06<br>10.0.0.66<br>10.0.0.66<br>10.0.0.66<br>10.0.0.66<br>10.0.0.66<br>10.0.0.66<br>10.0.0.66<br>10.0.0.66<br>10.0.0.66<br>10.0.0.55<br>10.0.0.55<br>10.0.55<br>10.0.55<br>10 | s Tools Help<br>Q II<br>Protocol Le<br>HTTP<br>TCP<br>TCP<br>DHCPv6<br>SSDP<br>SSDP<br>SSDP<br>SSDP<br>SSDP<br>SSDP<br>SSDP                                                                                                    | rgth Info<br>205 HTTP/1.1 200 OK (text/html)<br>54 62669 + 60 [FIN, ACK] Seq=33 Ack=152 Win=17152 Len=0<br>54 80 + 62669 + 80 [ACK] Seq=34 Ack=153 Win=29312 Len=0<br>148 Solicit XID: 0x756786 CID: 0001000124c85b70409f385ab261<br>216 M-SEARCH * HTTP/1.1<br>216 M-SEARCH * HTTP/1.1<br>21       |                      | - D                |
| ole Service Discovery Protocol                                                                                                    | uring from Wi-Fi<br>dit View Go<br>a display fiter            Time           37         25.869900         38         25.870122           38         25.831064         49         25.831064           40         25.831064         49         25.831064           40         25.831064         49         25.831064           40         25.831064         49         25.831064           40         25.831064         49         25.831064           40         25.831064         49         25.831064           40         25.831064         49         25.831064           40         25.831064         49         25.831064           40         25.831064         49         25.831064           40         25.831064         49         25.831064           40         25.831064         49         25.831064           40         25.831064         49         49           40         25.831064         49         49         49           40         25.831064         49         49         49           40         25.831064         49         49         49           40         25.831064         49         49                                                                                                    | Capture Analyze Statisti                                                                                                    | cs Telephony Wireless<br>Destination<br>10.0.0.66<br>23.200.239.129<br>10.0.0.66<br>23.200.239.129<br>167.255.255.250<br>239.255.255.250<br>167.bytes captured 1<br>46ciai060:a0:57), Ds1<br>46ciai060:a0:57), Ds1<br>46b; Ds1: 239.255.250<br>195.Port: 1960                                                                                                    | Tools Help  Trop  Protocol Le  HTTP TCP TCP TCP TCP OHCPv6 SSDP CCOD (1366 bits) o (1: IPv4mcast 55.250                                                                                                    | <pre>mgth Info 205 HTTP/1.1 200 OK (text/html) 54 62669 + 80 [FIN, ACK] Seq=152 Ack=152 Win=17152 Len=0 54 80 + 62669 + 80 [ACK] Seq=152 Ack=48 Win=23122 Len=0 148 Solicit XTD: 0xf26786 ClD: 0001000124c85b70409f385ab261 216 M-SEARCH * HTTP/1.1 216 M-SEARCH * HTTP/1.1 216 M-SEARCH * HTTP/1.1 216 M-SEARCH * HTTP/1.1 216 M-SEARCH * HTTP/1.1 216 M-SEARCH * HTTP/1.1 216 M-SEARCH * HTTP/1.1 216 M-SEARCH * HTTP/1.1 217 M-SEARCH * HTTP/1.1 216 M-SEARCH * HTTP/1.1 217 M-SEARCH * HTTP/1.1 217 M-SEARCH * HTTP/1.1 218 M-SEARCH * HTTP/1.1 219 M-SEARCH * HTTP/1.1 210 M-SEARCH * HTTP/1.1 210 M-SEARCH * HTTP/1.1 210 M-SEARCH * HTTP/1.1 211 M-SEARCH * HTTP/1.1 212 M-SEARCH * HTTP/1.1 213 M-SEARCH * HTTP/1.1 214 M-SEARCH * HTTP/1.1 215 M-SEARCH * HTTP/1.1 215 M-SEARCH * HTTP/1.1 216 M-SEARCH * HTTP/1.1 216 M-SEARCH * HTTP/1.1 217 M-SEARCH * HTTP/1.1 217 M-SEARCH * HTTP/1.1 218 M-SEARCH * HTTP/1.1 219 M-SEARCH * HTTP/1.1 210 M-SEARCH * HTTP/1.1 210 M-SEARCH * HTTP/1.1 210 M-SEARCH * HTTP/1.1 211 M-SEARCH * HTTP/1.1 211 M-SEARCH * HTTP/1.1 212 M-SEARCH * HTTP/1.1 214 M-SEARCH * HTTP/1.1 214 M-SEARCH * HTTP/1.1 21</pre>                                                                                                    |                      | - O                |
|                                                                                                    | uring from Wi-Fi<br>dit View Go<br>C C C C C C C C C C C C C C C C C C C                                                                                                     | Capture Analyce Statistic                                                                                                    | cs Telephony Wireless<br>Destination<br>10.0.0.66<br>23.200.239.129<br>10.0.0.66<br>23.200.239.129<br>10.0.0.66<br>23.200.239.129<br>1672:112<br>239.255.255.250<br>239.255.255.250<br>239.255.255.250<br>239.255.255.250<br>239.255.255.250<br>246:da:06:da:057), Dst<br>A40, Dst: 239.255.25<br>Dst Port: 1960                                                                                                    | s Tools Help<br>Q Ⅲ<br>Protocol Le<br>HTTP<br>TCP<br>TCP<br>DHCPv6<br>SSDP<br>SSDP<br>SSDP<br>SSDP<br>SSDP<br>SSDP<br>SSDP<br>SSDP<br>SSDP<br>SSDP                                                                                                    | ngb Info<br>205 HTTP/1.1 200 OK (text/html)<br>54 62609 + 60 [FIM, ACK] Seq=33 Ack=152 Win=17152 Len=0<br>54 80 + 62609 + 80 [ACK] Seq=43 Ack=153 Win=22312 Len=0<br>148 Solicit XID: 0xf26766 CID: 0001000124c85b70409f385ab261<br>216 M-SEARCH * HTTP/1.1<br>216 M-SEARCH * HTTP/1.2<br>216       |                      | - D                |
|                                                                                                    | uring from Wi-Fi<br>dit View Go<br>a deplay fiter            3 deplay fiter            Time           3 25.86990           38 25.870122           9 25.881064           40 25.881054           14 27.034942           42 28.057237           32 0.081169           5.881084           12 7.034942           12 7.034942           12 7.034942           12 7.034942           12 7.034942           12 7.034942           12 7.034942           12 7.034942           12 7.034942           12 8.081169           12 7.034942           12 8.081169           12 7.034942           12 8.081169           12 8.081169           13 10 9 00000000000000000000000000000000                                                                                                    | Capture Analyze Statisti                                                                                                    | cs Telephony Wireless<br>Destination<br>10.0.0.66<br>23.200.239.129<br>10.0.0.66<br>23.200.239.129<br>10.0.0.66<br>23.200.239.129<br>167.255.255.250<br>239.255.255.250<br>167.bytes captured I<br>46c:a40:66:a45:75), Ds1<br>446:a40:66:a45:75), Ds1<br>440; Ds1: 239.255.25<br>Jst Port: 1900                                                                                                    | s Tools Help<br>Protocol Le<br>HTTP<br>TCP<br>TCP<br>TCP<br>SSOP<br>SSOP                                                                                     | <pre>mgth Info 205 HTTP/1.1 200 OK (text/html) 54 62669 + 80 [FIN, ACK] Seq=33 Ack=152 Win=17152 Len=0 54 80 + 62669 + 80 [ACK] Seq=44 Ack=153 Win=29312 Len=0 148 Solicit XTIO : 9x750786 ClD: 0001000124c85b70409f305ab261 216 M-SEARCH * HTTP/1.1 216 M-SEARCH * HTTP/1.1 216 M-SEARCH * HTTP/1.1 217 HTTP/1.1 217 HTTP/1.1 218 HTTP/1.1 219 HTTP/1.1 219 HTTP/1.</pre>                                                                                                    |                      | - D                |
|                                                                                                    | uring from Wi-Fi<br>dit View Go<br>Compared to the second second<br>a display filter                                                                                                    | Capture Analyze Statisti                                                                                                    | cs Telephony Wireless<br>Destination<br>10.0.0.66<br>23.200.239.129<br>.ff02:1:12<br>239.255.255.250<br>239.255.255.250<br>167 bytes captured<br>146:da:06:0:0:57), Ds1<br>.460, Ds1: 239.255.25<br>.460, Ds1: 239.255.25<br>.460, Ds1: 239.255<br>.460, Ds1: 239.255                                                                                                    | s Tools Help<br>Protocol Le<br>HTTP<br>TCP<br>TCP<br>DTCPv<br>SSOP<br>SSOP   | rngh info<br>205 HTTP/1.1 200 OK (text/html)<br>54 82669 + 80 [FIN, ACK] Seq=33 Ack=152 Win=17152 Len=0<br>54 80 + 62669 + 80 [ACK] Seq=44 Ack=153 Win=27152 Len=0<br>148 Solicit XDI: 0xf6786 CID: 0001000124c85b70409f385ab261<br>216 M-SEARCH * HTTP/1.1<br>216 M-SEARCH * HTTP/1.1<br>216 M-SEARCH * HTTP/1.1<br>216 M-SEARCH * HTTP/1.1<br>217 M-SEARCH * HTTP/1.1<br>217 M-SEARCH * HTTP/1.1                                                                                                    |                      | - D                |
| 01 00 5c 7f ff fa c4 46 da 06 a0 5f 08 00 45 00 ·····F ·····F                                                                                                    | uring from Wi-Fi<br>dit View Go<br>a display filter                                                                                                    | Capture Analyze Statisti                                                                                                    | cs Telephony Wireless                                                                                                    | Robert Help<br>Robert Help<br>Protocol Le<br>HTTP<br>TCP<br>TCP<br>TCP<br>TCP<br>TCP<br>TCP<br>TCP                                                                                                    | ngth info<br>205 HTFV/1.1 200 OK (text/html)<br>54 62669 + 68 [FIN, ACK] Seq=83 Ack-152 Win=17152 Len=0<br>54 80 + 62669 ; 60 [ACK] Seq=44 Ack-153 Win=27152 Len=0<br>148 Solicit XUI: 0x72676 CDI: 0001000124c35070409f385ab251<br>216 M-SEARCH * HTTP/1.1<br>216 M-SEARCH * HTTP/1.1<br>ACCM CEARCH * HTTP/1.1<br>ACCM CEARCH * HTTP/1.1<br>AC |                      | - C                |
| 01 00 5e 7f ff fa e4 46 da 06 a0 5f 08 00 45 00 ·····F ·····E·<br>00 99 75 e3 40 00 02 11 08 4f 0a 00 00 28 ef ff ···u@··· ····.<br>ff aa 64 f0 76 c6 08 5 29 7d 42 2d 53 45 45 25 ······························                                                                                                    | uring from Wi-Fi<br>dit View Go<br>a dipbay filter            Time         Time           37 25.869900         38 25.870122           38 25.81064         49 25.881064           40 25.881054         42 28.081269           41 27.034942         42 28.081269           42 29.081169         42 29.081169           45 29.081169         50 areas           56 areas         Frotocol           Datagram Protocol         Datagram Protocol           01 00 5c 7f ff         60 97 5c 31 40           61 00 5c 7f ff fa a 64 40         75 c3 44 40                                                                                                    | Capture Analyze Statisti                                                                                                    | cs Telephony Wireless<br>Destination<br>10.0.0.66<br>23.200.239.129<br>10.0.0.66<br>23.200.239.129<br>10.0.0.66<br>23.200.239.129<br>157.55.250<br>239.255.255.250<br>239.255.255.250<br>167.57 bytes captured<br>44:44:46:40:40:457), pst<br>0.40, pst: 239.255.25<br>Date Port: 1900<br>08.00 45 00<br>00 28 ef ff<br>00 28 ef ff<br>2.0.01                                                                                                    | 5 Tools Help                                                                                                    | rgh Info<br>205 HTF7/1.1 200 OK (text/html)<br>54 62669 + 80 [FIN, ACK] Seq=83 Ack=152 Win=17152 Len=0<br>54 80 + 62669 [FIN, ACK] Seq=83 Ack=153 Win=27152 Len=0<br>148 Solicit XDI: 0x750766 CDI: 0001000124c85b70409f385ab261<br>216 M-SEARCH * HTTP/1.1<br>216 M-SEARCH * HTTP/1.1<br>217 M-SEARCH * HTTP/1.1<br>216 M-SEARCH * HTTP/1.1<br>217 M-SEARCH * HTTP/1.1<br>216 M-SEARCH * HTTP/1.1<br>217 M-SEARCH * HTTP/1.1<br>218 M-SEARCH * HTTP/1.1<br>218       |                      | - O                |
| 01 00 5c 7f ff fa e4 46 da 06 a0 5f 08 00 45 00 ······F ·····F:<br>00 99 75 c3 40 00 02 11 08 4f 0a 00 00 22 ef ff ·····ĝ··· O···()···<br>ff fa a6 4f 07 6c 00 85 29 7f 4d 25 34 54 15 5c ····O·1··)/PI-SEAR<br>45 48 54 54 30 34 54 54 55 43 71 31 62 31 64 68 38 56 77 170 /1.5 14 1<br>45 48 54 54 30 54 54 55 45 54 56 48 58 56 75 75 75 75 75 75 75 75 75 75 75 75 75                                                                                                    | uning from Wi-Fi<br>dit View Go<br>Compared and the second second<br>Time<br>a display filter            7 25.869900           38 25.870122           9 25.881064           40 25.881054           41 27.034942           42 32.881169           43 32.881169           43 32.881169           43 32.881169           43 32.881169           43 32.881169           43 32.881169           43 32.881169           43 32.881169           43 32.881169           43 32.881169           43 32.881169           43 32.881169           43 32.881169           44 32.881169           43 32.881169           44 32.881169           45 32.484           46 35 46 47           47 48 48 48 48           48 48 48 48 48           49 55 44 48 48           40 55 47 ff ff a           41 64 68 48 48 48           41 64 68 48 48 48           41 64 68 48 48 48           41 64 68 48 48 48           41 65 44 68 48 48                                                                                                    | Capture Analyze Statisti                                                                                                    | cs Telephony Wireless<br>Destination<br>10.0.0.66<br>23.200.239.129<br>10.0.0.66<br>23.200.239.129<br>10.0.0.66<br>23.200.239.129<br>167.252,55.250<br>239.255.255.250<br>167.bytes captured<br>446:da:08:0a:057), Dst<br>A40, Dst: 239.255.25<br>Dst Port: 1960<br>08.00 45.00<br>29.25 cf ff<br>19.00<br>08.00 45.00<br>29.25 cf ff<br>19.00<br>20.25 cf ff<br>19.00<br>20.25 cf ff<br>19.00<br>20.25 cf ff<br>20.25 cf ff<br>20.25                                                                                   | 5 Tools Help<br>Protoci Le<br>HTTP<br>TCP<br>TCP<br>TCP<br>SSDP<br>SSDP<br>S | ngb Info<br>205 HTTP/1.1 200 OK (text/html)<br>54 62669 + 60 [FIM, ACK] Seq=33 Ack=152 Win=17152 Len=0<br>54 80 + 62669 + 80 [ACK] Seq=44 Ack=153 Win=27322 Len=0<br>148 Solicit XID: 0xf26766 CID: 0001000124c65b70409f385ab261<br>216 M-SEARCH * HTTP/1.1<br>216 M-SEARCH * HTTP/1.1<br>217 M-SEARCH * HTTP/1.1<br>216 M-SEARCH * HTTP/1.1<br>216 M-SEARCH * HTTP/1.1<br>216 M-SEARCH * HTTP/1.1<br>216 M-SEARCH * HTTP/1.1<br>217 M-SEARCH * HTTP/1.1<br>216 M-SEARCH * HTTP/1.1<br>216       |                      | - D                |
| 01 00 5e 7f ff fa e4 46 da 06 a0 5f 08 00 45 00 ··^···F ···_··E·<br>00 99 75 e3 40 00 02 11 08 4f 0a 00 00 28 ef ff ·····ê····E·<br>ff fa a6 4f 07 6c 08 52 97 dd 42 63 a5 41 52 ·····1···) JN-SEAR<br>43 48 20 a 22 43 53 45 56 71 31 c8 10 40 48 Cf ·····F ······F·····<br>4f 53 54 3a 20 32 33 39 2e 32 53 52 e2 23 53 50 57: 239 .255.255<br>23 25 53 a3 13 93 00 d0 40 44 41 46 3a 20 .255.255                                                                                                    | uning from Wi-Fi<br>dit View Go<br>Compared Compared                                                                                                    | Capture Analyze Statisti                                                                                                    | cs Telephony Wireless<br>Destination<br>10.0.0.66<br>23.200.239.129<br>10.0.0.66<br>23.200.239.129<br>10.0.0.66<br>23.200.239.129<br>239.255.255.250<br>239.255.255.250<br>10.0.0.66<br>23.200.239.129<br>10.0.0.66<br>23.200.239.129<br>10.0.0.66<br>23.250.255.250<br>239.255.255<br>10.0.0.66<br>23.200.239.129<br>10.0.0.66<br>23.250.255.250<br>239.255.250<br>239.255.255<br>250.250<br>239.255.255<br>250.250<br>239.255.255<br>250.250<br>239.255.255<br>250.250<br>250.250                                                                                                    | 5 Tools Help<br>Protocol Le<br>HTTP<br>TCP<br>TCP<br>TCP<br>TCP<br>TCP<br>TCP<br>SSOP<br>SSOP                                                                | <pre>ingh info 285 HTTP/1.1 200 OK (text/html) 54 62669 + 80 [FIN, ACK] Seq=33 Ack=152 Win=17152 Len=0 54 80 + 62669 + 80 [ACK] Seq=44 Ack=153 Win=17152 Len=0 148 Solicit XTIO: exf26786 ClD: 0001000124c85b70409f385ab261 216 H-SEARCH * HTTP/1.1 216 H-SEARCH * HTTP/1.1 216 H-SEARCH * HTTP/1.1 217 H TFACE 0 7f:ff:fa (01:00:5e:7f:ff:fa) </pre>                                                                                                    |                      | - D                |
| 01 00 5e 7f ff fa e4 46 da 06 a0 5f 08 00 45 00 ···^···F ····E·<br>00 99 75 e3 40 00 02 11 08 4f 0a 00 00 28 ef ff ·····ê···F ·····E·<br>ff fa a6 4f 07 6c 00 85 29 7d 4d 2d 53 45 41 52 ····0·1·· )}N-SEAR<br>44 82 02 a2 20 48 54 54 50 47 31 2e 31 00 49 48 Cf + NTT P/1.1··H<br>4f 53 54 3a 20 32 33 39 2e 32 33 52 e3 23 53 50 57: 239 .255.255<br>232 35 30 33 13 39 30 00 40 49 44 44 e3 a2 00 .255.255<br>232 73 73 64 70 3a 64 69 73 63 6f 76 65 72 22 00 "sadp:di acover".<br>94 46 83 a3 20 31 64 09 33 54 3a 20 75 26 es 3a "NS11-··ST                                                                                                    | turing from Wi-Fi<br>didt View Go                                                                                                    | Capture Analyze Statisti                                                                                                    | cs Telephony Wireless<br>→ → → → → → → → → → → → → → → → → → →                                                                                                     | 5 Tools Help                                                                                                    | angh Info<br>205 HTTP/1.1 200 OK (text/html)<br>54 62699 + 80 [FIN, ACK] Seq=83 ACt=52 Min=17152 Len=0<br>54 62669 + 80 [ACK] Seq=84 Ack=153 Win=17152 Len=0<br>146 Solicit XUID: 0x72676 CID: 0001000124c350704097385ab201<br>216 M-SEARCH * HTTP/1.1<br>216 M-SEARCH * HTTP/1.1<br>Acc. Crance 0<br>7f:ff:fa (01:00:5e:7f:ff:fa)                                                                                                    |                      | - 0                |
| 01 00 5e 7f ff fa e4 46 da 06 a0 5f 08 00 45 00 ···^···F ···_··E·<br>00 99 75 e3 40 00 02 11 08 4f 0a 00 00 28 ef ff ·····g····E·<br>ff fa a6 4f 07 6c 00 85 29 7d 4d 2d 53 45 41 52 ·····0···(··<br>4f 63 64 60 7 6c 00 85 29 7d 4d 2d 53 45 41 52 ·····0·1·· )}M··SEAR<br>4f 53 54 3a 20 32 33 39 2e 32 35 35 2e 32 35 59 57: 239 .255.255<br>22 27 37 3 64 70 3a 64 69 73 63 6f 76 65 72 22 0d "ssdp:ldi accover"·<br>0a 4d 56 3a 20 31 0d 0a 55 44 3a 20 75 72 6e 3a ··/W: 1·· S1: urn:<br>64 69 50 16 22 0d 75 6c 7 46 97 36 37 26 55 66 ed ial-mult tiscreen                                                                                                    | Uning from Wi-Fi<br>didt View Go                                                                                                    | Capture Analyze Statisti                                                                                                    | cs         Telephony         Wireless           Destination         10.0.0.66         23.200.239.129           10.0.0.0.66         23.200.239.129         123.200.239.129           10.0.0.0.66         23.200.239.129         239.255.255.250           107 Dytes captured         46:da:06:a0:57), 051         040, 051: 239.255.25           0.05 Ports:         1900         053.454         152.052           0.05 Ports:         239.255.255.250         051.239.255.25         051.239.255.25           0.05 Ports:         1900         055.255.250         051.239.255.25           0.05 Ports:         1090         055.255.250         051.239.255.25           0.05 Ports:         1090         055.255.250         051.239.255.250           0.05 Ports:         1090         053.454         152.235.25           0.05 Ports:         1000         020.26 ff                                                                                                    | Tools Help     Q                                                                                                    | rngh Info<br>205 HTP/1.1 200 OK (text/html)<br>54 62669 + 80 [FIN, ACK] Seq=83 Ack=152 Win=17152 Len=0<br>54 60 + 62669 [FIN, ACK] Seq=43 Ack=153 Win=17152 Len=0<br>148 Solicit XDI: 0xf26766 CDI: 0001000124c35b70409f385ab251<br>216 M-SEARCH * HTTP/1.1<br>216 M-SEARCH * HTTP/1.1<br>217 M-SEARCH * HTTP/1.1<br>216 M-SEARCH * HTTP/1.1<br>217 M-SEARCH * HTTP/1.1<br>216 M-SEARCH * HTTP/1.1<br>217 M-SEARCH * HTTP/1.1<br>218 M-SEARCH * HTTP/1.1<br>218 M-SEARCH * HTTP/1.2<br>218 M-SEARCH * HTTP/1.2<br>218 M-SEARCH * HTTP/1.2<br>218       |                      | - D                |
| 01.00 5c 7f ff fa c4 46       da 06 a0 5f 08 00 45 00 <t< td=""><td>turing from Wi-Fi<br/>didt View Go<br/>C C C C C C C C C C C C C C C C C C C</td><td>Capture Analyze Statisti</td><td>cs Telephony Wireless<br/>→ ① □ □ □ □ □ □ □ □ □ □ □ □ □ □ □ □ □ □</td><td>s Tools Help</td><td>rgth Info<br/>205 HTTP/1.1 200 OK (text/html)<br/>54 025609 + 00 [FIN, ACK] Seq=35 ACk=152 Win=17152 Len=0<br/>54 00 + 5060 FIN, ACK] Seq=43 ACk=153 Win=27312 Len=0<br/>148 Solicit XII: 0x752765 CID: 0001000124c55b70409f385ab261<br/>216 M-SEARCH * HTTP/1.1<br/>ACK &amp; CARACL * HTTP/1.1<br/>ACK &amp; CARACL * HTTP/1.1<br/>ACK</td><td></td><td>- D</td></t<> | turing from Wi-Fi<br>didt View Go<br>C C C C C C C C C C C C C C C C C C C                                                                                                     | Capture Analyze Statisti                                                                                                    | cs Telephony Wireless<br>→ ① □ □ □ □ □ □ □ □ □ □ □ □ □ □ □ □ □ □                                                                                                    | s Tools Help                                                                                                    | rgth Info<br>205 HTTP/1.1 200 OK (text/html)<br>54 025609 + 00 [FIN, ACK] Seq=35 ACk=152 Win=17152 Len=0<br>54 00 + 5060 FIN, ACK] Seq=43 ACk=153 Win=27312 Len=0<br>148 Solicit XII: 0x752765 CID: 0001000124c55b70409f385ab261<br>216 M-SEARCH * HTTP/1.1<br>ACK & CARACL * HTTP/1.1<br>ACK & CARACL * HTTP/1.1<br>ACK       |                      | - D                |
| 01 00 5e 7f ff fa e4 46 da 06 a0 5f 08 00 45 00      E         00 99 75 e3 40 00 02 11 08 4f 0a 00 00 28 ef ff      E         17 fa a6 4f 07 6c 08 52 29 7d 4d 24 53 45 41 52                                                                                                    | turing from Wi-Fi<br>didt View Go                                                                                                    | Capture         Analyze         Statistic           Image: Capture         Source         Source         Source           23.200.239.129         10.0.0.66         23.200.239.129         10.0.0.66           23.200.239.129         10.0.0.66         10.0.0.23         10.0.0.23           10.0.0.23         10.0.0.23         10.0.0.23         10.0.0.23           10.0.0.23         10.0.0.23         10.0.0.23         10.0.0.23           10.0.0.23         10.0.0.23         10.0.0.23         10.0.0.23           10.0.0.23         10.0.0.23         10.0.0.23         10.0.0.23           10.0.0.23         10.0.0.23         10.0.0.23         10.0.0.23           10.0.0.23         10.0.0.23         10.0.0.23         10.0.0.23           10.0.0.23         10.0.0.23         10.0.0.23         10.0.0.23           10.0.0.23         10.0.0.23         10.0.0.23         10.0.0.23           10.0.0.23         10.0.0.23         10.0.0.23         10.0.0.23           10.0.0.23         10.0.0.23         10.0.0.23         10.0.0.23           10.0.0.23         10.0.0.23         10.0.23         10.0.23           10.0.0.23         10.0.0.23         10.0.0.23         10.0.23           10.0.0.23                                     | cs         Telephony         Wireless           Destination         10.0.0.66         23.200.239.129           10.0.0.66         23.200.239.129         239.255.255.250           10.0.0.66         23.200.239.129         239.255.255.250           10.0.0.66         23.200.239.129         239.255.255.250           10.0.0.0.66         23.200.239.129         239.255.255.250           10.0.0.0.66         23.200.239.129         230.255.250           10.0.0.0.66         23.259.255.250         230.255.250           0.000 28 eff ff                                                                                                    | 5 Tools Help<br>Protocol Le<br>HTTP<br>TCP<br>TCP<br>TCP<br>SSOP<br>SSOP                                                                                                    | ngth info<br>205 HTTP/1.1 200 OK (text/html)<br>54 62669 + 80 [FIN, ACK] Seq=83 Ack=152 Min=17152 Len=0<br>54 6269 + 80 [ACK] Seq=46 Ack=153 Min=17152 Len=0<br>148 Solicit XID: 00:76786 CID: 0001000124c85b70409f385ab261<br>216 M-SEARCH * HTTP/1.1<br>216 M-SEARCH * HTTP/1.1<br>Act = centrix = intro: interface 0<br>7f:ff:fa (01:00:5e:7f:ff:fa)                                                                                                    |                      | - D                |
| 01 00 5e 7f ff fa e4 46       da 06 a0 5f 08 00 45 00      E-         00 99 75 e3 40 00 02 11       08 4f 0a 00 02 8e ff      E-         11 6a 4f 07 5c 08 52 29 7d 4d 2d 53 45 41 52                                                                                                    | uning from Wi-Fi<br>dit View Go<br>a depay filer . <<br>Time<br>37 25.869909<br>38 25.870122<br>39 25.81064<br>40 25.88195<br>32 25.81064<br>40 25.881195<br>11 27.034942<br>42 28.057237<br>43 29.081169<br>11 307 byte:<br>rnet Protocol<br>r Datagram Protocol<br>r Datagram Protocol<br>r Datagram Protocol<br>r Datagram Protocol<br>d0 99 75 63 40<br>40 69 92 75 63 40<br>40 69 92 73 40<br>43 48 30 22 20<br>44 68 32 20<br>64 69 61 6c 20<br>46 67 67 33<br>6c 3a 31 0d 6a                                                                                                    | Capture         Analyze         Statistic           Image: Capture         23.280.239.129         10.0.0.66           23.280.239.129         10.0.0.66         10.0.0.23           10.0.0.66         7680:7168:2673:186.1         10.0.0.23           10.0.0.23         10.0.0.23         10.0.0.23           10.0.0.23         10.0.0.23         10.0.0.23           10.0.0.23         10.0.0.23         10.0.0.23           10.0.0.23         10.0.0.23         10.0.0.23           10.0.0.23         10.0.0.23         10.0.0.23           10.0.0.23         10.0.0.23         10.0.0.23           10.0.0.23         10.0.0.23         10.0.0.23           10.0.0.23         10.0.0.23         10.0.0.23           10.0.0.23         10.0.0.23         10.0.0.23           10.0.0.23         10.0.0.23         10.0.0.23           10.0.0.23         10.0.0.23         10.0.0.23           10.0.0.23         10.0.0.23         10.0.0.23           10.0.0.23         10.0.0.23         10.0.0.23           10.0.03         10.000         10.000           10.000         20.211         80.470           10.22         10.223         10.233           13.33         10.0                                                                                | cs Telephony Wireless<br>→ → → → → → → → → → → → → → → → → → →                                                                                                     | Tools Help     Q                                                                                                    | angth Info<br>205 HTTP/1.1 200 OK (text/html)<br>54 62669 + 80 [FIN, ACK] Seq=83 Ack=152 Min=17152 Len=0<br>54 62669 + 80 [FAR, JSeq=84 Ack=153 Win=17152 Len=0<br>54 62669 + 80 [ACK] Seq=84 Ack=153 Win=17152 Len=0<br>148 Solicit XID: 0*726766 CID: 0001000124c65b704097385ab261<br>216 H-SEARCH + HTTP/1.1<br>ALC - CEARCH + HTTP/1.1<br>ALC - CEARCH + HTTP/1.1<br>ALC         |                      | - 0                |
| 81 00 5e 7f ff fa e4 46 da 06 a0 5f 08 00 45 00          •••••••••••••••••••••••••••••                                                                                                    | uring from Wi-Fi<br>dit View Go<br>a dipby filter . <<br>Time<br>37 25.869900<br>38 25.870122<br>38 25.870122<br>39 25.881955<br>41 27.031942<br>42 28.057237<br>41 27.031942<br>42 28.057237<br>41 27.031942<br>42 28.057237<br>41 27.031942<br>42 28.057237<br>42 28.057237<br>42 28.057237<br>42 28.057237<br>42 28.057237<br>42 28.057237<br>42 28.057237<br>42 28.057237<br>44 28.057237<br>44 53 54 36<br>22 35 30 36<br>44 53 54 36<br>22 35 30 36<br>22 37 37 36 4706<br>43 48 20 28 20<br>22 37 37 36 4706<br>44 53 54 36<br>22 35 30 36<br>23 33 30 46<br>36 45 36<br>24 45 36<br>24 45 36<br>24 45 36<br>24 45 36<br>24 45 36<br>24 45 36<br>24 45 36<br>24 45 36<br>24 45 36<br>24 45 36<br>24 45 36<br>24 45 36<br>24 45 36<br>24 45 36<br>24 45 36<br>24 45 36<br>24 45 36<br>25 36<br>26 45 36<br>27 57<br>28 57<br>28 57<br>28 57<br>28 57<br>28 57<br>28 57<br>28 57<br>28 57<br>28 57<br>28 57<br>28 57<br>28 57<br>29 57<br>29 57<br>29 57<br>29 57<br>20 57<br>20 57 | Capture         Analyze         Statistic           Image: Capture         Q         Ref         Ref         Temp           Source         23.200.239.129         10.0.0.66         23.200.239.129         10.0.0.66           23.200.239.129         10.0.0.66         10.0.0.66         10.0.0.23         10.0.0.23           Source         23.200.239.129         10.0.0.23         10.0.0.23         10.0.0.23           Source         23.200.239.129         10.0.0.23         10.0.0.23         10.0.0.23           Source         23.200.239.125         10.0.0.23         10.0.0.23         10.0.0.23           Source         21.188.126.200.118         84.680.57         10.0.023         10.0.023           Fa         e4.46         da         06.a90.57         10.0.023         10.0.023           Scource         77.33         10.333         30.333         32.335         33.333         32.335         33.333         33.333         32.335         33.333         32.335         33.333         33.33         33.33         33.33         33.33         33.33         33.33         33.33         33.33         33.33         33.33         34.64         37.64         37.33         35.46         37.35         37.35         35.73 | cs         Telephony         Wireless           Destination         10.0.0.66         23.200.239.129           10.0.0.66         23.200.239.129         123.200.239.129           10.0.0.66         23.200.239.129         239.255.255.250           239.255.255.250         239.255.255.250         239.252.25.250           167         bytes captured 46:dan06:a0:57), Dist         0.00           0.05         Dertr: 1900         1900           0.05         26 ef ff                                                                                                    | Tools Help     Q                                                                                                    | ngth info<br>205 HTP/1.1 200 OK (text/html)<br>54 62669 + 86 [FIN, ACK] Seq=83 Act=52 Win=17152 Len=0<br>54 62669 + 00 [ACK] Seq=44 Act=153 Win=17152 Len=0<br>148 Solicit AUTO: 0xf26766 CDI: 0001000124C55070409f385ab251<br>216 M-SEARCH * HTTP/1.1<br>216 M-SEARCH * HTTP/1.1<br>ACCM_CFARCL * HTTP/1.1<br>ACCM_CFARCL * HTTP/1.1<br>ACCM_CF |                      | - D                |
| 01 00 5e 7f ff fa e4 46 da 06 a0 5f 08 00 45 00      e.         00 99 75 e3 40 00 02 11 08 4f 0a 00 02 28 ef ff      ê.         01 99 75 e3 40 00 02 11 08 4f 0a 00 02 28 ef ff      ê.         01 43 20 22 23 45 54 54 52 13 12 81 00 40 48 6K + HTT P/1.1H         4f 53 43 20 22 33 39 2e 32 53 52 e 22 53 55         22 73 73 64 70 3a 64 69 73 63 76 65 72 22 04         04 45 83 20 31 04 0a 354 34 257 22 72 66 3a         04 45 83 20 31 04 0a 354 32 07 27 26 43 a         04 59 73 65 72 76 69 63 65 3a 64 69 61         06 69 04 60 0a                                                                                                    | uning from Wi-Fi<br>dit View Go<br>C C C C C C C C C C C C C C C C C C C                                                                                                     | Capture Analyze Statisti                                                                                                    | cs         Telephony         Wireless           Destination         10.0.0.66         23.200.239.129           10.0.0.66         23.200.239.129         123.255.255.250           10.0.0.0.66         23.200.239.129         123.255.255.250           10.7 bytes captured         46:da:06:a0:557), bst         167 bytes captured           46:da:06:a0:557, Dst         Dst Port: 1900         1900           88:00:45:00          10.40, bst: 259.255.25           10.7 bytes captured         46:da:06:a0:557), bst           44:da:06:a0:557)         Dst         10.7 bytes captured           46:da:06:a0:557         55.55         555           53:45:41:52                                                                                                    | 5 Tools Help                                                                                                    | rgth Info<br>205 HTT9/1.1 200 OK (text/html)<br>54 62669 + 80 [FIN, ACK] Seq=83 ACk=152 Win=17152 Len=0<br>54 62669 + 80 [ACK] Seq=84 Ack=153 Win=27152 Len=0<br>148 Solicit XID: 0xf26766 CID: 0001000124c35b70409f385ab261<br>216 M-SEARCH * HTTP/1.1<br>216 M-SEARCH * HTTP/1.1<br>217 M-SEARCH * HTTP/1.1<br>217 M-SEARCH * HTTP/1.1<br>218 M-SEARCH * HTTP/1.1<br>218 M-SEARCH * HTTP/1.1<br>218 M-SEARCH * HTTP/1.1<br>219 M-SEARCH * HTTP/1.1<br>210 M-SEARCH * HTTP/1.1<br>210 M-SEARCH * HTTP/1.2<br>210 M-SEARCH * HTTP/1.2<br>210 M-SEARCH * HTTP/1.2<br>210 M-S       |                      |                    |
| 81.00 5c 7f ff fa e4 46       da 06 a0 5f 06 00 45 00      AF      E         00 99 75 c3 40 00 02 11       08 4f 0a 00 00 28 cf ff      E      E         11 43 20 72 26 48 54 54 59 27 13 12 23 10 40 54 84 Cf                                                                                                    | uning from Wi-Fi         if       View Go         adapay fiter         a maga fiter         Time         3 25,869908         38 25,870122         92 55,881064         40 25,881054         41 27,034942         42 28,697237         12 29,081169         42 33 29,081169         41 00 5e 7f ff         41 00 5e 7f ff         46 59 57 c3 46         47 53 54 20 22 20         27 3 73 64 76         46 59 61 62 2d         22 73 73 64 76         46 59 61 62 2d         26 65 33 31 0d 0a                                                                                                    | Capture         Analyze         Statistic           Image: Capture         Source         Source         Source           23.200.239.129         10.0.0.66         10.0.0.66         10.0.0.66           10.0.0.66         10.0.0.66         10.0.0.23         10.0.0.23         10.0.0.23           30.0.0.23         10.0.0.23         10.0.0.23         10.0.0.23         10.0.0.23           30.0.0.23         10.0.0.23         10.0.0.23         10.0.0.23         10.0.0.23           30.0.0.23         10.0.0.23         10.0.0.23         10.0.0.23         10.0.0.23           4.0.0.24         10.0.0.23         10.0.0.23         10.0.0.23         10.0.0.23           5.0.01         Arc Part (1336 bitts),         Xitaonic (0.06:a0:5f (e4: Version 4, Src: 10.0.0)         Scovery Protocol           7         10.0.02         11.00 de 46 a.00 fe 47 da 20         10.00 de 42 23 25 25 35         13.1 a0 23 30 22 25 25 35         13.1 a0 40 a.3 54 33 20 22 35 65 31 23 39 23 30 40 de 42 23 35 25 35         13.1 a0 40 a.3 54 35 46 37 36 67 76 67 31 a0 47 66 27 36 67 76 53 1 a0 40 a.23 55 45 a.20 76 69 63 65         10.00 de a.23 55 45 a.20 76 69 63 65         10.00 de a.23 55 45 a.20 77 65 69 63 65                      | cs Telephony Wireless                                                                                                    | S Tools Help<br>Protoci Le<br>HTTP<br>TCP<br>TCP<br>TCP<br>SSOP<br>SSOP      | rgh Info<br>205 HTTP/1.1 200 OK (text/html)<br>54 62669 + 60 [FIN, ACK] Seq=33 Ack=152 Win=17152 Len=0<br>54 80 + 62669 + 80 [ACK] Seq=44 Ack=153 Win=27322 Len=0<br>148 Solicit XII: 0xf26768 CID: 0001000124c85b70409f385ab261<br>216 M-SEARCH * HTTP/1.1<br>Ack & CARACL * HTTP/1.1<br>Ack & CARACL * HTTP/1.2<br>Ack & CARACL * HTTP/1.2<br>Ack & CARACL * HTTP/1.2<br>Ack & CARACL * HTTP/1.2<br>Ack & CARACL * HTTP/1.2<br>Ack & CARACL * HTTP/1.2<br>Ack & CARACL * HTTP/1.2<br>Ack       |                      | - D                |
| 01.00 5e 7f ff fa e4 46 da 06 a0 5f 08 00 45 00      F      E         00 99 75 e3 40 00 02 11 08 4f 0a 00 02 26 ef ff                                                                                                    | uring from Wi-Fi<br>dit View Go<br>a diaplay fiter <1<br>Time<br>7 25.869960<br>38 25.870122<br>39 25.831064<br>40 25.831064<br>40 40 56.77164<br>40 40 56.77364<br>40 40 56.222<br>40 45.6523<br>40 45.6523<br>40 45.6523<br>40 45.8310<br>40 45.8523<br>40 45.8523<br>40 45.85253<br>40 45.85253<br>40 45.8525555<br>40 45.852555555555555555                                                                                                    | Capture Analyze Statisti                                                                                                    | cs Telephony Wireless                                                                                                    | s Tools Help<br>Protoci Le<br>HTTP<br>TCP<br>TCP<br>TCP<br>TCP<br>TCP<br>TCP<br>SSDP<br>SSDP                                                                                                    | ngh Info<br>205 HTTP/1.1 200 OK (text/html)<br>54 62609 - 80 [FIN, ACK] Seq=83 Ack=152 Min=17152 Len=0<br>54 62609 - 86 [ACK] Seq=452 Ack=154 Min=7152 Len=0<br>148 Solicit XID: 0xf26786 CID: 0001000124c85b70409f385ab261<br>216 M-SEARCH + HTTP/1.1<br>Acc = constant = interface 0<br>7f:ff:fa (01:00:5e:7f:ff:fa)                                                                                                    |                      | - 0                |

## The screen/interface of the Wire shark is divided into five parts:

• First part contains a menu bar and the options displayed below it. This part is at the top of the window. File and the capture menus options are commonly used in Wire shark. The capture menu allows to start the capturing process. And the File menu is used to open and save a capture file.

- The second part is the packet listing window. It determines the packet flow or the captured packets in the traffic. It includes the packet number, time, source, destination, protocol, length, and info. We can sort the packet list by clicking on the column name.
- Next comes the packet header- detailed window. It contains detailed information about the components of the packets. The protocol info can also be expanded or minimized according to the information required.
- The bottom window called the packet contents window, which displays the content in ASCII and hexadecimal format.
- At last, is the filter field which is at the top of the display. The captured packets on the screen can be filtered based on any component according to your requirements. For example, if we want to see only the packets with the HTTP protocol, we can apply filters to that option. All the packets with HTTP as the protocol will only be displayed on the screen, shown below:

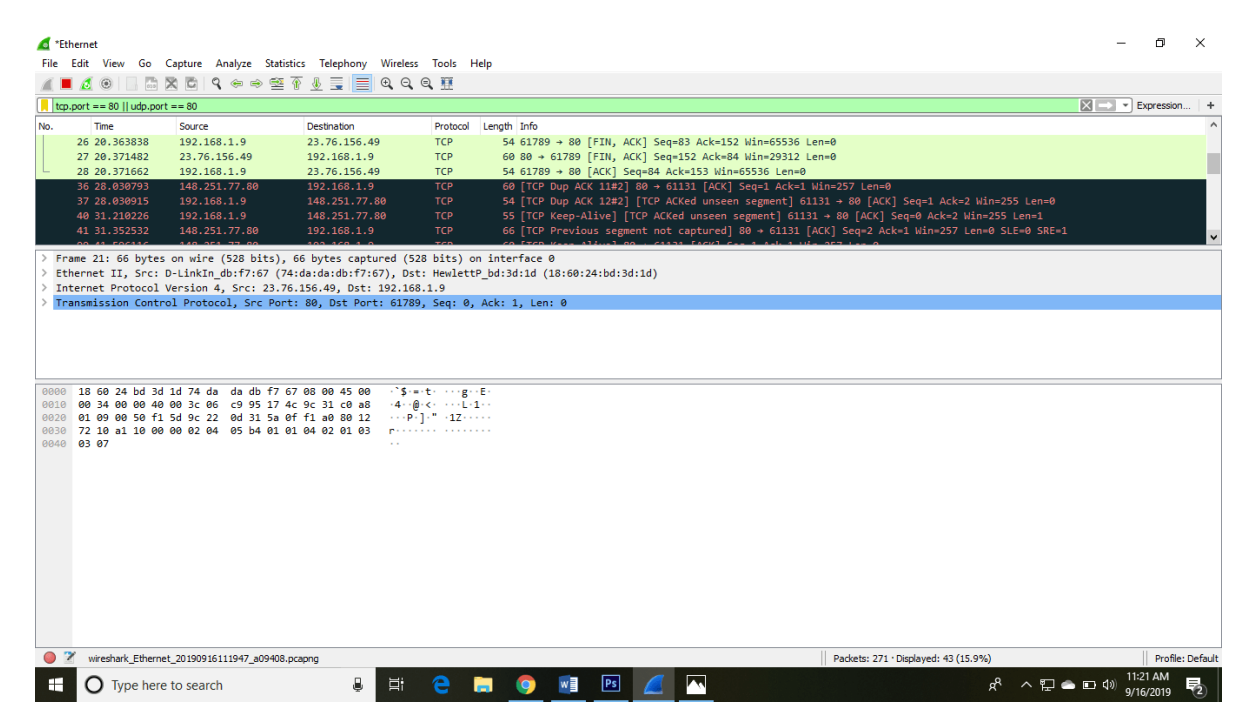

After connecting, you can watch the traffic below:

| 🖌 Canturing f | rom Ethernet                                                                                                    |                                                       |                       |                                                                               | - n                            | ×      |
|---------------|----------------------------------------------------------------------------------------------------|-------------------------------------------------------|-----------------------|-------------------------------------------------------------------------------|--------------------------------|--------|
| File Edit V   | liew Go Canture Ana                                                                                                    | livze Statistics Telephony                            | Wireless Tools Heli   |                                                                               |                                |        |
|               |                                                                                                    |                                                       | ⊕ ⊖ ⊜ <b>₩</b>        | •                                                                             |                                |        |
|               |                                                                                                    | ∽∽≚∙⊻⊒≡                                               | 444#                  |                                                                               |                                | 1      |
| Apply a displ | ay filter <ctrl-></ctrl->                                                                                                    |                                                       |                       |                                                                               | Expression                     | +      |
| No. Tim       | e Source                                                                                                    | Destination                                           | Protocol L            | ength Info                                                                    |                                | _ ^    |
| 106 7.9       | 949564 192.168.1                                                                                                    | 9 20.189.74.1                                         | L53 TCP               | 54 61759 → 443 [FIN, ACK] Seq=745 Ack=3945 Win=65024 Len=0                    |                                |        |
| 107 8.0       | 077311 20.189.74                                                                                                    | .153 192.168.1.9                                      | Э ТСР                 | 60 443 → 61759 [FIN, ACK] Seq=3945 ACk=746 Win=262144 Len=0                   |                                |        |
| 108 8.0       | 0//509 192.168.1                                                                                                    | 9 20.189.74.1                                         | 153 TCP               | 54 61/59 + 443 [ACK] Seq=/46 Ack=3946 Win=65024 Len=0                         |                                |        |
| 109 8         | 117412 34 230 26                                                                                                    | 9 104.85.64.8                                         | 37 TCP                | 54 61/56 + 443 [KST, ACK] Seq=//4 ACK=/069 Win=0 Len=0                        |                                |        |
| 111 8         | 41/412 54.250.20                                                                                                    | 9 34 339 399                                          | 57 TCD                | 54 Apprilation Data                                                           |                                |        |
| 112 9 0       | 903357 192.168.1                                                                                                    | 5 192 168 1 2                                         | 55 BROWSER            | 243 Hots Appound The DESKTOP-KCONTWO Workstation Server NT Workstation        |                                |        |
|               |                                                                                                    |                                                       | biolisen              | 215 Hose Annoancement Bestron Records, NorReceipting Servery An NorReceipting |                                | ~      |
| > Frame 1:    | 208 bytes on wire (1                                                                                                    | 664 bits), 208 bytes ca                               | ptured (1664 bits)    | on interface 0                                                                |                                |        |
| > Ethernet    | II, Src: Giga-Byt_63                                                                                                    | :29:a3 (40:8d:5c:63:29:                               | a3), Dst: IPv6mcast   | _0c (33:33:00:00:00:0c)                                                       |                                |        |
| > Internet    | Protocol Version 6,                                                                                                    | Src: fe80::71db:a5e9:6f                               | e7:85d, Dst: ff02::   | c                                                                             |                                |        |
| > User Data   | agram Protocol, Src P                                                                                                    | ort: 51190, Dst Port: 1                               | 900                   |                                                                               |                                |        |
| > Simple Se   | ervice Discovery Prot                                                                                                    | ocol                                                  |                       |                                                                               |                                |        |
|               |                                                                                                    |                                                       |                       |                                                                               |                                |        |
| 0000 33 33    | 00 00 00 0c 40 8d                                                                                                    | 5c 63 29 a3 86 dd 60 00                               | 33····@· \c)···`      |                                                                               |                                |        |
| 0010 00 00    | 00 9a 11 01 fe 80                                                                                                    | 30 00 00 00 00 00 71 db                               | d                     |                                                                               |                                |        |
| 0020 a5 e9    | 0 6T 67 08 50 TT 02 0                                                                                                    | 00 00 00 00 00 00 00 00 00<br>37 6c 00 9a 3f 5f 4d 3d |                       | -                                                                             |                                |        |
| 0040 53 45    | 41 52 43 48 20 2a                                                                                                    | 20 48 54 54 50 2f 31 2e                               | SEARCH * HTTP/1       |                                                                               |                                |        |
| 0050 31 0d    | 0a 48 6f 73 74 3a                                                                                                    | 5b 46 46 30 32 3a 3a 43                               | 1. Host: [FF02::0     |                                                                               |                                |        |
| 0060 5d 3a    | 31 39 30 30 0d 0a                                                                                                    | 53 54 3a 75 72 6e 3a 4d                               | ]:1900 ·· ST:urn:/    | 4                                                                             |                                |        |
| 0070 69 63    | 72 6f 73 6f 66 74                                                                                                    | 20 57 69 6e 64 6f 77 73                               | icrosoft Window       | 5                                                                             |                                |        |
| 0080 20 50    | 60 6f 60 20 50 72                                                                                                    | 50 55 20 52 55 73 5T 5C                               | Peer Na me Keso.      | 1                                                                             |                                |        |
| 0030 75 74    | 3a 49 50 56 36 3a                                                                                                    | 4c 69 6e 6b 4c 6f 63 61                               | V4:TPV6: LinkLock     |                                                                               |                                |        |
| 00b0 6c 0d    | 0a 4d 61 6e 3a 22                                                                                                    | 73 73 64 70 3a 64 69 73                               | l··Man:" ssdp:di      | S S                                                                           |                                |        |
| 00c0 63 6f    | 76 65 72 22 0d 0a                                                                                                    | 4d 58 3a 33 0d 0a 0d 0a                               | cover" · · MX:3 · · · |                                                                               |                                |        |
|               |                                                                                                    |                                                       |                       |                                                                               |                                |        |
| 🔘 🗹 Ethe      | rnet: <live capture="" in="" progress<="" th=""><th>\$&gt;</th><th></th><th>Packets: 112 · Displayed: 112 (100.0%)</th><th>Profile: [</th><th>efault</th></live> | \$>                                                   |                       | Packets: 112 · Displayed: 112 (100.0%)                                        | Profile: [                     | efault |
| • 0           | Type here to search                                                                                                    | 9                                                     | H: 🧲 📜                | ۵ 🖈 🕺 🚺 🚺 💁 🚺                                                                 | ■ 口 句 00 10:49 AM<br>9/16/2019 | 2      |

**Basic concepts of the Network Traffic** 

IP Addresses: It was designed for the devices to communicate with each other on a local network or over the Internet. It is used for host or network interface identification. It provides the location of the host and capacity of establishing the path to the host in that network. Internet Protocol is the set of predefined rules or terms under which the communication should be conducted. The types of IP addresses are IPv4 and IPv6.

- IPv4 is a 32-bit address in which each group represents 8 bits ranging from 0 to 255.
- IPv6 is a 128-bit address.

| I 🖉 💿 📘 🚠                                                                                                    | 🗙 😂   🍳 👄 🔿 警                                                                                                    | ા 💇 🖃 🖻 લાલ                                                                                                    |                                                                                                    |                                                                                                    |                  |
|----------------------------------------------------------------------------------------------------|----------------------------------------------------------------------------------------------------|----------------------------------------------------------------------------------------------------|----------------------------------------------------------------------------------------------------|----------------------------------------------------------------------------------------------------|------------------|
| p.analysis.flags                                                                                                    |                                                                                                    |                                                                                                    |                                                                                                    |                                                                                                    | Exp              |
| Time                                                                                                    | Source                                                                                                    | Destination                                                                                                    | Protocol                                                                                                    | Length Info                                                                                                    |                  |
| 29 3.334936<br>46 13 579271                                                                                                    | 192.168.1.9                                                                                                    | 148.251.77.80                                                                                                    | TCP                                                                                                    | 54 [TCP ACKed unseen segment] 61131 → 80 [ACK] Seq=1 Ack=2 Win=255 Len=0<br>60 [TCP Dup ACK 28#1] 80 → 61131 [ACK] Seq=1 Ack=1 Win=257 Len=0                                                                                                    |                  |
| 47 13.579381                                                                                                    | 192.168.1.9                                                                                                    | 148.251.77.80                                                                                                    | TCP                                                                                                    | 54 [TCP Dup ACK 29#1] [TCP ACKed unseen segment] 61131 → 80 [ACK] Seq=1 Ack=2 Win=255 Len=0                                                                                                    |                  |
|                                                                                                    |                                                                                                    |                                                                                                    |                                                                                                    |                                                                                                    |                  |
| 98 23.818241                                                                                                    | 192.168.1.9<br>148 251 77 80                                                                                                    | 148.251.77.80                                                                                                    | тср                                                                                                    | 54 [TCP Dup ACK 29#2] [TCP ACKed unseen segment] 61131 → 80 [ACK] Seq=1 Ack=2 Win=255 Len=0<br>60 [TCP Dup ACK 28#3] 80 → 61131 [ACK] Seq=1 Ack=1 Win=257 Len=0                                                                                                    |                  |
| 135 34.061643                                                                                                    | 192.168.1.9                                                                                                    | 148.251.77.80                                                                                                    | TCP                                                                                                    | 54 [TCP Dup ACK 29#3] [TCP ACKed unseen segment] 61131 → 80 [ACK] Seq=1 Ack=2 Win=255 Len=0                                                                                                    |                  |
| ame 29: 54 byte<br>hernet II, Src:                                                                                                    | s on wire (432 bits),<br>HewlettP_bd:3d:1d (1                                                                                                    | 54 bytes captured (4<br>8:60:24:bd:3d:1d), D                                                                                                    | 432 bits) on<br>st: D-LinkIn                                                                                                    | interface 0<br>db:f7:67 (74:da:da:db:f7:67)                                                                                                    |                  |
| ternet Protocol<br>ansmission Cont                                                                                                    | Version 4, Src: 192.<br>rol Protocol, Src Por                                                                                                    | 168.1.9, Dst: 148.25<br>t: 61131, Dst Port: 6                                                                                                    | 1.77.80<br>80, Seq: 1,                                                                                                    | Ack: 2, Len: 0                                                                                                    |                  |
|                                                                                                    |                                                                                                    |                                                                                                    |                                                                                                    |                                                                                                    |                  |
|                                                                                                    |                                                                                                    |                                                                                                    |                                                                                                    |                                                                                                    |                  |
| 74 da da dh €                                                                                                    | 7 67 18 60 24 bd 3d                                                                                                    | 10 08 00 45 00 +                                                                                                    |                                                                                                    | F.                                                                                                    |                  |
| 00 28 1f 6b 40                                                                                                    | 0 00 80 06 37 68 c0                                                                                                    | a8 01 09 94 fb ·(·k                                                                                                    | k@ 7h                                                                                                    | <u>.</u>                                                                                                    |                  |
| 4d 50 ee cb 00                                                                                                    | 05090e6 44 e1 bc<br>3 ee                                                                                                    | f4 88 51 50 10 MP                                                                                                    | ···P·· D····Q                                                                                                    | P.                                                                                                    |                  |
| 00 11 00 01 00                                                                                                    |                                                                                                    |                                                                                                    |                                                                                                    |                                                                                                    |                  |
|                                                                                                    |                                                                                                    |                                                                                                    |                                                                                                    |                                                                                                    |                  |
|                                                                                                    |                                                                                                    |                                                                                                    |                                                                                                    |                                                                                                    |                  |
|                                                                                                    |                                                                                                    |                                                                                                    |                                                                                                    |                                                                                                    |                  |
|                                                                                                    |                                                                                                    |                                                                                                    |                                                                                                    |                                                                                                    |                  |
|                                                                                                    |                                                                                                    |                                                                                                    |                                                                                                    |                                                                                                    |                  |
|                                                                                                    |                                                                                                    |                                                                                                    |                                                                                                    |                                                                                                    |                  |
|                                                                                                    |                                                                                                    |                                                                                                    |                                                                                                    |                                                                                                    |                  |
|                                                                                                    |                                                                                                    |                                                                                                    |                                                                                                    |                                                                                                    |                  |
|                                                                                                    |                                                                                                    |                                                                                                    |                                                                                                    |                                                                                                    |                  |
|                                                                                                    |                                                                                                    |                                                                                                    |                                                                                                    |                                                                                                    |                  |
|                                                                                                    |                                                                                                    |                                                                                                    |                                                                                                    | Fig (5)                                                                                                    |                  |
|                                                                                                    |                                                                                                    |                                                                                                    |                                                                                                    | Fig (5)                                                                                                    |                  |
| hernet                                                                                                    |                                                                                                    |                                                                                                    |                                                                                                    | Fig (5)                                                                                                    | _                |
| hernet<br>Edit View Go                                                                                                    | Capture Analyze Stat                                                                                                    | istics Telephony Wirel                                                                                                    | ess Tools ⊢                                                                                                    | Fig (5)                                                                                                    | _                |
| hernet<br>Edit View Go<br>II. Ø. ♥ ↓ ■ ■                                                                                                    | Capture Analyze Stat                                                                                                    | istics Telephony Wirel                                                                                                    | ess Tools ⊦<br>⊇, @, Ⅲ                                                                                                    | Fig (5)                                                                                                    |                  |
| hernet<br>Edit View Go<br>II ₫ Q III III IIIIIIIIIIIIIIIIIIIIIIII                                                                                                    | Capture Analyze Stat                                                                                                    | istics Telephony Wirel                                                                                                    | ess Tools H<br>Q Q III<br>Protocol                                                                                                    | Fig (5)                                                                                                    | -<br>-           |
| hernet<br>Edit View Go<br>II 🖉 😨 🛄 📅<br>Time<br>22 1.458399                                                                                                    | Capture Analyze Stat                                                                                                    | istics Telephony Wirel                                                                                                    | ess Tools H<br>Q Q III<br>Protocol<br>UDP                                                                                                    | Fig (5)<br>Help<br>Length Info<br>60 443 → 49927 Len=16                                                                                                    | -<br>-<br>-      |
| hernet<br>Edit View Go<br>I C P of dns or iano)<br>Time<br>22 1.458399<br>23 1.468751                                                                                                    | Capture Analyze Stat<br>Source<br>216.58.200.174<br>192.166.1.9                                                                                                    | istics Telephony Wirel<br>Destination<br>192.168.1.9<br>216.58.200.174                                                                                                    | ess Tools H<br>Q Q III<br>Protocol<br>UDP<br>UDP                                                                                                    | Fig (5)<br>Help<br>Length Info<br>60 443 + 49927 + Len=16<br>70 49927 + 443 Len=28                                                                                                    | -<br>-<br>-<br>- |
| hernet<br>Edit View Go<br>(pp or dhs or icmp)<br>Tme<br>22 1.458399<br>23 1.460751<br>25 2.159211                                                                                                    | Capture Analyze Stat<br>Source<br>216.58.200.174<br>192.168.1.25                                                                                                    | istics Telephony Wirel                                                                                                    | ess Tools F<br>Q Q II<br>Protocol<br>UDP<br>UDP<br>SSDP                                                                                                    | Fig (5)<br>Help<br>Length Info<br>68 443 + 49927 Len=16<br>70 49927 + 443 Len=28<br>216 M-5EARCH * HTTP/1.1                                                                                                    |                  |
| hernet<br>Edit View Go<br>por drs or icmp)<br>Time<br>22 1.458399<br>23 1.460751<br>25 2.15021<br>26 2.845392                                                                                                    | Capture Analyze Stat<br>Source<br>216.55.200.174<br>192.168.1.25<br>192.168.1.17                                                                                                    | istics Telephony Wirel<br>■ ■ ■ ■ ■ ■ ■ ■ ■ ■<br>■ ■ ■ ■ ■ ■ ■ ■<br>■ ■ ■ ■                                                                                                    | ess Tools F<br>Protocol<br>UpP<br>UDP<br>SSDP<br>SSDP                                                                                                    | Fig (5)<br>Help<br>Length Info<br>60 443 + 49927 Len=16<br>70 49927 + 443 Len=28<br>216 M-5EARCH * HTTP/1.1<br>211 H-SEARCH * HTTP/1.1                                                                                                    | -                |
| hernet<br>Edit View Go<br>prordnsortom)<br>Time<br>22 1.458399<br>23 1.468751<br>25 2.158211<br>25 2.158211<br>25 2.158212<br>26 2.845312<br>26 2.845312<br>26 2.845312<br>27 3.126627                                                                                                    | Capture Analyze Stat<br>Source<br>216.58.200.174<br>192.168.1.9<br>192.168.1.17<br>192.168.1.17<br>192.168.1.17                                                                                                    | istics Telephony Wirel<br>Destnation<br>192.168.1.9<br>216.58.200.174<br>239.255.255.250<br>239.255.255.250<br>239.255.255.255<br>239.255.255.255<br>239.255.255<br>239.255.255.255<br>239.255.255.255<br>239.255.255<br>239.255. | ess Tools H<br>Q Q III<br>Protocol<br>UDP<br>UDP<br>SSDP<br>SSDP<br>SSDP<br>SSDP<br>SSDP                                                                                                    | Fig (5)                                                                                                    | -<br>-           |
| hernet<br>Edit View Go<br>por drs or icmp)<br>Tme<br>22 1.458399<br>23 1.460751<br>25 2.15021<br>25 2.15021<br>26 2.845392<br>27 3.126627<br>28 3.334879<br>28 3.334879                                                                                                    | Capture Analyze Stat                                                                                                    | istics Telephony Wirel                                                                                                    | ess Tools H<br>Q Q III Protocol<br>UDP<br>UDP<br>SSDP<br>SSDP<br>SSDP<br>SSDP<br>TCP                                                                                                    | Fig (5)<br>Help<br>Length Info<br>68 443 + 49927 Len=16<br>70 49927 + 443 Len=28<br>216 M-5EARCH * HTTP/1.1<br>211 M-5EARCH * HTTP/1.1<br>215 M-5EARCH * HTTP/1.1<br>215 M-5EARCH * HTTP/1.1<br>216 88 - 61131 [ACK] Seq=1 Ack=1 Min=257 Len=0<br>29 400 Help Minor Control 400 Minor Seq (4 ack) Minor Seq (4 ack)                                                                                                    | =                |
| hernet<br>Edit View Go<br>↓ 2 (1997)<br>Time<br>22 1.458399<br>23 1.460751<br>25 2.196211<br>25 2.196211<br>25 2.196211<br>26 2.845392<br>27 3.126627<br>28 3.334679<br>29 3.334095<br>29 3.334095                                                                                                    | Capture Analyze Stat<br>Source<br>216.58.200.174<br>192.168.1.25<br>192.168.1.17<br>192.168.1.17<br>192.168.1.18<br>193.168.1.17<br>193.168.1.18<br>193.168.1.18<br>193.168.1.18<br>193.168.1.18<br>193.168.1.18<br>193.168.1.17<br>193.168.1.17<br>193.168.1.1                                                                                                    | istics Telephony Wirel                                                                                                    | ess Tools P<br>Protocol<br>UDP<br>UDP<br>SSDP<br>SSDP<br>SSDP<br>SSDP                                                                                                    | Fig (5)<br>Length Info<br>60 443 + 49927 Len=16<br>70 49927 + 443 Len=28<br>216 M-SEARCH * HTTP/1.1<br>215 M-SEARCH * HTTP/1.1<br>215 M-SEARCH * HTTP/1.1<br>216 M-SEARCH * HTTP/1.1<br>217 M-SEARCH * HTTP/1.1<br>218 M-SEARCH * HTTP/1.1<br>218 M-SEARCH * HTTP/1.1<br>218 M-SEARCH * HTTP/1.1<br>219 M-SEARCH * HTTP/1.1<br>219 M-SEARCH * HTTP/1.1<br>219 M-SEARCH * HTTP/1.1<br>210 M-SEARCH * HTTP/1.1<br>210        | -                |
| hernet<br>Edit View Go<br>por dhus or icmp)<br>Tme<br>22 1.458399<br>23 1.466751<br>25 2.158211<br>26 2.845392<br>27 3.126627<br>28 3.334879<br>29 3.334879<br>29 3.334879<br>29 3.348795                                                                                                    | Capture Analyze Stat<br>Source<br>216.5.8.200.174<br>192.168.1.25<br>192.168.1.17<br>192.168.1.17<br>192.168.1.17<br>192.168.1.17<br>192.168.1.19<br>192.168.1.19<br>192.188.1.19<br>192.188.1.19<br>192.188.1.19<br>192.188.1.19<br>192.188.19                                                                                                    | istics Telephony Wirel                                                                                                    | ess Tools H<br>Q Q II<br>Protocol<br>UDP<br>SSDP<br>SSDP<br>SSDP<br>TCP<br>TCP<br>(432 bits) o                                                                                                    | Fig (5)<br>Help<br>Length Info<br>60 443 + 49927 Len-16<br>70 49927 + 443 Len-28<br>216 M-SEARCH * HTTP/1.1<br>211 M-SEARCH * HTTP/1.1<br>215 M-SEARCH * HTTP/1.1<br>60 80 + 61131 [ACK] Seq=1 Ack=1 Win=257 Len=0<br>54 [TPA Ackded unsense regenet] 61131 + 80 [ACK] Seq=1 Ack=2 Win=255 Len=0<br>TH M SEARCH * HTTP/1.1<br>60 No + 61131 [ACK] Seq=1 Ack=1 Win=257 Len=0<br>54 [TPA Ackded unsense regenet] 61131 + 80 [ACK] Seq=1 Ack=2 Win=255 Len=0<br>TH M SEARCH * HTTP/1.1                                                                                                    | -<br>-<br>-      |
| hernet<br>Edit View Go<br>por drs or icmp)<br>Time<br>23 1.460751<br>25 2.1502<br>27 3.126627<br>28 3.334679<br>29 3.34679<br>29 3.34679<br>29 3.34679<br>29 3.34679<br>29 3.34679<br>29 3.34679<br>29 3.34679<br>29 3.34679<br>29 3.34679<br>29 3.34679<br>29 3.34679<br>29 3.34679<br>29 3.34679<br>29 3.34679<br>29 3.34679<br>29 3.34679<br>29 3.34679<br>29 3.34679<br>29 3.34679<br>20 3.34679<br>20 3.34679 | Capture Analyze Stat<br>Source<br>216.58.200.174<br>192.168.1.9<br>192.168.1.17<br>192.168.1.17<br>192.168.1.17<br>192.168.1.17<br>192.168.1.25<br>192.168.1.25<br>192.168.1.55<br>192.168.1.55                                                                                                    | istics Telephony Wirel                                                                                                    | ess Tools H<br>Protocol<br>UDP<br>SSDP<br>SSDP<br>TCP<br>TCP<br>COD<br>COD<br>COD<br>COD<br>COD<br>COD<br>COD<br>COD<br>COD<br>COD                                                                                                    | Fig (5)<br>leep<br>Length Info<br>60 443 + 49927 Len-16<br>70 49927 + 443 Len-28<br>216 M-SEARCH * MTTP/1.1<br>211 M-SEARCH * MTTP/1.1<br>213 M-SEARCH * MTTP/1.1<br>215 M-SEARCH * MTTP/1.1<br>215 M-SEARCH * MTTP/1.1<br>215 M-SEARCH * MTTP/1.1<br>215 M-SEARCH * MTTP/1.1<br>215 M-SEARCH * MTTP/1.1<br>216 M-SEARCH * MTTP/1.1<br>217 M-SEARCH * MTTP/1.1<br>218 M-SEARCH * MTTP/1.1<br>219 M-SEARCH * MTTP/1.1<br>219 M-SEARCH * MTTP/1.1<br>219 M-SEARCH * MTTP/1.1<br>210 M-SEARCH * MTTP/1.1<br>210 M-SEARCH * MTTP/1.1<br>210 M-SEARCH * MTTP/1.1<br>211 M-SEARCH * MTTP/1.1<br>213 M-SEARCH * MTTP/1.1<br>214 M-SEARCH * MTTP/1.1<br>215 M-SEARCH * MTTP/1.1<br>215 M-SEARCH * MTTP/1.1<br>216 M-SEARCH * MTTP/1.1<br>217 M-SEARCH * MTTP/1.1<br>218 M-SEARCH * MTTP/1.1<br>219 M-SEARCH * MTTP/1.1<br>219 M-SEARCH * MTTP/1.1<br>219 M-SEARCH * MTTP/1.1<br>219 M-SEARCH * MTTP/1.1<br>219 M-SEARCH * MTTP/1.1<br>219 M-SEARCH * MTTP/1.1<br>219 M-SEARCH * MTTP/1.1<br>219 M-SEARCH * MTTP/1.1<br>219 M-SEARCH * MTTP/1.1<br>210 M-SEARCH * MTTP/1.1<br>210 M-SEARCH * MTTP/1.1<br>210 M-SEARCH * MTTP/1.1<br>211 M-SEARCH * MTTP/1.1<br>211 M-SEARCH * MTTP/1.1<br>212 M-SEARCH * MTTP/1.1<br>213 M-SEARCH * MTTP/1.1<br>213 M-SEARCH * MTTP/1.1<br>214 M-SEARCH * MTTP/1.1<br>215 M-SEARCH * MTTP/1.1<br>216 M-SEARCH * MTTP/1.1<br>217 M-SEARCH * MTTP/1.1<br>218 M-SEARCH * MTTP/1.1<br>219 M-SEARCH * MTTP/1.1<br>219 M-SEARCH * MTTP/1.1<br>219 M-SEARCH * MTTP/1.1<br>210 M-SEARCH * MTTP/1.1<br>210 M-SEARCH * MTTP/1.        | -<br>X - * E     |
| hernet<br>Edit View Go<br>prodisor cimp)<br>Time<br>22 1:458399<br>23 1:466751<br>25 2:158211<br>25 2:158211<br>25 2:45332<br>27 3:126627<br>28 3:334679<br>29 3:334697<br>28 3:334679<br>29 3:334697<br>29 3:334697<br>29 3:334697<br>29 3:334697<br>29 3:334697<br>29 3:334697<br>29 3:334697<br>20 3:344677<br>20 3:344677<br>20 3:34477<br>20 3:34477<br>20 3:34577<br>20 3:34577<br>20 3:34577<br>20 3:345777<br>20 3:34577777777777777777777777777777777777                                                                                                    | Capture Analyze Stat<br>Source<br>216.58.200.174<br>192.168.1.9<br>192.168.1.7<br>192.168.1.17<br>192.168.1.17<br>192.168.1.7<br>192.168.1.7<br>193.17<br>193.17<br>193 | istics Telephony Wirel<br>Destruction<br>192,168,1,9<br>216,58,200,174<br>239,255,255,258<br>239,255,255,259<br>192,166,1,9<br>146,19,9<br>192,168,1,9<br>192,168,1,9<br>193,168,1,9<br>193,168,168,168,168,168,168,168,168,168,168                                | ess Tools H<br>Q Q III<br>Protocol<br>UOP<br>UOP<br>SSDP<br>SSDP<br>SSDP<br>SSDP<br>SSDP<br>SSDP<br>SSDP<br>SS                                                                                                    | Fig (5)<br>Length Info<br>60 443 + 49927 Len=16<br>70 49927 + 443 Len=28<br>216 M-SEARCH * HTTP/1.1<br>211 M-SEARCH * HTTP/1.1<br>215 M-SEARCH * HTTP/1.1<br>215 M-SEARCH * HTTP/1.1<br>216 M-SEARCH * HTTP/1.1<br>217 M-SEARCH * HTTP/1.1<br>218 M-SEARCH * HTTP/1.1<br>217 M-SEARCH * HTTP/1.1<br>218 M-SEARCH * HTTP/1.1<br>218 M-SEARCH * HTTP/1.1<br>217 M-SEARCH * HTTP/1.1<br>218 M-SEARCH * HTTP/1.1<br>218 M-SEARCH * HTTP/1.1<br>217 M-SEARCH * HTTP/1.1<br>218 M-SEARCH * HTTP/1.1<br>218 M-SEARCH * HTTP/1.1<br>217 M-SEARCH * HTTP/1.1<br>218 M-SEARCH * HTTP/1.1<br>218 M-SEARCH * HTTP/1.1<br>218 M-SEARCH * HTTP/1.1<br>219 M-SEARCH * HTTP/1.1<br>219 M-SEARCH * HTTP/1.1<br>210 M-SEARCH * HTTP/1.1<br>210 M-SEARCH * HTTP/1.1<br>210 M-SEARCH * HTTP/1.1<br>210        |                  |
| hernet<br>Edit View Go<br>rpor das or icmp)<br>Time<br>22 1.458399<br>23 1.460751<br>25 2.15021<br>26 2.845392<br>27 3.126627<br>28 3.34879<br>20 3.34879<br>20 3.34779<br>20 3.34879<br>20 3.348797<br>20 3.348797<br>20                                                                                                    | Capture Analyze Stat<br>Source<br>216,58,200,174<br>192,168,1.9<br>192,168,1.25<br>192,168,1.17<br>192,168,1.17<br>193,168,1.17<br>192,168,1.17<br>192,168,1.17<br>193,105,1.17<br>193,105,1.17<br>193,105,1.17<br>194,105,1.17<br>194,105,1.17<br>194,105,1.17<br>194,105,1.17<br>194,105,1.17<br>194,1.15<br>194,1.15<br>19                                                                                                    | istics Telephony Wirel                                                                                                    | ess Tools H<br>Q Q III<br>Protocol<br>UDP<br>SSDP<br>SSDP<br>SSDP<br>(432 bits) o<br>Stits) o<br>Stits) o<br>Stits) o<br>Stits) o<br>Stits) o                                                                                                    | Fig (5)<br>Help<br>Length Info<br>60 443 + 49927 Len-16<br>70 49927 + 443 Len-28<br>216 M-5EARCH + HTP/1.1<br>216 M-5EARCH + HTP/1.1<br>215 M-5EARCH + HTP/1.1<br>215 M-5EARCH + HTP/1.1<br>215 M-5EARCH + HTP/1.1<br>216 M-5EARCH + HTP/1.1<br>216 M-5EARCH + HTP/1.1<br>216 M-5EARCH + HTP/1.1<br>217 M-5EARCH + HTP/1.1<br>218 M-5EARCH + HTP/1.1<br>218 M-5EARCH + HTP/1.1<br>218 M-5EARCH + HTP/1.1<br>219 M-5EARCH + HTP/1.1<br>219 M-5EARCH + HTP/1.1<br>210 M-5EARCH + HTP/1.1<br>210 M-5EARCH + HTP/1.1<br>210 M-5EARCH + HTP/1.1<br>210 M-5EARCH + HTP/1.1<br>211 M-5EARCH + HTP/1.1<br>211 M-5EARCH + HTP/1.1<br>212 M-5EARCH + HTP/1.1<br>213 M-5EARCH + HTP/1.1<br>214 M-5EARCH + HTP/1.1<br>214 M-5EARCH + HTP/1.1<br>215 M-5EARCH + HTP/1.1<br>216 M-5EARCH + HTP/1.1<br>217 M-5EARCH + HTP/1.1<br>218 M-5EARCH + HTP/1.1<br>218 | -                |
| thermet<br>Edit View Go<br>rep or dris or icmo)<br>Time<br>22 1.458399<br>23 1.460751<br>25 2.158211<br>26 2.845392<br>27 3.126627<br>28 3.334679<br>29 3.334996<br>29 3.334996<br>29 3.334996<br>29 3.334996<br>29 3.334996<br>29 3.334996<br>20 3.334996<br>20 3.334976<br>20 3.334996<br>20 3.334976<br>20 3.334976<br>20 3.334976<br>20 3.334976<br>20 3.334976<br>20 3.334976<br>20 3.334976<br>20 3.334976<br>20 3.334976<br>20 3.334976<br>20 3.334976<br>20 3.334976<br>20 3.334976<br>20 3.334976<br>20 3.34476<br>20 3.34476<br>20 3                                                                                                    | Capture Analyze Stat<br>Surce<br>216.58.200.174<br>192.168.1.9<br>192.168.1.7<br>192.168.1.7<br>193.168.1.7<br>193.168.1.7<br>193.17<br>193.168.1.7<br>193.168.1.7<br>194.17<br>195.168.1.7<br>195.168.                                                                                                    | istics Telephony Wirel                                                                                                    | ess Tools F<br>Protocol<br>UDP<br>SSDP<br>SSDP<br>TCP<br>TCP<br>Caller<br>(432 bits) o<br>Dst: D-LinkI<br>1-77.80<br>80, Seq: 1,                                                                                                    | Fig (5)<br>Help<br>Length Info<br>60 443 + 49927 Len=16<br>70 49927 + 443 Len=28<br>216 M-SEARCH * HTTP/1.1<br>215 M-SEARCH * HTTP/1.1<br>215 M-SEARCH * HTTP/1.1<br>216 M-SEARCH * HTTP/1.1<br>217 M-SEARCH * HTTP/1.1<br>218 M-SEARCH * HTTP/1.1<br>218 M-SEARCH * HTTP/1.1<br>219 M-SEARCH * HTTP/1.1<br>219 M-SEARCH * HTTP/1.1<br>219 M-SEARCH * HTTP/1.1<br>210 M-SEARCH * HTTP/1.1<br>210 M-SEARCH * HTTP/1.        | -                |
| thernet<br>Edit View Go<br>Tome<br>22 1.458399<br>23 1.466751<br>25 2.150211<br>26 2.845392<br>27 3.1266751<br>26 2.845392<br>27 3.1266751<br>28 3.34879<br>29 3.3426915<br>29 3.342915<br>29 3.342915<br>29 3.342915<br>29 3.342915<br>20 3.342915<br>20 3.345915<br>20                                          | Capture Analyze Stat<br>Source<br>216.58.200.174<br>192.168.1.9<br>192.168.1.7<br>192.168.1.7<br>192.168.1.17<br>192.168.1.17<br>192.168.1.17<br>192.168.1.17<br>192.168.1.17<br>192.168.1.57<br>192.168.1.7<br>192.168.1.7<br>192.17<br>192.17<br>192                                                                                                    | istics Telephony Wirel<br>Destheaton<br>192,168,1.9<br>216,58,200,174<br>239,255,255,259<br>129,2168,1.9<br>129,2168,1.9<br>129,255,255,259<br>129,2168,1.9<br>128,227,280<br>128,224,124,234,21<br>168,1.9, Dst: 148,22<br>rt: 61131, Dst Port:                                                                                                    | ess Tools H<br>Q Q II<br>Protocol<br>UDP<br>UDP<br>SSDP<br>SSDP<br>SSDP<br>SSDP<br>TCP<br>(432 bits) o<br>Dst: D-Linkt<br>1.77.80<br>80, Seq: 1,                                                                                                    | Fig (5)<br>Hep<br>Length Info<br>60 443 + 49927 Len-16<br>70 49927 + 443 Len-28<br>216 M-SEARCH * HTTP/1.1<br>211 M-SEARCH * HTTP/1.1<br>215 M-SEARCH * HTTP/1.1<br>215 M-SEARCH * HTTP/1.1<br>60 80 + 61131 [ACK] Seq=1 Ack=1 Win=257 Len=0<br>54 [TOP Added unsense regenet] 61131 + 80 [ACK] Seq=1 Ack=2 Win=255 Len=0<br>TAL SEARCH * HTTP/1.1<br>60 80 + 61131 [ACK] Seq=1 Ack=1 Win=257 Len=0<br>TAL SEARCH * HTTP/1.1<br>60 80 + 61131 [ACK] Seq=1 Ack=2 Win=255 Len=0<br>TAL SEARCH * HTTP/1.1<br>60 80 + 61131 [ACK] Seq=1 Ack=2 Win=255 Len=0<br>TAL SEARCH * HTTP/1.1<br>60 80 + 61131 [ACK] Seq=1 Ack=2 Win=255 Len=0<br>TAL SEARCH * HTTP/1.1<br>60 80 + 61131 [ACK] Seq=1 Ack=2 Win=255 Len=0<br>TAL SEARCH * HTTP/1.1<br>60 80 + 61131 [ACK] Seq=1 Ack=2 Win=255 Len=0<br>TAL SEARCH * HTTP/1.1<br>60 80 + 61131 [ACK] Seq=1 Ack=2 Win=255 Len=0<br>TAL SEARCH * HTTP/1.1<br>60 80 + 61131 [ACK] Seq=1 Ack=1 Win=257 Len=0<br>60 Ack: 2, Len: 0                                                                                                    |                  |
| thernet<br>Edit View Go<br>in 20 20 10 10 10 10 10 10 10 10 10 10 10 10 10                                                                                                    | Capture Analyze Stat<br>Source<br>216.58.200.174<br>192.168.1.9<br>192.168.1.17<br>192.168.1.17<br>192.168.1.17<br>192.168.1.17<br>192.168.1.25<br>192.168.1.25                                                                                                    | istics Telephony Wirel                                                                                                    | ess Tools H<br>Protocol<br>UDP<br>SSDP<br>SSDP<br>SSDP<br>TCP<br>TCP<br>TCP<br>TCP<br>TCP<br>TCP<br>TCP<br>TCP<br>TCP<br>TC                                                                                                    | Fig (5)<br>Help<br>Length Info<br>60 443 + 49927 Len=16<br>70 49927 + 443 Len=28<br>216 M-5EARCH * HTTP/1.1<br>215 M-5EARCH * HTTP/1.1<br>215 M-5EARCH * HTTP/1.1<br>60 80 + 61131 [ACK] Seq=1 Ack=1 Win=257 Len=0<br>54 [TCP Added unseen segment] 61131 + 80 [ACK] Seq=1 Ack=2 Win=255 Len=0<br>54 [TCP Added unseen segment] 61131 + 80 [ACK] Seq=1 Ack=2 Win=255 Len=0<br>54 [TCP Added unseen segment] 61131 + 80 [ACK] Seq=1 Ack=2 Win=255 Len=0<br>54 [TCP Added unseen segment] 61131 + 80 [ACK] Seq=1 Ack=2 Win=255 Len=0<br>54 [TCP Added unseen segment] 61131 + 80 [ACK] Seq=1 Ack=2 Win=255 Len=0<br>54 [TCP Added unseen segment] 61131 + 80 [ACK] Seq=1 Ack=2 Win=255 Len=0                                                                                                    | -                |
| thermet<br>Edit View Go<br>produs or icmo)<br>Time<br>22 1.458399<br>23 1.460751<br>25 2.150211<br>25 2.150211<br>25 2.35322<br>27 3.126627<br>28 3.33467<br>28 3.34679<br>29 3.34096<br>29 3.34096<br>29 3.34096<br>29 3.34096<br>20 3.34096<br>20 3                                                                                                    | Capture Analyze Stat<br>Source<br>216.58.200.174<br>192.168.1.9<br>192.168.1.7<br>192.168.1.7<br>192.168.1.                                                                                                    | istics Telephony Wirel<br>Destination<br>192.168.1.9<br>216.58.200.174<br>239.255.255.250<br>239.255.255.250<br>239.255.255.250<br>192.168.1.9<br>148.0251.77.80<br>249.454.541.9<br>148.60:241:bd:341.0), Cl<br>186.1.9 Dst: 148.22<br>rt: 61131, Dst Port:                                                                                                    | ess Tools I-<br>Protocol<br>UDP<br>UDP<br>SSDP<br>SSDP<br>SSDP<br>TCP<br>(432 bits) o<br>Dst: D-Linkt<br>177.88<br>80, Seq: 1,                                                                                                    | Fig (5)<br>Help<br>Length Info<br>00 443 + 49927 Len=16<br>70 49927 + 443 Len=28<br>216 M-SEARCH * HTTP/L1<br>211 M-SEARCH * HTTP/L1<br>215 M-SEARCH * HTTP/L1<br>215 |                  |
| thernet<br>Edit View Go<br>produs or icmp)<br>Time<br>22 1.458399<br>23 1.460751<br>25 2.15921<br>26 2.843392<br>27 3.126627<br>28 3.334879<br>29 5.45936<br>29 5.45936<br>20 5.845392<br>20 5.845392<br>20 5.845492<br>20 5.845492<br>20                                                                                                    | Capture Analyze Stat<br>No. 2 (10, 10, 10, 10, 10, 10, 10, 10, 10, 10,                                                                                                    | istics Telephony Wirel                                                                                                    | ess Tools H<br>Q Q III<br>Protocol<br>UDP<br>SSDP<br>SSDP<br>SSDP<br>SSDP<br>SSDP<br>CP<br>III<br>Protocol<br>UDP<br>SSDP<br>SSDP | Fig (5)                                                                                                    |                  |
| thernet<br>Edit View Go<br>rep or dris or icmo)<br>Time<br>22 1.458399<br>23 1.466751<br>25 2.15921<br>26 2.845392<br>27 3.126627<br>28 3.334679<br>29 3.34679<br>29 3.34679<br>20 3.34679<br>20 3.34799<br>20 3.34799<br>20 3.34799<br>20 3.34799<br>20 3.34799<br>20 3.34799<br>20 3.3479                                                                                                    | Capture Analyze Stat<br>Source<br>Source<br>216.55.200.174<br>192.168.1.25<br>192.168.1.17<br>192.168.1.17<br>193.168.1.17<br>193.168.1.17<br>193.17<br>193.17<br>193.17<br>193.17<br>193.17<br>193.1                                                                                                    | istics Telephony Wirel                                                                                                    | ess Tools  -<br>Protocol<br>UDP<br>SSDP<br>TCP<br>TCP<br>FCP<br>FCP<br>FCP<br>FCP<br>FCP<br>FCP<br>FCP<br>F                                                                                                    | Fig (5)                                                                                                    | _ •              |
| hernet<br>Edit View Go<br>Time<br>22 1.458399<br>23 1.466751<br>25 2.158211<br>26 2.845392<br>27 3.1266751<br>26 2.845392<br>27 3.1266751<br>26 2.845392<br>27 3.1266751<br>28 3.334679<br>28 3.334679<br>28 3.334679<br>28 3.334679<br>28 3.334679<br>28 3.34679<br>28 3.44679<br>28 3.44679<br>28 3.4467928 3.44679<br>28 3.44679<br>28 3.4467928 3.44679<br>28 3.4467928 3.44679<br>28 3.4467928 3.44679<br>28 3.4467928 3.44679<br>28 3.4467928 3.44679<br>28 3.4467928 3.44679<br>28 3.4467928 3.44679<br>28 3.4467928 3.44679<br>28 3.4467928 3.44679<br>28 3.4467928 3.44679<br>28 3.4467928 3.4467928 3.4467928 3.44679<br>28                                                        | Capture Analyze Stat<br>Source<br>216.58.200.174<br>192.166.1.9<br>192.166.1.7<br>192.166.1.7<br>192.166.1.7<br>192.166.1.7<br>192.166.1.7<br>192.166.1.7<br>192.165.1.7<br>192.165.1.7<br>192.105.1.7<br>192.105.1.7<br>192.105.1.7<br>192.105.1.7<br>192.105.1.7<br>192.105.1.7<br>192.105.1.7<br>192.105.1.7<br>192.105.1.7<br>192.105.1.7<br>192.105.1.7<br>192.1.7<br>192.1.7<br>1                                                                                                    | iddics Telephony Wirel                                                                                                    | ess Tools  -<br>                                                                                                    | Fig (5)<br>tep<br>tergth Info<br>60 443 + 49927 Len=16<br>70 49927 + 443 Len=28<br>216 M-SEARCH * HTTP/1.1<br>211 M-SEARCH * HTTP/1.1<br>215 M-SEARCH * HTTP/1.1<br>215 M-SEARCH * HTTP/1.1<br>215 M-SEARCH * HTTP/1.1<br>215 M-SEARCH * HTTP/1.1<br>215 M-SEARCH * HTTP/1.1<br>215 M-SEARCH * HTTP/1.1<br>216 M-SEARCH * HTTP/1.1<br>216 M-SEARCH * HTTP/1.1<br>217 M-SEARCH * HTTP/1.1<br>218 M-SEARCH * HTTP/1.1<br>218 M-SEARCH * HTTP/1.1<br>219 M-SEARCH * HTTP/1.1<br>219 M-SEARCH * HTTP/1.1<br>210 M-SEARCH * HTTP/1.1<br>210 M-SEARCH * HTTP/1.1<br>210 M-SEARCH * HTTP/1.1<br>210 M-SEARCH * HTTP/1.1<br>211 M-SEARCH * HTTP/1.1<br>211 M-SEARCH * HTTP/1.1        |                  |
| hernet<br>Edit View Go<br>(me 22 1.458399<br>23 1.460751<br>25 2.15627<br>27 3.126627<br>28 3.334879<br>29 3.34697<br>29 3.34697<br>29 3.34697<br>29 3.34697<br>29 3.34697<br>29 3.34697<br>29 3.34697<br>29 3.34697<br>29 3.34697<br>29 3.34697<br>29 3.34697<br>29 3.34697<br>29 3.34697<br>29 3.34697<br>29 3.34697<br>29 3.34697<br>29 3.34697<br>29 3.3497<br>29 3.3497<br>20 3.3497<br>20 3.3497<br>20 3.3477<br>20 3.3497<br>20 3.3497<br>20                                                                                                    | Capture Analyze Stat<br>Source<br>216.55.200.174<br>192.168.1.9<br>192.168.1.15<br>192.168.1.17<br>192.168.1.17<br>192.168.1.25<br>192.168.1.25<br>192.17<br>192.168.1.25<br>192.168.1.25<br>192.17<br>192.168.1.25<br>192.168.1.                                                                                                    | istics Telephony Wirel                                                                                                    | ess Tools H<br>Q Q III<br>Protocol<br>UDP<br>UDP<br>SSDP<br>SSDP<br>SSDP<br>SSDP<br>SSDP<br>SSDP<br>SSDP<br>SSDP<br>SSDP<br>SSDP<br>(432 bits) o<br>SSC: D-Link<br>80, Seq: 1,<br>                                                                                                    | Fig (5)                                                                                                    |                  |

Fig (6)

| Edit View Go                                                                                                    | Capture Analyze Statis                                                                                                    | stics Telephony Wireless                                                                                                    | s Tools Help                                                                                                    |
|----------------------------------------------------------------------------------------------------|----------------------------------------------------------------------------------------------------|----------------------------------------------------------------------------------------------------|----------------------------------------------------------------------------------------------------|
| <b>=</b> 🔬 💿 🔚 🛅                                                                                                    | X ©   9 ⇔ ⇒ ≅                                                                                                    | 🗿 🕭 🚍 📃 Q, Q, (                                                                                                    | Q. II                                                                                                    |
| p.port == 80    udp.port                                                                                                    | t == 80                                                                                                    |                                                                                                    | Expression.                                                                                                    |
| Time                                                                                                    | Source                                                                                                    | Destination                                                                                                    | Protocol Length Info                                                                                                    |
| 21 20.353464                                                                                                    | 23.76.156.49                                                                                                    | 23.76.156.49                                                                                                    | ICP 06 80 → 01/89 [SYR, ALK] Seq=0 ACK=1 W1n=29200 Len=0 MSS=1460 SALK_PERM=1 WS=128<br>TCP 54 61789 → 80 [ACK] Seq=1 ACK=1 W1n=6538 Len=0                                                                                                    |
| 23 20.354107                                                                                                    | 192.168.1.9                                                                                                    | 23.76.156.49                                                                                                    | HTTP 136 GET /ncc.txt HTTP/1.1                                                                                                    |
| 24 20.362389                                                                                                    | 23.76.156.49                                                                                                    | 192.168.1.9                                                                                                    | TCD 60.00 \ 61700 [ArV] Soc-1 Ack=83 Win=29312 Len=0                                                                                                    |
| 25 20.363300                                                                                                    | 23.76.156.49                                                                                                    | 192.168.1.9                                                                                                    | Mark/Unmark Packet Ctri+M tml)                                                                                                    |
| 20 20.303030                                                                                                    | 23.76.156.49                                                                                                    | 25.70.150.49                                                                                                    | Ignore/Unignore Packet Ctrl+D H=05 Ack=122 win=05306 Len=0                                                                                                    |
| 38 39 371663                                                                                                    | 100 100 1 0                                                                                                    | 22 76 156 40                                                                                                    | Set/Unset Time Reference Ctrl+T                                                                                                    |
| rame 24: 60 bytes                                                                                                    | on wire (480 bits),                                                                                                    | 60 bytes captured (48                                                                                                    | 8 Time Shift Ctrl+Shift+T                                                                                                    |
| thernet II, Src: I                                                                                                    | D-LinkIn_db:†7:67 (7                                                                                                    | 4:da:da:db:f7:67), Dst                                                                                                    | t Packet Comment Ctrl+Alt+C                                                                                                    |
| ransmission Contro                                                                                                    | ol Protocol. Src Por                                                                                                    | t: 80. Dst Port: 61789                                                                                                    | o<br>9 Edit Resolved Name                                                                                                    |
|                                                                                                    |                                                                                                    |                                                                                                    |                                                                                                    |
|                                                                                                    |                                                                                                    |                                                                                                    | Apply as Filter                                                                                                    |
|                                                                                                    |                                                                                                    |                                                                                                    | Prepare a Filter                                                                                                    |
|                                                                                                    |                                                                                                    |                                                                                                    | Conversation Filter                                                                                                    |
| 18 60 24 bd 3d                                                                                                    | 1d 74 da da db f7 6                                                                                                    | 67 08 00 45 00 ·`\$·=                                                                                                    | Colorize Conversation                                                                                                    |
| 00 28 51 02 40                                                                                                    | 00 3c 06 78 9f 17                                                                                                    | 4c 9c 31 c0 a8 ·(Q·@                                                                                                    | 9 SCTP +                                                                                                    |
| 01 09 00 50 f1                                                                                                    | 5d 9c 22 0d 32 5a 0                                                                                                    | 0f f1 f2 50 10 ···P                                                                                                    | Follow   TCP Stream Ctrl+Alt+Shift+T                                                                                                    |
| . 30 E3 52 DC 00                                                                                                    | 00 00 00 01 10 80 I                                                                                                    |                                                                                                    | UDP Stream Ctrl+Alt+Shift+U                                                                                                    |
|                                                                                                    |                                                                                                    |                                                                                                    | Copy TLS Stream Ctrl+Alt+Shift+S                                                                                                    |
|                                                                                                    |                                                                                                    |                                                                                                    | Protocol Preferences + HTTP Stream Ctrl+Δlt+Shift+H                                                                                                    |
|                                                                                                    |                                                                                                    |                                                                                                    | Decode As                                                                                                    |
|                                                                                                    |                                                                                                    |                                                                                                    | Show Packet in New Window                                                                                                    |
|                                                                                                    |                                                                                                    |                                                                                                    |                                                                                                    |
| Ethernet<br>Edit View Go                                                                                                    | Capture Analyze Stat                                                                                                    | tistics Telephony Wirele                                                                                                    | ess Tools Help                                                                                                    |
| Ethernet<br>Edit View Go                                                                                                    | Capture Analyze Stat                                                                                                    | tistics Telephony Wirele:                                                                                                    | ess Tools Help<br>2. Q. III                                                                                                    |
| Ethernet<br>Edit View Go<br>                                                                                                    | Capture Analyze Stat                                                                                                    | tistics Telephony Wireles                                                                                                    | ess Tools Help                                                                                                    |
| Ethernet<br>Edit View Go<br>cp.flags.syn=1<br>Time<br>268 81.417971                                                                                                    | Capture Analyze Stat                                                                                                    | tistics Telephony Wireles                                                                                                    | ess Tools Help<br>کو س اللہ<br>Protocol Length Info<br>TCP 66 7650 + 62553 [SYN, ACK] Seq=0 Ack=1 Min=65535 Len=0 MSS=1460 MS=256 SACK PERM=1                                                                                                    |
| Ethernet<br>Edit View Go<br>Edit View Go<br>cp.flags.syn==1<br>Time<br>268 81.417971<br>408 121.442966                                                                                                    | Capture Analyze Stat                                                                                                    | tistics Telephony Wirele<br>Telephony Wirele<br>Telephony Q Q<br>Destination<br>192.168.1.9<br>192.168.1.5                                                                                                    | ess Tools Help<br>Q Q II<br>Protocol Length Info<br>TCP 66 7580 + 62553 [SYN, ACK] Seq=0 Ack=1 Win=65535 Len=0 MSs=1460 WS=256 SACK_PERM=1<br>TCP 66 62554 + 7680 [SYN] Seq=0 Win=64240 Len=0 MSs=1460 WS=256 SACK_PERM=1                                                                                                    |
| Ethernet<br>Edit View Go<br>C C C C C C C C C C C C C C C C C C C                                                                                                     | Capture Analyze Stat<br>Capture Analyze Stat<br>Source<br>192.168.1.5<br>192.168.1.5                                                                                                    | tistics Telephony Wirele<br>Telephony Wirele<br>Destination<br>192.168.1.9<br>192.168.1.9                                                                                                    | ess Tools Help<br>Q Q II<br>Protocol Length Info<br>TCP 667 7680 + 62553 [SYN, ACK] Seq=0 Ack=1 Min=65535 Len=0 MSS=1460 MS=256 SACK_PERM=1<br>TCP 667 7680 + 62554 + 7680 [SYN] Seq=0 Min=64240 Len=0 MSS=1460 MS=256 SACK_PERM=1<br>TCP 667 7680 + 62554 [SYN, ACK] Seq=0 Ack=1 Min=65535 Len=0 MSS=1460 MS=256 SACK_PERM=1<br>TCP 667 7680 + 62554 [SYN, ACK] Seq=0 Ack=1 Min=65535 Len=0 MSS=1460 MS=256 SACK_PERM=1                                                                                                    |
| Ethernet<br>Edit View Go<br>Complete<br>phlogs.syn=1<br>Time<br>268 81.417971<br>408 121.444157<br>536 161.458617                                                                                                    | Capture Analyze Stat                                                                                                    | tistics Telephony Wireles                                                                                                    | ess Tools Help<br>R Q II<br>Protocol Length Info<br>TCP 66 7680 + 62553 [SYN, ACK] Seq=0 Ack=1 Min=65535 Len=0 MSS=1460 MS=256 SACK PERM=1<br>TCP 66 62554 + 7680 [SYN] Seq=0 Min=64240 Len=0 MSS=1460 MS=256 SACK PERM=1<br>TCP 66 62555 + 7680 [SYN] Seq=0 Min=64240 Len=0 MSS=1460 MS=256 SACK PERM=1<br>TCP 66 62555 + 7680 [SYN] Seq=0 Min=64240 Len=0 MSS=1460 MS=256 SACK PERM=1<br>TCP 66 62555 + 7680 [SYN] Seq=0 Min=64240 Len=0 MSS=1460 MS=256 SACK PERM=1                                                                                                    |
| Ethernet           Edit         View         Go           Image: Sym = 1         Image: Sym = 1           Time         Image: Sym = 1           268         81.417971           408         121.44296           409         121.444157           536         161.4536517           537         161.4539554                                                                                                    | Capture Analyze Stat                                                                                                    | tistics Telephony Wirele<br>Destination<br>192.168.1.9<br>192.168.1.9<br>192.1                                                               | ess Tools Help<br>Protocol Length Info<br>TCP<br>66 7680 + 62553 [SVN, ACK] Seq=0 Ack=1 Min=65535 Len=0 MSS=1460 MS=256 SACK_PERM=1<br>TCP<br>70 66 7680 + 62554 [SVN] Seq=0 Ack=1 Min=65535 Len=0 MSS=1460 MS=256 SACK_PERM=1<br>70 66 7680 + 62554 [SVN, ACK] Seq=0 Ack=1 Min=65535 Len=0 MSS=1460 MS=256 SACK_PERM=1<br>70 66 7680 + 62555 [SVN, ACK] Seq=0 Ack=1 Min=65535 Len=0 MSS=1460 MS=256 SACK_PERM=1<br>70 66 7680 + 62555 [SVN, ACK] Seq=0 Ack=1 Min=64240 Hen=0 MSS=1460 HS=256 SACK_PERM=1<br>70 66 7680 + 62555 [SVN, ACK] Seq=0 Ack=1 Min=64240 Hs=256 SACK_PERM=1<br>70 66 7680 + 62555 [SVN, ACK] Seq=0 Ack=1 Min=64240 Hs=256 SACK_PERM=1<br>70 66 7680 + 62555 [SVN, ACK] Seq=0 Ack=1 Min=64240 Hs=256 SACK_PERM=1<br>70 66 7680 + 62555 [SVN, ACK] Seq=0 Ack=1 Min=64240 Hs=256 SACK_PERM=1<br>70 86 7880 + 82555 [SVN, ACK] Seq=0 Ack=1 Min=64240 Hs=256 SACK_PERM=1<br>70 86 7880 + 82555 [SVN, ACK] Seq=0 Ack=1 Min=64240 Hs=256 SACK_PERM=1<br>70 86 7880 + 82555 [SVN, ACK] Seq=0 Ack=1 Min=64240 Hs=256 SACK_PERM=1<br>70 86 7880 + 82555 [SVN, ACK] Seq=0 Ack=1 Min=64240 Hs=256 SACK_PERM=1<br>70 86 7880 + 82555 [SVN, ACK] Seq=0 Ack=1 Min=64240 Hs=256 SACK_PERM=1<br>70 86 7880 + 82555 [SVN, ACK] Seq=0 Ack=1 Min=64240 Hs=256 SACK_PERM=1<br>70 86 7880 + 82555 [SVN, ACK] Seq=0 Ack=1 Min=64240 Hs=256 SACK_PERM=1<br>70 86 7880 + 82555 [SVN, ACK] Seq=0 Ack=1 Min=64255 Hs=255 SACK_PERM=1<br>70 86 7880 + 82555 [SVN, ACK] Seq=0 Ack=1 Min=64255 Hs=255 SACK_PERM=1<br>70 86 7880 + 82555 [SVN, ACK] Seq=0 Ack=1 Min=64255 Hs=2555 Hs=255 SACK_PERM=1<br>70 86 7880 + 82555 [SVN, ACK] Seq=0 Min=6420 Hs=2555 Hs=255 SACK_PERM=1<br>70 86 7880 + 82555 [SVN, ACK] Seq=0 Min=6420 Hs=2555 Hs=25555 Hs=25555 Hs=2555 Hs=2555 Hs=25555 Hs=25555 Hs=25555 Hs=2555                                                               |
| Time         Time           268         81.41.7971           408         121.444157           336         14.458617           536         161.458617           536         161.458617           537         161.458617           538         188.302184                                                                                                    | Capture Analyze Stat<br>Source<br>192,168,1.5<br>192,168,1.5<br>192,168,1.5<br>192,168,1.5<br>192,168,1.5<br>192,168,1.5<br>192,168,1.9<br>192,168,1.9<br>193,200,29,129<br>193,200,29,129<br>193,200,200,200,200,200,200,200,200,200,20                                                                                                    | tistics Telephony Wireles<br>Total Content of the second second sec                                                                                                    | ess Tools Help   Protocol Length Info   Protocol Length Info   TCP  66 7680 + 62553 [SYN, ACK] Seq=0 Ack+1 Win+65535 Len+0 MSS-1460 WS+256 SACK PERM+1  TCP  66 7680 + 62554 + 7680 [SYN] Seq=0 Ack+1 Win+65353 Len+0 MSS-1460 WS+256 SACK PERM+1  TCP  66 7680 + 62554 [SYN] Seq=0 Ack+1 Win+65353 Len+0 MSS-1460 WS+256 SACK PERM+1  TCP  66 7680 + 62555 [SYN, ACK] Seq=0 Ack+1 Win+65353 Len+0 MSS-1460 WS+256 SACK PERM+1  TCP  66 7680 + 62555 [SYN, ACK] Seq=0 Ack+1 Win+65353 Len+0 MSS-1460 WS+256 SACK PERM+1  TCP  66 7680 + 62555 [SYN], ACK] Seq=0 Ack+1 Win+65353 Len+0 MSS-1460 WS+256 SACK PERM+1  TCP  66 62555 + 7680 [SYN] Seq=0 Win+64240 Len+0 MSS-1460 WS+256 SACK PERM+1  TCP  66 62555 (SYN, ACK] Seq=0 Ack+1 Win+2540 MS+256 SACK PERM+1  TCP  66 7680 + 62555 [SYN], ACK] Seq=0 Win+64240 Len+0 MSS-1460 WS+256 SACK PERM+1  TCP  66 7680 + 62555 [SYN], ACK] Seq=0 Win+04240 Len+0 MSS-1460 WS+256 SACK PERM+1  TCP  66 7680 + 62555 [SYN], ACK] Seq=0 Win+04240 Len+0 MSS-1460 WS+256 SACK PERM+1  TCP  66 7680 + 62555 [SYN], ACK] Seq=0 Win+04240 Len+0 MSS-1460 WS+256 SACK PERM+1  TCP  66 7680 + 62555 [SYN], ACK] Seq=0 Win+04240 Len+0 MSS-1460 WS+256 SACK PERM+1  TCP  66 7680 + 62555 [SYN], ACK] Seq=0 Win+04240 Len+0 MSS-1460 WS+256 SACK PERM+1  TCP  66 7680 + 62555 [SYN], ACK] Seq=0 Win+04240 Len+0 MSS-1460 WS+256 SACK PERM+1  TCP  66 7680 + 62555 [SYN], ACK] Seq=0 Win+04240 Len+0 MSS-1460 WS+256 SACK PERM+1  TCP  66 7680 + 62555 [SYN], ACK] Seq=0 Win+04240 Len+0 MSS-1460 WS+256 SACK PERM+1  TCP  66 7680 + 62555 [SYN], ACK] Seq=0 ACK+1 Win+05531 Len+0 MS-1460 WS+256 SACK PERM+1  TCP  67 7680 + 62556 [SYN], ACK] Seq=0 ACK+1 Win+05531 Len+0 MS-1460 WS+256 SACK PERM+1  TCP  67 7680 + 62556 [SYN] Seq=0 ACK+1 Win+05531 MIN+05531 MIN+05531  TCP  76 7680 + 62556 [SYN] Seq=0 Win+0 MIN+054240 Len+0 MS-1460 WS+256 SACK PERM+1  TCP  76 7680 + 62556 [SYN] Seq=0 Win+0 MIN+054240 Len+0 MS-1460 WS+256 MIN+0 MIN+0548                                                                                                    |
| thernet Edit View Go  thermet  dit View Go  thermet  thermet  thermet  thermet  thermet  thermet  thermet thermet ther                                                                                                    | Capture Analyze Stat                                                                                                    | tistics Telephony Wireles<br>To a a a a a a a a a a a a a a a a a a a                                                                                                    | ess Tools Help<br>R Q II<br>Protocol Length Info<br>TCP<br>66 7680 + 62553 [SVN, ACK] Seq=0 Ack=1 Win=65535 Len=0 MSS=1460 MS=256 SACK_PERM=1<br>TCP<br>70 F0 66 62555 + 7680 [SVN] Seq=0 Win=64240 Len=0 MSS=1460 MS=256 SACK_PERM=1<br>70 F0 66 62555 + 7680 [SVN] Seq=0 Win=64240 Len=0 MSS=1460 MS=256 SACK_PERM=1<br>70 F0 66 62555 + 7680 [SVN] Seq=0 Win=64240 Len=0 MSS=1460 WS=256 SACK_PERM=1<br>70 F0 66 62555 + 80 [SVN] Seq=0 Win=64240 Len=0 MSS=1460 WS=256 SACK_PERM=1<br>70 F0 66 62555 + 80 [SVN] Seq=0 Win=64240 Len=0 MSS=1460 WS=256 SACK_PERM=1<br>70 F0 66 62555 = 80 [SVN] Seq=0 Win=64240 Len=0 MSS=1460 WS=256 SACK_PERM=1<br>70 F0 66 62555 [SVN, ACK] Seq=0 Ack=1 Win=29200 Len=0 MSS=1460 SACK_PERM=1<br>70 F0 66 62556 [SVN] Seq=0 Ack=1 Win=29200 Len=0 MSS=1460 SACK_PERM=1 WS=128<br>SSR bits/ on interface 0                                                                                                    |
| thernet<br>Edit View Go                                                                                                    | Capture Analyze Stat                                                                                                    | tistics Telephony Wirele<br>To a a a a a a a a a a a a a a a a a a a                                                                                                    | ess Tools Help<br>R Q II<br>Protocol Length Info<br>TCP 66 7680 + 62553 [SYN, ACK] Seq=0 Ack=1 Win=65535 Len=0 MSS=1460 WS=256 SACK PERM=1<br>TCP 66 62554 = 77880 [SYN] Seq=0 Win=64240 Len=0 MSS=1460 WS=256 SACK PERM=1<br>TCP 66 62555 + 7680 [SYN] Seq=0 Win=64240 Len=0 MSS=1460 WS=256 SACK PERM=1<br>TCP 66 62555 + 7680 [SYN] Seq=0 Win=64240 Len=0 MSS=1460 WS=256 SACK PERM=1<br>TCP 66 62555 + 80 [SYN] Seq=0 Win=64240 Len=0 MSS=1460 WS=256 SACK PERM=1<br>TCP 66 62555 + 80 [SYN] Seq=0 Win=64240 Len=0 MSS=1460 WS=256 SACK PERM=1<br>TCP 66 62555 [SYN, ACK] Seq=0 Ack=1 Win=25200 Len=0 MSS=1460 SACK PERM=1<br>TCP 66 62555 [SYN, ACK] Seq=0 Ack=1 Win=25200 Len=0 MSS=1460 SACK PERM=1<br>TCP 66 62555 [SYN, ACK] Seq=0 Ack=1 Win=25200 Len=0 MSS=1460 SACK PERM=1<br>TCP 50 0 + 26555 [SYN, ACK] Seq=0 Ack=1 Win=25200 Len=0 MSS=1460 SACK PERM=1<br>TCP 50 0 + 26555 [SYN, ACK] Seq=0 Ack=1 Win=25200 Len=0 MSS=1460 SACK PERM=1<br>TCP 50 0 + 26555 [SYN, ACK] Seq=0 Ack=1 Win=25200 Len=0 MSS=1460 SACK PERM=1<br>TCP 50 0 + 26555 [SYN, ACK] Seq=0 Ack=1 Win=25200 Len=0 MSS=1460 SACK PERM=1<br>TCP 50 0 + 26555 [SYN, ACK] Seq=0 Ack=1 Win=25200 Len=0 MSS=1460 SACK PERM=1<br>TCP 50 0 + 26555 [SYN, ACK] Seq=0 Ack=1 Win=25200 Len=0 MSS=1460 SACK PERM=1<br>TCP 50 0 + 26556 [SYN] Seq=0 + 26555 [SYN, ACK] Seq=0 Ack=1 Win=25200 Len=0 MSS=1460 SACK PERM=1<br>TCP 50 0 + 26556 [SYN] Seq=0 + 26556 [SYN] Seq=0 Ack=1 Win=25200 Len=0 MSS=1460 SACK PERM=1 WS=128<br>S528 bits) on interface 0<br>S528 bits) on interface 0<br>S528 bits) ON INTERFACE 0<br>S528 bits) ON INTERFACE 0<br>S528 bits) ON INTERF |
| Ethemet           Edit View Go           Ideostration           Ideostration           Time           266 81.417971           408 121.44296           408 121.44457           537 161.45861           537 161.459554           588 188.302284           588 188.310225           rame 6: 66 bytes           rame 7: 66 bytes                                                                                                    | Capture Analyze Stat<br>Source<br>192,168,1.5<br>192,168,1.9<br>192,168,1.9<br>192,169,1.9<br>192,169,1.9<br>192,169,1.9<br>192,169,1.9<br>192,100,1.9<br>192,100,1.9<br>192,100,1.9<br>192,100,1.9<br>192,100,1.9<br>192,100,1.9<br>192,100,1.9<br>192,100,1.9<br>192,100,1.9<br>192,100,1.9<br>192,100,1.9<br>192,100,1.9<br>192,100,1.9<br>192,100,1.9<br>192,100,1.9<br>193,100,1.9<br>193,100,1.9                                     | tistics Telephony Wirele<br>To a to a to a to a to a to a to a to a                                                                                                    | ess Tools Help                                                                                                    |
| Ethernet           Edit View Go           Image: Control of the state of the state of                                                                                                    | Capture Analyze Stat                                                                                                    | tistics Telephony Wireles<br>Destruston<br>192.168.1.9<br>192.168.1.9<br>192.168.1.5<br>192.168.1.5<br>192.168.1.5<br>192.168.1.9<br>66.bytes captured (5:<br>186.81.9 Oct 192.161<br>186.81.9 Oct 192.161<br>186.81.9 Oct 192.161<br>186.81.9 Oct 192.161<br>186.81.9 Oct 192.161<br>186.81.9 Oct 192.161<br>186.81.9 Oct 192.161<br>192.163.1.9 Oct 192.161<br>192.163.1.9 Oct 192.163.1.9 Oct 192.163.1.9 Oct 192.163.1.9 Oct 192.163.1.9 Oct 192.163.1.9 Oct 192.1.9 Oct 192.163.1.9 Oct 192.163.1.9 Oct 192.1.9 Oct 192.1                                                                                                    | ess Took Help    ess Took Help    ess Took Help     ess Took Help                                                                                                    |
| Ethernet<br>Edit View Go<br>Comparison of the second of the second of the se                                                                                                    | Capture Analyze Stat                                                                                                    | tistics Telephony Wirele<br>To a a a a a a a a a a a a a a a a a a a                                                                                                    | ess Tools Help                                                                                                    |
| Ethernet<br>Edit View Go<br>Colorstant<br>Colorstant<br>Time<br>268 81.417971<br>408 121.44296<br>408 121.444157<br>537 161.45817<br>537 161.45817<br>537 161.45817<br>537 188.302184<br>588 188.310225<br>Frame 6: 66 bytes<br>Frame 6: 66 bytes<br>Frame 6: 66 bytes                                                                                                    | Capture Analyze Stat<br>Source<br>192,168,1.5<br>192,168,1.9<br>192,168,1.9<br>192,168,1.9<br>192,168,1.9<br>192,168,1.9<br>192,168,1.9<br>192,168,1.9<br>192,168,1.9<br>192,168,1.9<br>192,168,1.5<br>192,168,1.5<br>192,128,1.5<br>192,128,1.5<br>193,128,1.5<br>193,128,1.5<br>194,128,1.5<br>194,128,1.5<br>194,128,1.5<br>194,128,1.5<br>194,128,1.5                                     | tistics Telephony Wirele<br>Telephony Wirele<br>Destnation<br>192.168.1.9<br>192.168.1.9<br>192.168.1.9<br>192.168.1.9<br>23.200.239.129<br>192.168.1.9<br>66 bytes captured (57<br>18:60:24:40:3d:1d), D<br>18:60:24:40:3d:1d), D<br>18:60:24:40:3d:1d), D<br>18:60:24:40:3d:1d), D<br>18:60:24:40:3d:1d), D<br>18:60:24:40:3d:1d), D<br>18:60:24:40:3d:1d), D<br>18:60:24:40:3d:1d), D<br>18:60:24:40:3d:1d), D<br>18:60:24:40:3d:1d), D<br>18:60:24:40:3d:1d), D<br>18:60:24:40:3d:1d), D<br>18:60:24:40:3d:1d), D<br>19:60:25:1, D st Port: 12:1d<br>19:60:24:40:3d:1d), D<br>19:60:25:1, D st Port: 12:1d<br>19:60:24:40:3d:1d<br>19:60:24:40:3d:1d<br>19:70:24:40:3d:1d<br>19:70:24:40:3d:1d<br>19:70:24:70:24:70:24:7                                                                                                    | ess Tools Help<br>R Q II<br>Protocol Length Info<br>TCP 66 7680 + 62553 [SYN, ACK] Seq=0 Ack=1 Win=65535 Len=0 MSS=1460 MS=256 SACK PERM=1<br>TCP 66 62554 + 7680 [SYN] Seq=0 Win=64240 Len=0 MSS=1460 WS=256 SACK PERM=1<br>TCP 66 62555 + 7680 [SYN] Seq=0 Win=64240 Len=0 MSS=1460 WS=256 SACK PERM=1<br>TCP 66 62555 + 7680 [SYN] Seq=0 Win=64240 Len=0 MSS=1460 WS=256 SACK PERM=1<br>TCP 66 62555 + 7680 [SYN] Seq=0 Ack=1 Win=5533 Len=0 MSS=1460 WS=256 SACK PERM=1<br>TCP 66 62556 [SYN, ACK] Seq=0 Ack=1 Win=2533 Len=0 MSS=1460 HS=256 SACK PERM=1<br>TCP 66 80 + 62556 [SYN, ACK] Seq=0 Ack=1 Win=29200 Len=0 MSS=1460 SACK_PERM=1 WS=128<br>S28 bits) on interface 0<br>D51: Dell_24:19:135 (10:7d:11a:24:f9:35)<br>68.1.5<br>7680, Seq: 0, Len: 0                                                                                                    |
| Ethernet<br>Edit View Go<br>Construction<br>Construction<br>Edit View Go<br>Construction<br>Time<br>268 81.417971<br>268 81.417971<br>268 81.417971<br>268 81.417971<br>268 81.417971<br>268 81.417971<br>268 81.417971<br>268 81.417971<br>268 183.310225<br>Frame 6: 66 bytes<br>thernet II, Srci<br>Frame 6: 66 bytes<br>thernet II, Srci<br>Frame 6: 66 bytes<br>thernet II, Srci<br>Frame 6: 66 bytes<br>thernet II, Srci<br>Frame 6: 66 bytes<br>thernet II, Srci<br>Frame 6: 66 bytes<br>thernet II, Srci<br>Frame 6: 66 bytes<br>Thernet Frotocol<br>Framewission Contr                                                                                                    | Capture Analyze Stat                                                                                                    | tistics Telephony Wirele<br>Telephony Wirele<br>Destination<br>192.168.1.9<br>192.168.1.9<br>192.168.1.9<br>192.168.1.9<br>192.168.1.9<br>192.168.1.9<br>66 bytes captured (5;<br>18:66:14,9 ost: 192.161<br>18:66:14,9 ost: 192.161<br>nrt: 62551, Dst Port: 7                                                                                                    | ess Took Help<br>Cook Help<br>Cook Help<br>Cook Help<br>Protocol Length Info<br>Cook Help<br>Cook Help<br>Protocol Length Info<br>Cook Help<br>TCP 66 7680 + 62553 [SVN, ACK] Seq=0 Ack+1 Win+65535 Len=0 MS5-1460 W5-256 SACK PERM+1<br>TCP 66 7680 + 62554 [SVN] Seq=0 Ack+1 Win+65535 Len=0 MS5-1460 W5-256 SACK PERM+1<br>TCP 66 7680 + 62555 [SVN, ACK] Seq=0 Ack+1 Win+5535 Len=0 MS5-1460 W5-256 SACK PERM+1<br>TCP 66 7680 + 62555 [SVN, ACK] Seq=0 Ack+1 Win+5535 Len=0 MS5-1460 W5-256 SACK PERM+1<br>TCP 66 7680 + 62555 [SVN, ACK] Seq=0 Ack+1 Win+25200 Len=0 MS5-1460 W5-256 SACK PERM+1<br>TCP 66 80 + 62556 [SVN, ACK] Seq=0 Ack+1 Win+25200 Len=0 MS5-1460 SACK_PERM+1<br>TCP 66 80 + 62555 [SVN, ACK] Seq=0 Ack+1 Win+25200 Len=0 MS5-1460 SACK_PERM+1<br>TCP 66 80 + 62555 [SVN, ACK] Seq=0 Ack+1 Win+25200 Len=0 MS5-1460 SACK_PERM+1<br>TCP 66 80 + 62555 [SVN, ACK] Seq=0 Ack+1 Win+25200 Len=0 MS5-1460 SACK_PERM+1<br>TCP 66 80 + 62555 [SVN, ACK] Seq=0 Ack+1 Win+25200 Len=0 MS5-1460 SACK_PERM+1<br>TCP 66 80 + 62555 [SVN, ACK] Seq=0 Ack+1 Win+25200 Len=0 MS5-1460 SACK_PERM+1<br>TCP 66 80 + 62555 [SVN, ACK] Seq=0 Ack+1 Win+25200 Len=0 MS5-1460 SACK_PERM+1<br>TCP 66 80 + 62555 [SVN, ACK] Seq=0 Ack+1 Win+25200 Len=0 MS5-1460 SACK_PERM+1<br>TCP 66 80 + 62555 [SVN, ACK] Seq=0 Ack+1 Win+25200 Len=0 MS5-1460 SACK_PERM+1<br>TCP 66 80 + 62555 [SVN, ACK] Seq=0 Ack+1 Win+25200 Len=0 MS5-1460 SACK_PERM+1<br>TCP 66 80 + 62555 [SVN, ACK] Seq=0 Ack+1 Win+25200 Len=0 MS5-1460 SACK_PERM+1<br>TCP 66 80 + 62555 [SVN, ACK] Seq=0 Ack+1 Win+25200 Len=0 MS5-1460 SACK_PERM+1 W5-128<br>S28 bits) on interface 0<br>S10 - S10 - S                                                                                                    |
| Ethernet<br>Edit View Go<br>Chiposophia<br>Chiposophia<br>Edit View Go<br>Chiposophia<br>Time<br>268 81.437971<br>268 81.437971<br>268 18.142956<br>469 121.444157<br>537 161.459554<br>537 161.459554<br>537 161.459554<br>537 163.30225<br>Transe 6: 66 bytes<br>thernet II, Src:<br>Internet Protocol<br>Transmission Contr                                                                                                    | Capture Analyze Stat<br>Capture Analyze Stat<br>Source<br>192,168,1.5<br>192,168,1.5<br>192,168,1.5<br>192,168,1.5<br>192,168,1.5<br>192,168,1.5<br>192,168,1.9<br>23,200,239,129<br>on wire (528 bits),<br>HewlettP_bd:3d:1d (<br>Version 4, Src: 192<br>on Protocol, Src Po                                                                                                    | tistics Telephony Wireles<br>Destination<br>192.168.1.9<br>192.168.1.9<br>192.168.1.9<br>192.168.1.9<br>192.168.1.9<br>192.168.1.9<br>192.168.1.9<br>192.168.1.9<br>192.168.1.9<br>18.66:24:bd:3d:1d), Di<br>18.66:24:bd:3d:1d), Di<br>18.66:24:24:24:24:24:24:24:24:24:24:24:24:24:                                                                                                    | ess Tools Help                                                                                                    |
| Ethernet Edit View Go  Edit View Go  Composition Edit View Go  Composition Time 268 81.417971 408 121.44296 408 121.444357 537 161.458617 537 161.458617 537 161.458617 537 161.458617 537 168.302284 558 188.302284 558 188.302284 558 188.302284 558 188.30228  0 10 70 1a 24 99 0 00 34 33 66 40                                                                                                    | Capture Analyze Stat<br>Source<br>192.168.1.5<br>192.168.1.9<br>192.168.1.9<br>192.169.1.9<br>192.169.1.9                                     | tistics Telephony Wireles                                                                                                    |                                                                                                    |
| Ethernet Edit View Go                                                                                                    | Capture Analyze Stat                                                                                                    | tistics Telephony Wirele<br>To a to a to a to a to a to a to a to a                                                                                                    |                                                                                                    |
| Ethernet Edit View Go Composition Edit View Go Composition Time 268 81.417971 268 81.417971 268 81.417971 268 81.417971 268 21.444157 268 218.30245 267 188.30245 267 188.30245 267 188.30245 268 188.31024 268 218.31024 268 218.3102 268 218.3102 268 218.3102 268 218.3102 268 218.3102 268 218.3102 268 218.3102 268 218.3102 268 218.3102 268 218.3102 268 218.3102 268 218.3102 268 218.310 268 218 268 218 26                                                                                                    | Capture Analyze Stat<br>Capture Analyze Stat<br>Source<br>192.168.1.5<br>192.168.1.5<br>192.168.1.5<br>192.168.1.5<br>192.168.1.5<br>192.168.1.5<br>192.168.1.5<br>192.168.1.9<br>23.200.239.129<br>on wire (528 bits),<br>HewlettP_bdi3di1d (<br>Version 4, Src: 192<br>rol Protocol, Src Pe<br>193.18 60 24 bd 3d<br>00 80 66 3e ff fc<br>00 3c 64 65 bd 01<br>10 90 40 55 bd 01<br>10 90 40 55 bd 01<br>10 90 40 40 55 bd 01<br>10 90 40 40 55 bd 01<br>10 90 40 40 40 40 40 40 40 40 40 40 40 40 40                                                                                                    | tistics Telephony Wireles<br>Destruction<br>192_168.1.9<br>192_168.1.9<br>192_1                                                                                                    |                                                                                                    |
| Ethernet<br>Edit View Go<br>Chorsesyneel<br>Time<br>268 61.417971<br>409 121.444157<br>538 161.458617<br>537 161.458617<br>537 161.458617<br>537 161.458617<br>537 161.458617<br>537 161.458617<br>537 161.458617<br>537 161.458617<br>537 161.458617<br>547 161.458617<br>547 161.45867<br>547 161.45867<br>547 161.45867<br>547 161.45867<br>547 161.45867<br>547 161.45867<br>547 161.45867<br>547 161.45867<br>547 161.4587<br>547 161.4587<br>547 1                                         | Capture Analyze Stat<br>Source<br>192.168.1.5<br>192.168.1.9<br>192.168.1.9<br>192.168.1.9<br>192.168.1.9<br>192.168.1.9<br>192.168.1.9<br>192.168.1.9<br>23.200.239.129<br>on wire (528 bits),<br>Hewlettp-dbi3didd (<br>Version 4, Src: 192<br>rol Protocol, Src Po<br>00 80 60 3e ff c0<br>80 a6 C5 fb ab 80<br>80 80 60 20 44 65 b4 61                                                                                                    | tistics Telephony Wirele<br>To a Destruction<br>192.168.1.9<br>192.168.1.9<br>192.168.1.9<br>192.168.1.9<br>192.168.1.9<br>192.168.1.9<br>23.200.239.129<br>192.168.1.9<br>23.200.239.129<br>192.168.1.9<br>18:60:24:164:3d:1d), D<br>1.168.1.9, Dst: 192.164<br>Int: 62551, Dst Port: 3<br>1d 08 00 45 00<br>03 03 06 01 01<br>                                                                                                    |                                                                                                    |
| Ethernet<br>Edit View Go<br>Construction<br>Construction<br>Edit View Go<br>Construction<br>Construction<br>Constr                 | Capture Analyze Stat<br>Source<br>192,168,1.5<br>192,168,1.9<br>192,168,1.9<br>192,169,1.9<br>192,169,1.9<br>194,100,1.9<br>194,100,1.9                                     | tistics Telephony Wirele<br>To a to a second second s                                                                                                    |                                                                                                    |
| Ethernet<br>Edit View Go<br>Characteristic (Characteristic)<br>Edit View Go<br>Characteristic)<br>Time<br>268 51.437971<br>268 51.437971<br>268 51.437951<br>587 151.458557<br>587 158.39214<br>Frame 6: 66 bytes<br>thernet II, Src:<br>Frame 6: 66 bytes<br>thernet II, Src:<br>Transmission Contr<br>0 10 7d 1a 24 f9<br>0 00 34 38 66 44<br>0 10 57 45 77 16<br>0 61 95 77 90<br>0 44 92                                                                                                    | Capture Analyze Stat<br>Capture Analyze Stat<br>Source<br>192.168.1.5<br>192.168.1.5<br>192.168.1.5<br>192.168.1.5<br>192.168.1.5<br>192.168.1.5<br>192.168.1.5<br>192.168.1.9<br>23.200.239.129<br>on wire (528 bits),<br>HewlettP_bdi3di1d (<br>Version 4, Src: 192<br>oil Protocol, Src Pe<br>0 00 65 ac ff. 6<br>00 a 65 5 f ba b 00<br>00 ac 5 f ba b 00<br>00 ac 5 f ba b 00                                                                                                    | tistics Telephony Wireles<br>Destruction<br>192_168.1.9<br>192_168.1.9<br>192_1                                                                                                    |                                                                                                    |
| Ethernet<br>Edit View Go<br>Chorsesyn=2<br>Time<br>268 61.417971<br>378 61.42966<br>409 121.444157<br>537 161.458617<br>537 161.458617<br>537 161.458617<br>537 161.458617<br>537 161.458617<br>537 161.458617<br>537 161.458617<br>537 161.458617<br>537 161.458617<br>547 161.458617<br>547 161.4587<br>547 161.4587<br>547 161.                                         | Capture Analyze Stat<br>Source<br>192.168.1.5<br>192.168.1.9<br>192.168.1.9<br>192.168.1.9<br>192.168.1.9<br>192.168.1.9<br>192.168.1.9<br>192.168.1.9<br>192.168.1.9<br>23.200.239.129<br>on wire (528 bits),<br>Hewlettp-dbi3d:dd (<br>Version 4, Src: 192<br>rol Protocol, Src Po<br>00 80 66 3e ff c0<br>80 a6 c5 fb ab 60<br>80 a6 c5 fb ab 60<br>80 a6 c5 fb                                                                                                    | tistics Telephony Wireles<br>Telephony Wireles<br>Destruction<br>192.168.1.9<br>192.168.1.9<br>192.168.1.9<br>192.168.1.9<br>192.168.1.9<br>23.200.239.129<br>192.168.1.9<br>23.200.239.129<br>192.168.1.9<br>18:60:24:164:3d:1d), D<br>1.168.1.9, Dst: 192.164<br>18:60:24:164:3d:1d), D<br>1.168.1.9, Dst: 192.164<br>10:60:2551, Dst Port: 7<br>10:60:2551, Dst Port: 7<br>10:60:26:26:26:26<br>00:00:00:80:20:27<br>00:00:00:27<br>00:00:00:27<br>10:00:27<br>10 |                                                                                                    |
| Ethernet Edit View Go Control Control                                                                                                    | Capture Analyze Stat                                                                                                    | tistics Telephony Wirele<br>Destruction<br>192.168.1.9<br>192.168.1.9<br>192.168.1.5<br>192.168.1.5<br>192.168.1.9<br>192.168.1.9<br>66 bytes captured (5:<br>186.81.9 00: 192.161<br>186.81.9 00: 192.161<br>1168.19 00: 192.161<br>1168.19 00: 192.161<br>1168.19 00: 192.161<br>1168.19 00: 192.161<br>1168.19 00: 192.161<br>117.168.19 00: 192.161<br>118.69 00: 08.0<br>08.00 00: 08.00 00: 192.161<br>118.69 00: 08.0<br>118.69 00: 192.161<br>118.69 00: 08.0<br>118.69 00: 08.0<br>1                                                                                                    |                                                                                                    |
| Ethernet<br>Edit View Go<br>Chopsbyth=1<br>Time<br>268 81.437971<br>268 81.437971<br>268 81.437971<br>268 81.437954<br>468 121.444157<br>537 161.459554<br>537 168.30214<br>587 168.30214<br>587 168.30214<br>588 188.31024<br>587 168.30214<br>588 188.31024<br>588 188.31024<br>588 1888 1888 1884<br>588 188 1884<br>588 1888 1884<br>588 1888 1884<br>58                                   | Capture Analyze Stat<br>Capture Analyze Stat<br>Source<br>192.168.1.5<br>192.168.1.5<br>192.168.1.9<br>192.168.1.9<br>192.168.                                                                                                    | tistics Telephony Wireles<br>Destruction<br>192_168.1.9<br>192_168.1.9<br>192_1                                                                                                    | ess Tools Help                                                                                                    |
| Ethernet<br>Edit View Go<br>Chorsestant<br>Chorsestant<br>Edit View Go<br>Chorsestant<br>Time<br>268 81,437971<br>336 161,438617<br>337 161,439817<br>337 161,439817<br>537 161,439817<br>537 161,439817<br>537 161,439817<br>587 188,302184<br>587 188,302184<br>587 188,302184<br>588 188,310225<br>Frame 6: 66 bytes<br>thernet II, Src:<br>internet Protocol<br>Framelission Contr<br>0 10 7d 1a 24 59<br>0 00 34 38 66 40<br>0 10 574 57 1e<br>0 46 22 F7 00<br>0 46 2                                                                                                    | Capture Analyze Stat<br>Source<br>192,168,1.5<br>192,168,1.9<br>192,168,1.9<br>192,168,1.9<br>192,168,1.5<br>192,168,1.5<br>192,164,1.5<br>192,164,1.5                                     | tistics Telephony Wireles                                                                                                    | ess Tools Help                                                                                                    |
| Ethernet<br>Edit View Go<br>Composition<br>Time<br>268 81.417971<br>268 81.417971<br>268 81.417971<br>268 81.417971<br>268 81.417971<br>353 6161.45954<br>557 188.302184<br>557 188.302184<br>557 188.302184<br>558 188.310225<br>Trame 6: 66 bytes<br>thernet Frotcool<br>reassission Contr<br>0 01 07 d 1a 24 69<br>0 09 34 38 66 40<br>01 05 74 57 16<br>0 16 70 1a 77 06<br>0 04 62                                                                                                    | Capture Analyze Stat<br>Source<br>192.166.1.5<br>192.166.1.9<br>192.166.1.9<br>192.167.10<br>192.167.10<br>192.10<br>192.10 | tistics Telephony Wirele<br>Destruction<br>192.168.1.9<br>192.168.1.9<br>192.168.1.5<br>192.168.1.9<br>192.168.1.9<br>192.168.1.9<br>66 bytes captured (5:<br>186.81.9, 085.1.9<br>186.81.9, 085.1.9<br>1168.92, 085.1.9<br>10 08 09 45 09<br>09 09 09 88 08 2<br>03 09 09 01 01<br>1 0 08 09 11 1<br>1 0 08 09 11 1<br>1 0 08 09 11 1<br>1 0 00 09 01 1<br>1 0 00 09 08 08 0<br>1 0 00 00 08 08 0<br>1 0 00 00 08 08 0<br>1 0 00 08 08 0<br>1 0 00 00 08 08 0<br>1 0 00 00 08 0<br>1 0 00 00 08 08 0<br>1 0 00 08 08 0<br>1 0 00 08 08 0<br>1 0 00 00 08 08 0<br>1 0 00 00 08 08 0<br>1 0 00 08 08 0<br>1 0 00 08 08 0<br>1 0 00 08 08 0<br>1 0 00 08 0<br>1 0 00 08 0<br>1 0 00 08 0<br>1 0 00 08 0<br>1 0 00 08 0<br>1 0 00 0<br>1 0 00 08 0<br>1 0 00 08 0<br>1 0 00 0<br>1 0 00 00 08 0<br>1 0 00 0<br>1 0 00 00 0<br>1 0 00 00 08 0<br>1 0 00 00 08 0<br>1 0 00 00 08 0<br>1 0 00 00 08 0<br>1 0 00 00 08 08 0<br>1 0 00 00 08 08 0<br>1 0 00 00 08 08 0<br>1 0 00 00 08 08 0<br>1 0 00 00 08 00 0<br>1 0 00 00 08 00 0<br>1 0 00 00 08 08 0<br>1 0 00 00 08 08 0<br>1 0 00 00 08 08 0<br>1 0 00 00 08 08 0<br>1 0 00 00 00 08 08 0<br>1 0 00 00 08 08 0<br>1 0 00 00 00 08 08 0<br>1 0 00 00 08 08 0<br>1 0 00 00 08 08 0<br>1 0 00 00 08 08 0<br>1 0 00 00 00 08 08 0<br>1 0 00 00 08 08 0<br>1 0 00 00 08 0<br>1 0 00 00 00 00 00 00 00 00 00 00 00 00                                                                                                    |                                                                                                    |
| Ethernet<br>Edit View Go<br>Choose Syntael<br>Time<br>268 81.417971<br>468 121.44291<br>448 121.44291<br>448 121.444157<br>535 161.458517<br>537 161.458517<br>537 161.458517<br>537 161.458517<br>537 161.459554<br>587 188.382184<br>588 188.31024<br>588 188.31024<br>588 188.31024<br>588 188.31024<br>588 188.31024<br>581 183.30218<br>788 383.302<br>788 383.302<br>788 383 383.302<br>788 383.302<br>788 385 | Capture Analyze Stat                                                                                                    | tistics Telephony Wireles<br>Destruction<br>192_168_1.9<br>192_168.1.9<br>192_168.1.9<br>192_                                                               | <pre>ss Tools Help</pre>                                                                                                    |
| thernet Edit View Go  i     ()     ()     ()     ()     ()     ()     ()     ()     ()     ()     ()     ()     ()     ()     ()     ()     ()     ()     ()     ()     ()     ()     ()     ()     ()     ()     ()     ()     ()     ()     ()     ()     ()     ()     ()     ()     ()     ()     ()     ()     ()     ()     ()     ()     ()     ()     ()     ()     ()     ()     ()     ()     ()     ()     ()     ()     ()     ()     ()     ()     ()     ()     ()     ()     ()     ()     ()     ()     ()     ()     ()     ()     ()     ()     ()     ()     ()     ()     ()     ()     ()     ()     ()     ()     ()     ()     ()     ()     ()     ()     ()     ()     ()     ()     ()     ()     ()     ()     ()     ()     ()     ()     ()     ()     ()     ()     ()     ()     ()     ()     ()     ()     ()     ()     ()     ()     ()     ()     ()     ()     ()     ()     ()     ()     ()     ()     ()     ()     ()     ()     ()     ()     ()     ()     ()     ()     ()     ()     ()     ()     ()     ()     ()     ()     ()     ()     ()     ()     ()     ()     ()     ()     ()     ()     ()     ()     ()     ()     ()     ()     ()     ()     ()     ()     ()     ()     ()     ()     ()     ()     ()     ()     ()     ()     ()     ()     ()     ()     ()     ()     ()     ()     ()     ()     ()     ()     ()     ()     ()     ()     ()     ()     ()     ()     ()     ()     ()     ()     ()     ()     ()     ()     ()     ()     ()     ()     ()     ()     ()     ()     ()     ()     ()     ()     ()     ()     ()     ()     ()     ()     ()     ()     ()     ()     ()     ()     ()     ()     ()     ()     ()     ()     ()     ()     ()     ()     ()     ()     ()     ()     ()     ()     ()     ()     ()     ()     ()     ()     ()     ()     ()     ()     ()     ()     ()     ()     ()     ()     ()     ()     ()     ()     ()     ()     ()     ()     ()     ()     ()     ()     ()     ()     ()     ()     ()     ()     ()     ()     ()     ()     ()     ()     ()     ()     ()     ()     ()     ()     ()                                                                                                    | Capture Analyze Stat<br>Source<br>192.168.1.5<br>192.168.1.9<br>192.168.1.9                                     | tistics Telephony Wireles                                                                                                    | <pre>sr Tools Help</pre>                                                                                                    |
| thernet<br>Edit View Go                                                                                                    | Capture Analyze Stat<br>Source<br>192.168.1.5<br>192.168.1.9<br>192.168.1.9                                     | tistics Telephony Wirele<br>To a Destruction<br>192.168.1.9<br>192.168.1.9<br>192.168.1.9<br>192.168.1.9<br>192.168.1.9<br>192.168.1.9<br>192.168.1.9<br>23.200.239.129<br>192.168.1.9<br>66 bytes captured (51<br>18:60:24:164:3d:1d), D<br>1.168.1.9, Dst: 192.164<br>nrt: 62551, Dst Port: 3<br>1d 08 00 45 00                                                                                                    |                                                                                                    |
| thernet<br>Edit View Go<br>Stop:Synes<br>Time<br>268 81.447971<br>408 121.442966<br>409 122.444267<br>537 161.459637<br>537 161.459534<br>537 186.302184<br>537 186.302184<br>109 7d 1a 24 f9<br>00 34 38 664<br>01 05 f4 57 18<br>10 7d 1a 24 f9<br>00 34 38 664<br>01 05 f4 57 18<br>fa f0 3b f7 00<br>04 02                                                                                                    | Capture Analyze Stat<br>Source<br>192,168,1.5<br>192,168,1.5<br>192,168,1.9<br>192,168,1.9                                     | tistics Telephony Wireles<br>Destruction<br>192.168.1.9<br>192.168.1.9<br>192.168.1.5<br>192.168.1.9<br>192.168.1.9<br>192.1                                                                                                    | <pre>sr Tools Help<br/>R R R<br/>R R R<br/>For for for for for for for for for for f</pre>                                                                                                    |

#### Wireshark packet sniffing

- Open the Wireshark Application.
- Select the current interface. Here in this example, interface is Ethernet that we would be using.
- The network traffic will be shown below, which will be continuous. To stop or watch any particular packet, you can press the red button below the menu bar.

|                        | Capti                                | uring fro                | m Ethern                                          | iet                              |                                      |                                 |                                  |                               |                                  |                                     |                                                   |                                |                   |             |                                                                            |
|------------------------|--------------------------------------|--------------------------|---------------------------------------------------|----------------------------------|--------------------------------------|---------------------------------|----------------------------------|-------------------------------|----------------------------------|-------------------------------------|---------------------------------------------------|--------------------------------|-------------------|-------------|----------------------------------------------------------------------------|
| File                   | E                                    | dit Vie                  | w Go                                              | Capt                             | ure A                                | Analyze                         | Sta                              | tistics                       | Tele                             | phony                               | Wireless                                          | s Tools                        | Help              |             |                                                                            |
|                        |                                      | 0                        | 010                                               | $\times$                         | 6 9                                  | ÷                               | € 🗧                              | Ŷ                             | & [                              |                                     | $\Theta_{\mathbf{Q}}$                             | ् 🎹                            |                   |             |                                                                            |
|                        | Apply                                | a display                | filter <                                          | <ctrl-></ctrl->                  |                                      |                                 |                                  |                               |                                  |                                     |                                                   |                                |                   |             |                                                                            |
| No.                    |                                      | Time                     |                                                   | S                                | ource                                |                                 |                                  |                               | Destin                           | ation                               |                                                   | Protoc                         | ol Len            | gth         | Info                                                                       |
|                        | 29                                   | 92 14.2                  | 92031                                             | f                                | e80::3                               | 3d37:c                          | 0cd:6                            | 53a                           | ff02:                            | :1:2                                |                                                   | DHCP                           | v6 1              | L45         | Solicit XID: 0xef2214 CID: 000100012478f05e588a5a4a43cd                    |
| 11                     | 29                                   | 93 14.3                  | 25924                                             | 1                                | 92.168                               | 3.1.11                          |                                  |                               | 192.1                            | 68.1.2                              | 55                                                | UDP                            |                   | 62          | 2008 → 2008 Len=20                                                         |
|                        | 29                                   | 94 14.3                  | 27047                                             | 1                                | 92.168                               | 3.1.11                          |                                  |                               | 192.1                            | 68.1.2                              | 55                                                | UDP                            |                   | 62          | 2007 → 2007 Len=20                                                         |
| li i                   | 29                                   | 95 14.4                  | 41599                                             | 1                                | 92.168                               | 3.1.11                          |                                  |                               | 192.1                            | 68.1.2                              | 55                                                | UDP                            |                   | 62          | 2008 → 2008 Len=20                                                         |
|                        | 29                                   | 96 14.4                  | 42756                                             | 1                                | 92.168                               | 3.1.11                          |                                  |                               | 192.1                            | 68.1.2                              | 55                                                | UDP                            |                   | 62          | 2007 → 2007 Len=20                                                         |
|                        | 29                                   | 97 14.5                  | 22281                                             | f                                | e80::b                               | ddd:7                           | b9a:d                            | 160                           | ff02:                            | :1:ffc                              | d:a83c                                            | ICMP                           | v6                | 86          | Neighbor Solicitation for fe80::75e0:e904:d2cd:a83c from 10:e7:c6:7a:af:de |
| Ĺ                      | 29                                   | 98 14.5                  | 46693                                             | 1                                | 92.168                               | 3.1.11                          |                                  |                               | 192.1                            | 68.1.2                              | 55                                                | UDP                            |                   | 62          | 2008 → 2008 Len=20                                                         |
| >  <br>>  <br>>  <br>> | Fram<br>Ethe<br>Inte<br>Jser<br>Data | net I<br>rnet I<br>Datag | 2 bytes<br>I, Src:<br>rotocol<br>ram Pro<br>ytes) | s on w<br>Hewl<br>Vers<br>otocol | vire (<br>lettP_<br>sion 4<br>L, Src | 496 b<br>8d:41<br>, Src<br>Port | its),<br>:2b (<br>: 192<br>: 200 | 62  <br>84:34<br>.168<br>8, D | bytes<br>4:97:<br>.1.11<br>st Po | captu<br>8d:41:<br>, Dst:<br>rt: 20 | red (490<br>2b), Ds <sup>.</sup><br>192.160<br>08 | 6 bits)<br>t: Broad<br>8.1.255 | on int<br>Icast ( | erfa<br>ff: | ace 0<br>ff:ff:ff:ff:ff)                                                   |
|                        |                                      |                          |                                                   |                                  |                                      |                                 |                                  |                               |                                  |                                     |                                                   |                                |                   |             |                                                                            |
| 000                    | 00                                   | ff ff i                  | ff ff f                                           | f ff                             | 84 34                                | 97 8                            | Bd 41                            | 2b @                          | 98 00                            | 45 00                               |                                                   | ···4 ···A                      | +••E•             |             |                                                                            |
| 001                    | 10                                   | 00 30 e                  | ec e7 0                                           | 0 00                             | 80 11                                | c9 7                            | 7a c0                            | a8 0                          | 01 Øb                            | c0 a8                               | -0                                                | · · · z ·                      |                   |             |                                                                            |
| 002                    | 20                                   | 01 ff (                  | 97 d8 0                                           | 7 d8                             | 00 1c                                | 06 1                            | fe 42                            | 43 2                          | 20 31                            | 35 44                               |                                                   | · · · · · · · · B              | C 15D             |             |                                                                            |
| 003                    | 30                                   | 45 53 4                  | 4b 54 4                                           | f 50                             | 2d 44                                | 37 3                            | 30 51                            | 53 3                          | 37 35                            |                                     | ESKTO                                             | DP-D 70Q                       | S75               |             |                                                                            |
|                        |                                      |                          |                                                   |                                  |                                      |                                 |                                  |                               |                                  |                                     |                                                   |                                |                   |             |                                                                            |

#### **I/O GRAPHS**

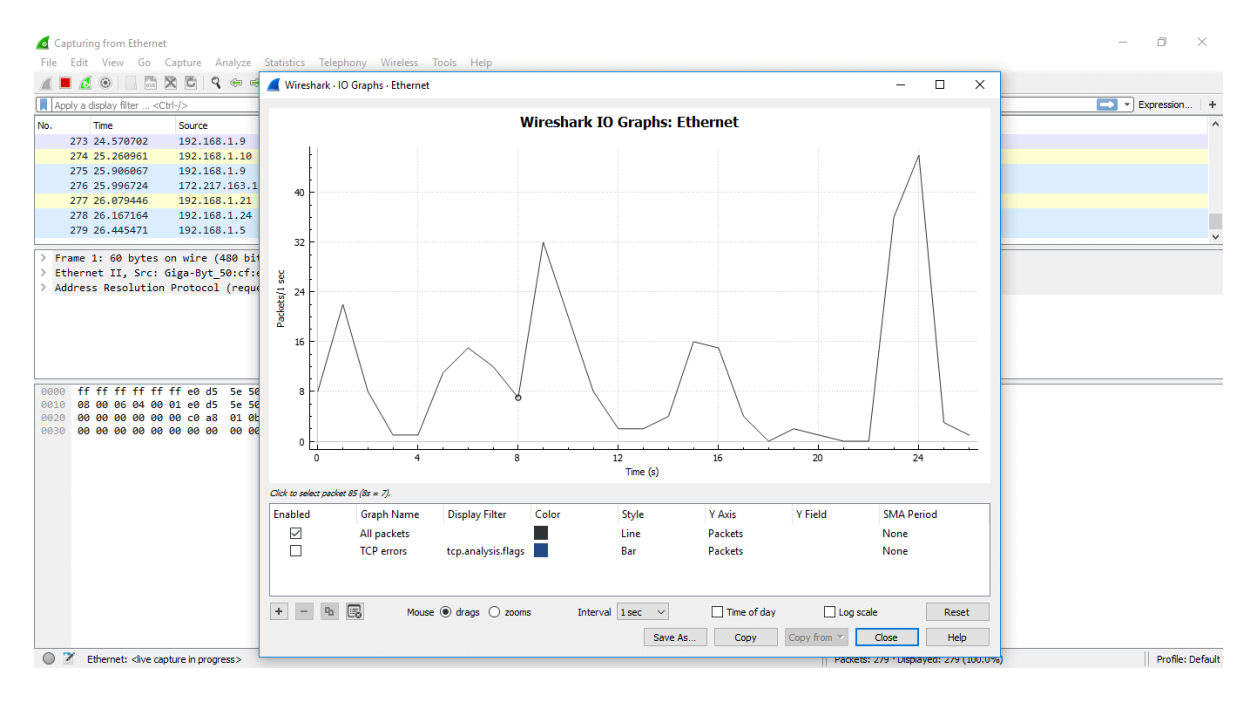

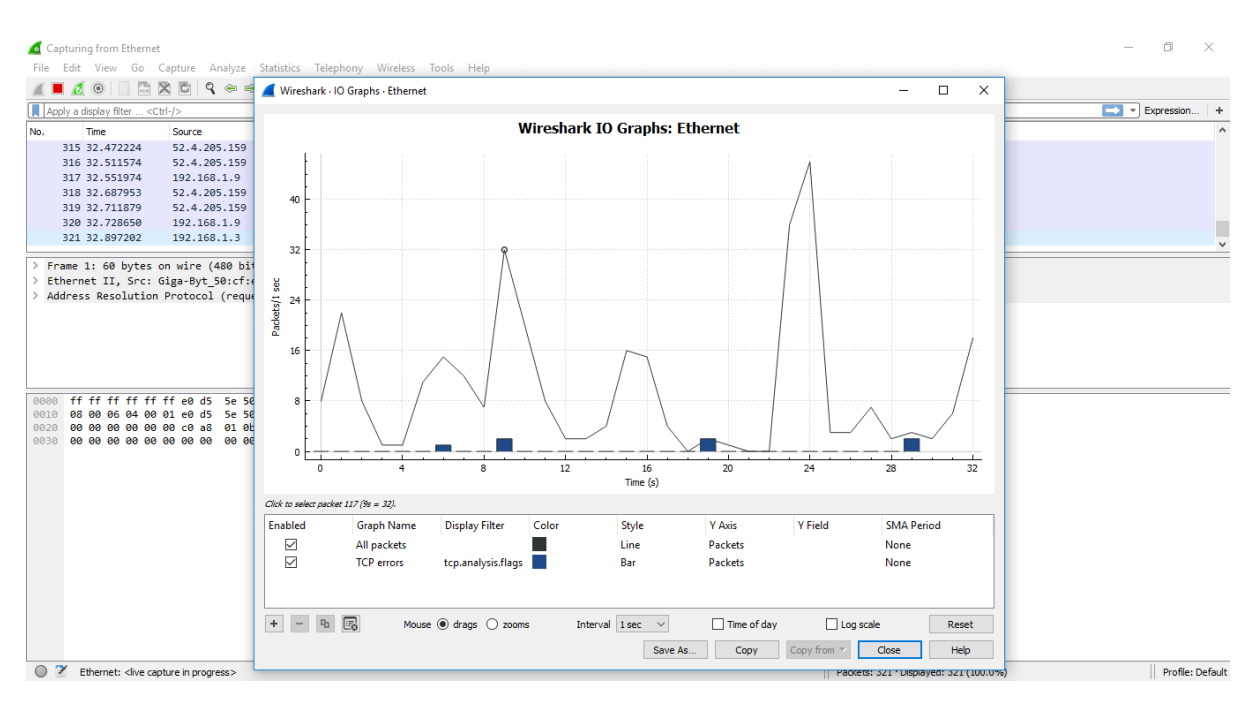

the steps to understand the TCP Stream graphs:

- Open the Wireshark. Click on the interface to watch the network traffic.
- Apply the filter as 'tcp.'
- Click on the option 'Statistics 'on the menu bar and select 'TCP Stream graphs' and select 'Time sequence (tcptrace). You can also choose other options in the 'TCP Stream graphs' category depending on your requirements. Now the screen will look as:

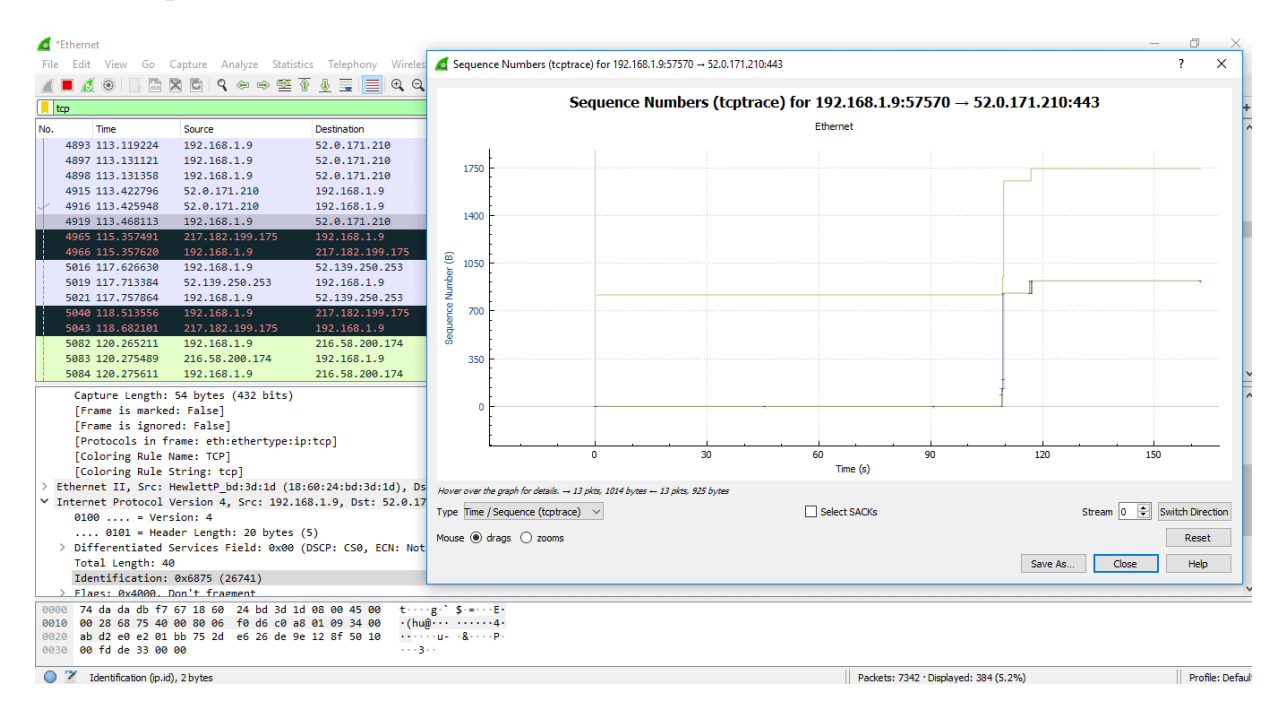

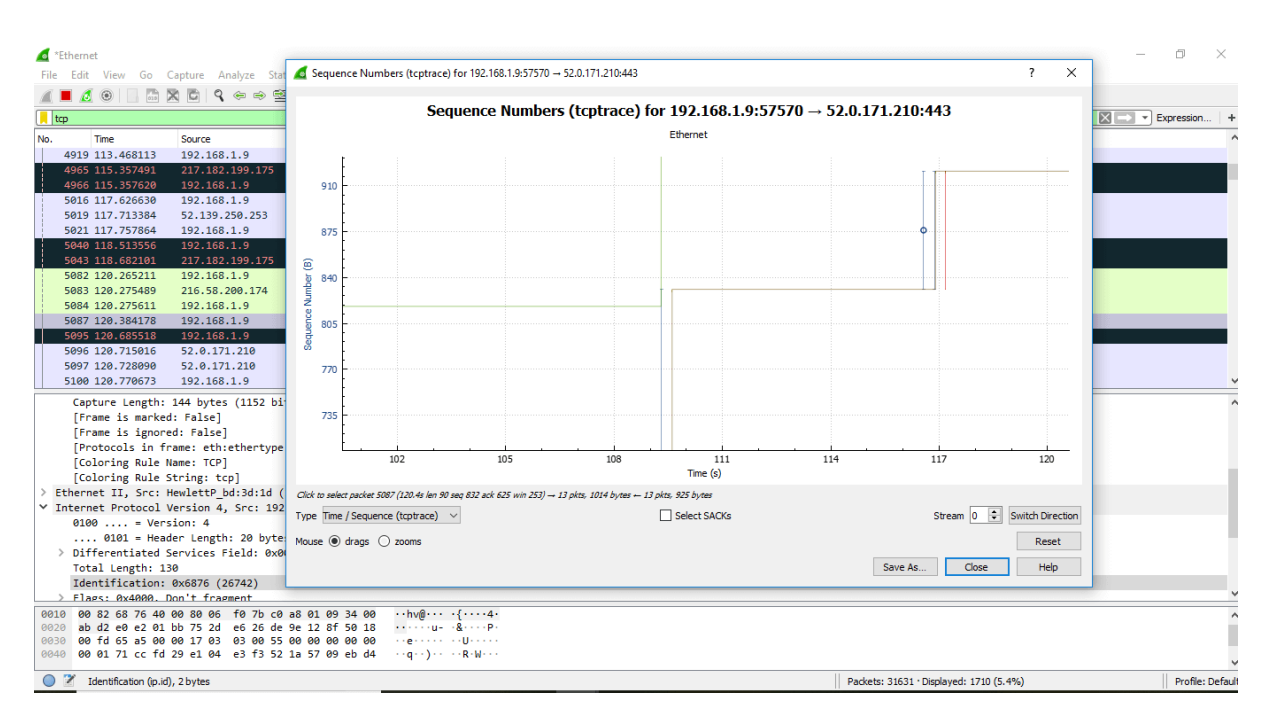

# WIRESHARK DECRYPTION

The decryption process is used for the data to be in a readable format. Below are the steps for the decryption process.

- Open the Wireshark and then select the particular interface as explained above.
- $_{\circ}~$  Go to the 'Edit' option and select the 'Preferences' option.
- A dialogue will appear as shown below:

| 📕 *Ethernet                                                                                                    |                                                                                                    |                                                                                                    |           |               |                                                                                                    | - 0 X                                                                                                    | 1 |
|----------------------------------------------------------------------------------------------------|----------------------------------------------------------------------------------------------------|----------------------------------------------------------------------------------------------------|-----------|---------------|----------------------------------------------------------------------------------------------------|----------------------------------------------------------------------------------------------------|---|
| File Edit View                                                                                                    | Go Capture Analyze                                                                                                    | Statistics Telephony Wireless Tools Help                                                                                    |           |               |                                                                                                    |                                                                                                    |   |
| 🥖 🔳 🖉 💿                                                                                                    | 📙 🛅 🔀 🛅 🔍 👄 考                                                                                                    | ) 🕾 T 🕗 📃 📃 Q, Q, Q, 🎹                                                                                                    |           |               |                                                                                                    |                                                                                                    |   |
| Apply a display fil                                                                                                    | lter <ctrl-></ctrl->                                                                                                    |                                                                                                    |           |               |                                                                                                    | Expression                                                                                                    | + |
| The product of the second second seco | Wireshark - Preference<br>Columns<br>Font and Colors<br>Layout<br>Capture<br>Expert<br>Filter Buttons<br>Name Resolution<br>Protocols<br>RSA Keys<br>Statistics<br>Advanced | es                                                                                                    |           | ? X<br>Browse | Detatime           7 Join group 224.0.0.251 for any sources /         Join group 224.0.0.252 for any sources /           7 Join group 224.0.0.252 for any sources         Join group 224.0.0.252 for any sources           1 Join group 224.0.0.252 for any sources         Join group 224.0.0.252 for any sources           1 Join group 239.255.255.250 for any sources         Join group 239.255.102.18 for any sources           1 Join group 239.255.102.18 for any sources         Join group 230.255.250 for any sources           1 Join group 230.255.102.18 for any sources         Join group 230.255.250 for any sources           1 Join group 230.255.255.250 for any sources         Join group 230.255.255.250 for any sources           1 Join group 224.0.0.252 for any sources | Bytes           0.001335           0.027316           0.027316           0.005192           0.005192           0.00222           0.00222           0.00223           0.005632           0.005632           0.005632           0.005639           0.005639           0.005639           0.005639           0.005639           0.000522           0.000522           0.000522           0.000522           0.000523           0.000523           0.00519           0.00519           0.00519           0.00519           0.00519           0.00519           0.00519 |   |
| <ul> <li>Frame 56: 62</li> <li>Frame 56: 62</li> <li>Ethernet II,</li> <li>Destinati</li> <li>Source: H</li> <li>Source: H</li> <li>Juser Datagra</li> <li>Data (28 byt</li> <li>Data (28 byt&lt;</li></ul>                                                                                                    | <pre></pre>                                                                                                    | 2008, Dst Port: 2008<br>d 41 2b 08 00 45 00<br>3 c0 a8 01 0b c0 a8<br>42 43 20 31 35 44<br>9 51 53 37 35<br>ESKTOP-D 70Q575 | CK Cancel | Help          | Joan group 224.6.0.22 Tor any sources / _           Devices: 1080 - Deviced: 1080 / 100 0%) - Promeet: 0                                                                                                    | (m (nsc)) Profile-Defi                                                                                                    | ↓ |

- Select the 'Protocol' option in the left column.
- From the drop-down list, select the 'IEEE 802.11' option. Check the box of decryption and click on the Edit option under it.
- A box will appear. Click on the option shown below:

| *Ethernet                                         |             |                   |             |                       |          |                                                             |                     | — ć      |                   |
|---------------------------------------------------|-------------|-------------------|-------------|-----------------------|----------|-------------------------------------------------------------|---------------------|----------|-------------------|
| File Edit View Go Capture Analyze St              | tatistics 1 | Felephony W       | ireless Too | ols Help              |          |                                                             |                     |          |                   |
| ∡ ■ ∅ ⊛ 📙 🗟 🗙 🖨 🔍 ⇔ ⇔                             | 🖻 🚹 🕹       |                   | 0,0,1       |                       |          |                                                             |                     |          |                   |
| Apply a display filter <ctrl-></ctrl->            |             | Control Incontrol |             |                       |          |                                                             |                     | Expre    | ession +          |
| No. Ti                                            | ime         | Source            |             | Destination           | Protocol | Info                                                        | Deltatime           | E        | lytes ^           |
| 51 2                                              | .158325     | 192.168.1.9       |             | 224.0.0.22            | IGMPv3   | Membership Report / Join group 224.0.0.251 for any sources  | /                   | 0.001335 | _                 |
| 52 2                                              | .185841     | 192.168.1.1       | 2           | 224.0.0.22            | IGMPv3   | Membership Report / Join group 224.0.0.252 for any sources  | /                   | 0.027516 |                   |
| 53 2                                              | .191033     | 192.168.1.5       |             | 224.0.0.22            | IGMPv3   | Membership Report / Join group 239.255.255.250 for any sour | ces                 | 0.005192 |                   |
| 54 2                                              | .196685     | 192.168.1         | WEP and     | d WPA Decryption Keys |          | 7 X 52 for any sources                                      |                     | 0.005652 |                   |
| 55 2                                              | .223708     | 192.168.1         |             |                       |          | 52 for any sources                                          | /                   | 0.027023 |                   |
| 56 2                                              | .225930     | 192.168.1         | Vertera     | V                     |          |                                                             |                     | 0.002222 |                   |
| 57 2                                              | .226148     | 192.168.1         | Key type    | Key                   |          |                                                             |                     | 0.000218 |                   |
| 58 2                                              | .236934     | 192.168.1         | wep         | · · · · ·             |          | 55.250 for any sour                                         | ces                 | 0.010786 |                   |
| 59 2                                              | .283930     | 192.168.1         | wep         |                       |          | 55.250 for any sour                                         | ce                  | 0.046996 |                   |
| 60 2                                              | .289569     | 192.168.1         | wpa-p       | sk                    |          | 02.18 for any source                                        | es                  | 0.005639 |                   |
| 61 2                                              | .289571     | 192.168.1         | inpu p.     |                       |          | 52 for any sources                                          | /                   | 0.000002 |                   |
| 62 2                                              | .301238     | 192.168.1         |             |                       |          | 55.250 for any sour                                         | ce                  | 0.011667 |                   |
| 63 2                                              | .335060     | 192.168.1         |             |                       |          |                                                             |                     | 0.033822 |                   |
| 64 2                                              | .335382     | 192.168.1         |             |                       |          |                                                             |                     | 0.000322 |                   |
| 65 2                                              | .337680     | 192.168.1         |             |                       |          | 52 for any sources                                          | /                   | 0.002298 |                   |
| 66 2                                              | .343007     | 192.168.1         |             |                       |          | 52 for any sources                                          | /                   | 0.005327 |                   |
| 67 2                                              | .428026     | 192.168.1         |             |                       |          | 51 for any sources                                          | /                   | 0.085019 |                   |
| 68 2                                              | .431205     | 192.168.1         |             |                       |          | 55.250 for any sour                                         | ce                  | 0.003179 |                   |
| 69 2                                              | .440515     | 192.168.1         |             |                       |          | 52 for any sources                                          | /                   | 0.009310 |                   |
| <                                                 |             | **** ***          |             |                       |          |                                                             |                     | 0 000000 | >                 |
|                                                   |             |                   |             |                       |          |                                                             |                     |          |                   |
| > Frame 56: 62 bytes on wire (496 bits            | s), 62 by   | tes captur        |             |                       |          |                                                             |                     |          |                   |
| Ethernet II, Src: HewlettP_8d:41:2b               | (84:34:9    | 7:8d:41:2b        |             |                       |          |                                                             |                     |          |                   |
| > Destination: Broadcast (ff:ff:ff:               | *****       | )                 |             |                       |          |                                                             |                     |          |                   |
| <pre>&gt; Source: HewlettP_8d:41:2b (84:34:</pre> | 97:80:41    | :20)              |             |                       |          |                                                             |                     |          |                   |
| Type: 1PV4 (0x0800)                               |             |                   | + -         | 4 ~ V UG              |          |                                                             |                     |          |                   |
| > Internet Protocol Version 4, Src: 19            | 92.168.1.   | 11, Dst: 1        |             |                       | 0        | K Copy from Z Capcel Help                                   |                     |          |                   |
| > User Datagram Protocol, Src Port: 20            | 908, UST    | Port: 2008        |             |                       |          |                                                             |                     |          |                   |
| > Data (20 bytes)                                 |             | _                 |             |                       |          |                                                             |                     |          |                   |
|                                                   |             |                   |             |                       |          |                                                             |                     |          |                   |
| 0000 ff ff ff ff ff ff 84 34 97 8d 4              | 1 2b 08     | 00 45 00          | 4           | · · A+ · · E ·        |          |                                                             |                     |          |                   |
| 0010 00 30 f7 ee 00 00 80 11 be 73 c              | 0 a8 01     | 0b c0 a8          | 0           | · s · · · · ·         |          |                                                             |                     |          |                   |
| 0020 01 ff 07 d8 07 d8 00 1c 06 fe 4              | 2 43 20     | 31 35 44          |             | ··BC 15D              |          |                                                             |                     |          |                   |
| 0030 45 53 4b 54 4f 50 2d 44 37 30 5              | 1 53 37     | 35                | SKIOP-D 1   | /002/5                |          |                                                             |                     |          |                   |
| 🦲 🍞 - Hear Datanzam Drotocol (udo) - 8 hutae      |             |                   |             |                       |          | Darkater 1080 - Dienlavadi 1080 (100                        | 0%) · Dropped: 0 // | 1 (196)  | Irofila- Dafarili |

- Select the option wpa-pwd and set the password accordingly.
- The data will be decrypted.
- But the above decryption process is only possible if there is a proper handshake.

#### **RESULT**:

Thus, the installation of wire shark, tcpdump observes the data transfer in client server communication using TCP/UDP and identify the TCP/UDP datagram successfully install and output is verified.

# CHECK MESSAGE INTERGRITY AND CONFIDENTIALITY USING SSL

#### AIM:

To Check Message Intergrity And Confidentiality Using SSL.

# **PROCEDURE:**

# Installing & Configuring HTTP with SSL (HTTPS) Public Key Cryptography (Asymmetric Cryptography)

In public key cryptography, a matching pair of keys is used; one for encryption and the other for decryption. One of the key is called the public key (can be published or sent over the network and known to all users). The other is called the private key (kept secretly by the owner).

 $K_E \,{\neq}\, K_D$ 

In some public-key algorithms, such as RSA, both keys can be used for encryption. In other algorithms, one key is for encryption only and the other for decryption.

# Handshaking - Key Exchange

Once the ciphersuit to be used are negotiated and agree-upon, the client and server will establish a session key:

- 1. The client uses server's public key to encrypt a secret and sends to the server.
- 2. Only the server has the matching private key to decrypt the secret (not the Eavesdroppers).
- 3. The client and server then use this secret to generate a session key independently and simultaneously.

This session key would then be used for secure communication for this particular communication session

1. The client generates a 48-byte (384-bit) random number called pre\_master\_secret, encrypts it using the verified server's public key and sends it to the server.

- 2. Server decrypts the pre\_master\_secret using its own private key. Eavesdroppers cannot decrypt the pre\_master\_secret, as they do not possess the server's private key.
- 3. Client and server then independently and simultaneously create the session key, based on the pre\_master\_secret, client\_random and server\_random. Notice that both the server and client contribute to the session key, through the inclusion of the random number exchange in the hello messages. Eavesdroppers can intercept client\_random and server\_random as they are sent in plaintext, but cannot decrypt the pre\_master\_secret.
- 4. In a SSL/TLS session, the session key consists of 6 secret keys (to thwart crypto-analysis). 3 secret keys are used for client-to-server messages, and the other 3 secret keys are used for server-to-client messages. Among the 3 secret keys, one is used for encryption (e.g., DES secret key), one is used for message integrity (e.g., HMAC) and one is used for cipher initialization. (Cipher initialization uses a random plaintext called Initial Vector (IV) to prime the cipher pump.)
- 5. Client and server use the pre\_master\_secret (48-byte random number the client and created exchange by securely), client\_random, server\_random, and a pseudo-random function a master\_secret. (PRF) to generate They can use the master\_secret, client\_random, server\_random, and the pseudo-random function (PRF) to generate all the 6 shared secret keys. Once the secret keys are generated, the pre\_master\_secret is no longer needed and should be deleted.
- 6. From this point onwards, all the exchanges are encrypted using the session key.
- 7. The client sends Finished handshake message using their newly created session key. Server responds with a Finished handshake message.

#### Message Exchange

Client and server can use the agreed-upon session key (consists of 6 secret keys) for secure exchange of messages.

Sending messages:

1. The sender compresses the message using the agreed-upon compression method (e.g., PKZip, gzip).

- 2. The sender hashes the compressed data and the secret HMAC key to make an HMAC, to assure message integrity.
- 3. The sender encrypts the compressed data and HMAC using encryption/decryption secret key, to assure message confidentiality.

Retrieve messages:

- 1. The receiver decrypts the ciphertext using the encryption/decryption secret key to retrieve the compressed data and HMAC.
- 2. The receiver hashes the compressed data to independently produce the HMAC. It then verifies the generated HMAC with the HMAC contained in the message to assure message integrity.
- 3. The receiver un-compresses the data using the agreed-upon compression method to recover the plaintext.

#### OUTPUT

#### > openssl s\_client ?

(Display the available options)

The following command turns on the debug option and forces the protocol to be TLSv1:

> openssl s\_client -connect localhost:443 -CAfile ca.crt -debug -tls1

Loading 'screen' into random state - done CONNECTED(00000760)

```
write to 00988EB0 [009952C8] (102 bytes => 102 (0x66))

0000 - 16 03 01 00 61 01 00 00-5d 03 01 40 44 35 27 5c ....a...]..@D5'\

0010 - 5a e8 74 26 e9 49 37 e2-06 3b 1c 6d 77 37 d1 ae Z.t&.I7..;.mw7..

0020 - 44 07 86 47 98 fa 84 1a-8d f4 72 00 00 36 00 39 D..G.....r..6.9

0030 - 00 38 00 35 00 16 00 13-00 0a 00 33 00 32 00 2f .8.5.....3.2./

0040 - 00 07 00 66 00 05 00 04-00 63 00 62 00 61 00 15 ...f....c.b.a..

0050 - 00 12 00 09 00 65 00 64-00 60 00 14 00 11 00 08 .....e.d.`.....

0060 - 00 06 00 03 01 .....

0066 - <SPACES/NULS>
```

read from 00988EB0 [00990AB8] (5 bytes => 5 (0x5)) 0000 - 16 03 01 00 2a ....\* read from 00988EB0 [00990ABD] (42 bytes => 42 (0x2A)) 0000 - 02 00 00 26 03 01 40 44-35 27 cc ef 2b 51 e1 b0 ...&..@D5'..+Q.. 0010 - 44 1f ef c4 83 72 df 37-4f 9b 2b dd 11 50 13 87 D....r.7O.+..P.. 0020 - 91 0a a2 d2 28 b9 00 00-16 ....(.... 002a - <SPACES/NULS>

read from 00988EB0 [00990AB8] (5 bytes => 5 (0x5)) 0000 - 16 03 01 02 05 .....

read from 00988EB0 [00990ABD] (517 bytes => 517 (0x205)) 0000 - 0b 00 02 01 00 01 fe 00-01 fb 30 82 01 f7 30 82 .....0...0. 0010 - 01 60 02 01 01 30 0d 06-09 2a 86 48 86 f7 0d 01 .`..0...\*.H.... 0020 - 01 04 05 00 30 4d 31 0b-30 09 06 03 55 04 06 13 ....0M1.0...U... 0030 - 02 55 53 31 10 30 0e 06-03 55 04 0b 13 07 74 65 .US1.0...U....te 0040 - 73 74 31 30 31 31 0c 30-0a 06 03 55 04 03 13 03 st1011.0...U.... 0050 - 63 68 63 31 1e 30 1c 06-09 2a 86 48 86 f7 0d 01 chc1.0...\*.H.... 0060 - 09 01 16 0f 63 68 63 40-74 65 73 74 31 30 31 2e ....chc@test101. 0070 - 63 6f 6d 30 1e 17 0d 30-34 30 32 32 36 30 36 35 com0...040226065 0080 - 36 35 34 5a 17 0d 30 35-30 32 32 35 30 36 35 36 654Z..0502250656 0090 - 35 34 5a 30 3b 31 0b 30-09 06 03 55 04 06 13 02 54Z0:1.0...U.... 00a0 - 55 53 31 0c 30 0a 06 03-55 04 03 13 03 63 68 63 US1.0...U....chc 00b0 - 31 1e 30 1c 06 09 2a 86-48 86 f7 0d 01 09 01 16 1.0...\*.H..... 00c0 - 0f 63 68 63 40 74 65 73-74 31 30 31 2e 63 6f 6d .chc@test101.com 00d0 - 30 81 9f 30 0d 06 09 2a-86 48 86 f7 0d 01 01 01 0..0...\*.H..... 00e0 - 05 00 03 81 8d 00 30 81-89 02 81 81 00 cd e4 9e .....0. 00f0 - 7c b6 d2 34 4e d3 53 46-25 c7 53 88 25 60 e6 46 |..4N.SF%.S.%`.F 0100 - db 64 3a 73 61 92 ac 23-92 cd 2c 94 a9 8f c6 7f .d:sa..#..... 0110 - 47 73 c0 d9 8d 34 b7 2c-dd c9 86 bd 82 6f ce ac Gs...4.....o. 0120 - d8 e2 ba 0f e5 f5 3a 67-2c 89 1a 1b 03 eb 21 85 .....:g,....!. 0130 - 28 e3 29 98 84 ed 46 75-82 fa 0f 30 a3 a9 a5 71 (.)...Fu...0...g 0140 - 46 4c d6 0d 17 c4 19 fd-44 fb e2 18 46 a6 9d ab FL.....D...F... 0150 - 91 de 6b a1 7f fe 30 06-28 5d d8 d3 29 00 c3 1d ...k...0.(]...)... 0160 - 4c 13 00 61 8f f3 85 51-f5 68 d8 69 25 02 03 01 L.a...Q.h.i%... 0170 - 00 01 30 0d 06 09 2a 86-48 86 f7 0d 01 01 04 05 ...0...\*.H..... 0180 - 00 03 81 81 00 29 fd bf-5a ed 70 8f 53 a4 e9 14 .....)..Z.p.S... 0190 - 4c 5e ba 84 c6 54 1b f2-c0 3c c4 30 0f 7f 12 80 L^...T...<0....

01a0 - 4e 01 b7 fd 39 50 f1 41-0d d8 aa 77 d9 87 25 1a N...9P.A...w..%. 01b0 - 1e e2 97 88 4f 53 75 c8-70 22 6a 01 61 0f 51 3e ....OSu.p"j.a.Q> 01c0 - 13 19 9c 64 f2 76 14 e8-85 25 23 a2 11 c4 8c f8 ...d.v...%#..... 01d0 - 23 2c d1 c3 d3 71 3a e6-71 54 10 07 dc 72 ff ee #,...q:.qT...r.. 01e0 - e8 3e cf 8e 77 73 e9 9f-f5 9a 90 60 4d a0 aa 03 .>..ws....`M... 01f0 - 32 1f 11 6f 2e 9a 5f 3c-77 05 22 0c 81 bf 29 96 2...o.\_ 5 (0x5)) 0000 - 16 03 01 01 8d .....

read from 00988EB0 [00990ABD] (397 bytes => 397 (0x18D)) 0000 - 0c 00 01 89 00 80 e6 96-9d 3d 49 5b e3 2c 7c f1 .....=I[.,]. 0010 - 80 c3 bd d4 79 8e 91 b7-81 82 51 bb 05 5e 2a 20 ....y....Q..^\* 0020 - 64 90 4a 79 a7 70 fa 15-a2 59 cb d5 23 a6 a6 ef d.Jy.p...Y..#... 0030 - 09 c4 30 48 d5 a2 2f 97-1f 3c 20 12 9b 48 00 0e ...0H../..<...H.. 0040 - 6e dd 06 1c bc 05 3e 37-1d 79 4e 53 27 df 61 1e n....>7.yNS'.a. 0050 - bb be 1b ac 9b 5c 60 44-cf 02 3d 76 e0 5e ea 9b .....\`D..=v.^.. 0060 - ad 99 1b 13 a6 3c 97 4e-9e f1 83 9e b5 db 12 51 ........Q 0070 - 36 f7 26 2e 56 a8 87 15-38 df d8 23 c6 50 50 85 6.&.V...8..#.PP. 0080 - e2 1f 0d d5 c8 6b 00 01-02 00 80 11 3f 5f fa e4 ....k....? .. 0090 - 79 9a 0b d9 e0 67 37 c4-2a 88 22 b0 95 b7 a7 be y....g7.\*.".... 00a0 - 93 79 9d 51 ae 31 47 99-df 47 dd 80 5e 3d 2a 4a .y.Q.1G..G..^=\*J 00b0 - 29 8b fd c1 63 5e 48 e8-e3 fd ac 95 1b 3a 5f 75 )...c^H.....: u 00c0 - 98 2d 3c 9c ba 68 18 7b-be 38 2c 69 3d 41 b7 c3 .-<..h.{.8,i=A.. 00d0 - 08 a1 da b0 a8 a4 fe 9a-d6 1e 56 ff 4c 8c 6e 6b .....V.L.nk 00e0 - 18 f1 ec 9d 22 a9 90 27-c1 c6 2c 0e bd 0e 13 d4 ...."..'... 0100 - 12 4f bb ce ba f1 76 fb-80 08 37 00 80 30 99 ad .O....v...7..0. 0110 - 9b fc 3a 14 6b a8 2c c5-fe 7b bd 1c 92 ec 19 a6 ....k....{.... 0120 - 75 2d 69 4e f4 9f 74 60-5d d4 3e 06 97 38 bc b5 u-iN..t`].>..8.. 0130 - 0e 3c 1f f2 99 e6 55 4a-36 42 a8 f2 b7 32 2a 1e .<....UJ6B...2\*. 0140 - a3 87 b3 f3 79 43 28 d1-7a 0d db 7c 11 26 f3 68 ....yC(.z..|.&.h 0150 - b1 73 b6 78 4b f3 22 20-e4 f7 27 08 ab 74 92 92 .s.xK." ..'..t.. 0160 - 79 26 61 40 1e e9 90 11-e8 b1 cf 99 d9 9f c7 68 y&a@.....h 0170 - 48 e8 f2 a5 d5 d7 0e e1-88 9a bd 0f 40 85 af 2d H.....@..-0180 - da 76 3a 10 6e b9 38 4d-37 9c 41 c8 9f .v:.n.8M7.A..

read from 00988EB0 [00990AB8] (5 bytes => 5 (0x5)) 0000 - 16 03 01 00 04 ..... read from 00988EB0 [00990ABD] (4 bytes => 4 (0x4)) 0000 - 0e 0004 - <SPACES/NULS>

write to 00988EB0 [00999BE0] (139 bytes => 139 (0x8B)) 0000 - 16 03 01 00 86 10 00 00-82 00 80 63 c2 3c 69 26 .....c...dU.....]n.. 0030 - 05 f1 db 44 f3 13 a8 24-3a 76 0e 3e 1a 6e 55 0c ...D...:v.>.nU. 0040 - 31 9b 04 99 30 ff 8f d2-8d 8e 0d b1 67 ac 43 ee 1...0.....g.C. 0050 - b2 3f d3 c7 c5 33 81 e1-3f d2 47 6f 5d 8a fb 4c .?...3..?.Go]..L 0060 - 62 c7 23 b3 f7 ad 3c a9-0c 87 4a 08 07 55 ba 06 b.#...
 0070 - 34 18 0c 5f d9 35 f0 2b-90 9a 9d 6b 87 62 41 0f 4..\_.5.+...k.bA. 0080 - b3 47 74 5f 5b b8 59 5a-b2 21 dd ...Gt\_[.YZ.!.

write to 00988EB0 [00999BE0] (6 bytes => 6 (0x6)) 0000 - 14 03 01 00 01 01 .....

write to 00988EB0 [00999BE0] (45 bytes => 45 (0x2D)) 0000 - 16 03 01 00 28 0f 31 83-e0 f8 91 fa 33 98 68 46 ....(.1.....3.hF 0010 - c0 60 83 66 28 fe d3 a5-00 f0 98 d5 df 22 72 2d .`.f(......"r-0020 - e4 40 9b 96 3b 4c f9 02-13 a7 e7 77 74 .@..;L.....wt

read from 00988EB0 [00990AB8] (5 bytes => 5 (0x5)) 0000 - 14 03 01 00 01 .....

```
read from 00988EB0 [00990ABD] (1 bytes => 1 (0x1))
0000 - 01
```

read from 00988EB0 [00990AB8] (5 bytes => 5 (0x5)) 0000 - 16 03 01 00 28 ....(

read from 00988EB0 [00990ABD] (40 bytes => 40 (0x28)) 0000 - d4 0b a6 b7 e8 91 09 1e-e4 1e fc 44 5f 80 cc a1 .....D\_... 0010 - 5d 51 55 3e 62 e8 0f 78-07 f6 2f cd f9 bc 49 8d ]QU>b..x../...I. 0020 - 56 5b e8 b2 09 2c 18 52- V[....,R] Certificate chain 0 s:/C=US/CN=chc/emailAddress=chc@test101.com i:/C=US/OU=test101/CN=chc/emailAddress=chc@test101.com

Server certificate -----BEGIN CERTIFICATE-----MIIB9zCCAWACAQEwDQYJKoZIhvcNAQEEBQAwTTELMAkGA1UEBh MCVVMxEDAOBgNV BAsTB3Rlc3QxMDExDDAKBgNVBAMTA2NoYzEeMBwGCSqGSIb3DQEJ ARYPY2hjQHR1 c3QxMDEuY29tMB4XDTA0MDIyNjA2NTY1NFoXDTA1MDIyNTA2NTY1 NFowOzELMAkG A1UEBhMCVVMxDDAKBgNVBAMTA2NoYzEeMBwGCSqGSIb3DQEJA RYPY2hjOHRlc3Ox MDEuY29tMIGfMA0GCSqGSIb3DQEBAQUAA4GNADCBiQKBgQDN5J58 ttI0TtNTRiXH U4glYOZG22Q6c2GSrCOSzSyUqY/Gf0dzwNmNNLcs3cmGvYJvzqzY4roP5f U6ZyyJ GhsD6yGFKOMpmITtRnWC+g8wo6mlcUZM1g0XxBn9RPviGEamnauR3mu hf/4wBihd 2NMpAMMdTBMAYY/zhVH1aNhpJQIDAQABMA0GCSqGSIb3DQEBBA UAA4GBACn9v1rt cI9TpOkUTF66hMZUG/LAPMQwD38SgE4Bt/05UPFBDdiqd9mHJRoe4peIT 1N1yHAi agFhD1E+ExmcZPJ2FOiFJSOiEcSM+CMs0cPTcTrmcVQQB9xy/+7oPs+Od3 Ppn/Wa kGBNoKoDMh8Rby6aXzx3BSIMgb8plq3LOxiu -----END CERTIFICATE-----

```
subject=/C=US/CN=chc/emailAddress=chc@test101.com
issuer=/C=US/OU=test101/CN=chc/emailAddress=chc@test101.com
```

No client certificate CA names sent

---

SSL handshake has read 1031 bytes and written 292 bytes ---New, TLSv1/SSLv3, Cipher is EDH-RSA-DES-CBC3-SHA Server public key is 1024 bit SSL-Session: Protocol : TLSv1 Cipher : EDH-RSA-DES-CBC3-SHA Session-ID: Session-ID-ctx: Master-Key: 57FDDAF85C7D287F9F9A070E8784A29C75E788DA2757699B 20F3CA50E7EE01A66182A71753B78DA218916136D50861AE Key-Arg : None Start Time: 1078211879 Timeout : 7200 (sec)Verify return code: 0 (ok)

---

#### GET /test.html HTTP/1.0

write to 00988EB0 [009952C8] (82 bytes => 82 (0x52)) 0000 - 17 03 01 00 18 74 fa 45-35 2d b1 24 59 cf ad 96 .....t.E5-.Y... 0010 - 34 30 01 7d be 8e 70 f9-41 62 11 f1 36 17 03 01 40.}..p.Ab..6... 0020 - 00 30 56 61 ba 2d d3 58-5d e6 6a 83 78 07 87 7a .0Va.-.X].j.x..z 0030 - db b2 a7 40 c7 6d c1 4a-20 3b 82 7d aa 15 e8 65 ...@.m.J ;.}..e 0040 - 3b 92 bd c8 20 e9 9d 41-f1 77 51 d9 ae 31 c4 2c ;....A.wQ..1., 0050 - 32 5a 2Z

write to 00988EB0 [009952C8] (58 bytes => 58 (0x3A)) 0000 - 17 03 01 00 18 39 2f df-43 75 91 13 34 1b 12 04 .....9/.Cu..4... 0010 - 7d ef 8d e1 86 54 4f 67-c8 1d cd 07 a4 17 03 01 }....TOg...... 0020 - 00 18 53 d9 22 9d eb 6e-8b 79 f8 e4 82 2f ba ea ...S."..n.y.../.. 0030 - 03 a5 3f 12 85 2e 9f 64-ff dc ...?...d..

read from 00988EB0 [00990AB8] (5 bytes => 5 (0x5)) 0000 - 17 03 01 01 48 .....H read from 00988EB0 [00990ABD] (328 bytes => 328 (0x148)) 0000 - bd eb 8b 9c 01 ac 73 30-8f ca a4 8b 2a 6f bd 02 ......s0....\*o.. 0010 - d7 fc 71 18 61 47 f2 1d-70 8b 10 7d 98 28 a4 50 ...q.aG..p.. }.(.P 0020 - f3 0f 42 e8 c5 e1 3e 53-34 bd c7 62 34 1b 5e 8c ...B...>S4..b4.^. 0030 - 99 2d 89 c6 b3 f0 19 96-22 97 43 b8 8f 9d 76 42 .-....".C...vB 0040 - 95 a5 7c db 3b 22 dd 57-29 8d e8 d4 28 3e 89 d8 ...|.;".W)...(>... 0050 - 46 e5 dc 35 51 56 f8 44-d1 82 44 a0 65 b0 93 22 F..5QV.D..D.e.." 0060 - 4b 0a eb 07 26 c9 2a e2-45 4c de 07 0c bb 3e c6 K...&.\*.EL....>. 0070 - bc 37 94 cd ec 94 2f 35-76 37 13 4d 0f 88 9c b1 .7..../5v7.M.... 0080 - d7 1c 58 8a 35 5b 32 bc-12 2b 9c e6 5b d4 86 bd ...X.5[2..+..[... 0090 - 39 fc 99 18 79 ec f7 53-db 59 74 49 da 07 69 54 9...y..S.YtI..iT 00a0 - f4 66 aa 36 34 39 f9 0b-87 50 9e 76 db 9f d0 44 .f.649...P.v...D 00b0 - 0c 0d e7 65 80 9b b8 51-56 3d d0 db aa 55 ff ca ...e...QV=...U.. 00c0 - 74 38 24 c1 8c d7 32 cf-ab 03 b3 59 29 0f 80 18 t8\$...2...Y)... 00d0 - 6a d4 e0 7e fd 41 8c f7-1d 81 12 a7 00 b3 71 39 j..~.A......q9 00e0 - 78 1e 3c 17 42 d4 99 22-69 7b 2d 09 ef d8 6e f4 x.<.B.."i{-...n. 00f0 - 64 f6 61 34 72 8c 89 f5-a8 ea 1c b1 0d 08 ff 17 d.a4r.... 0100 - 51 3e 46 2b 38 75 61 6a-1e 34 f4 14 14 38 0d 5e Q>F+8uaj.4...8.^ 0120 - 6c a3 12 c0 a1 3d e1 14-96 d3 1a f9 c9 f2 aa d6 1...=.... 0130 - 12 d5 36 ae 36 f2 18 f5-df c6 ef 34 d7 7d 2b 70 ...6.6.....4. }+p 0140 - 99 88 47 93 91 09 56 b1-...G....V.

#### HTTP/1.1 200 OK

Date: Tue, 02 Mar 2004 07:18:08 GMT Server: Apache/1.3.29 (Win32) mod\_ssl/2.8.16 OpenSSL/0.9.7c Last-Modified: Sat, 07 Feb 2004 10:53:25 GMT ETag: "0-23-4024c3a5" Accept-Ranges: bytes Content-Length: 35 Connection: close Content-Type: text/html

<h1>Home page on main server</h1>

read from 00988EB0 [00990AB8] (5 bytes => 5 (0x5))

0000 - 15 03 01 00 18

read from 00988EB0 [00990ABD] (24 bytes => 24 (0x18)) 0000 - a5 47 51 bd aa 0f 9b e4-ac d4 28 f2 d0 a0 c8 fa .GQ......(..... 0010 - 2c d4 e5 e4 be c5 01 85- ,......

....

closed

write to 00988EB0 [009952C8] (29 bytes => 29 (0x1D)) 0000 - 15 03 01 00 18 d4 19 b9-59 88 88 c0 c9 38 ab 5c ......Y....8.\ 0010 - 98 8c 43 fd b8 9e 14 3d-77 5e 4c 68 03 ...C....=w^Lh.

#### **RESULT:**

Thus, the check message intergrity and confidentiality using SSL can verified the output successfully.

Ex:No:06

#### EXPERIMENT EAVESDROPPING, DICTIONARY ATTACKS, MITM ATTACK

#### AIM

To experiment eavesdropping, dictionary attack, MITM attack.

#### PROCEDURE

#### Man in the Middle (MITM) against Diffie-Hellman:

A malicious Malory, that has a MitM (man in the middle) position, can manipulate the communications between Alice and Bob, and break the security of the key exchange.

- 1. Selected public numbers p and g, p is a prime number, called the "modulus" and g is called the base.
- Selecting private numbers.
   let Alice pick a private random number a and let Bob pick a private random number b, Malory picks 2 random numbers c and d.
- 3. Intercepting public values,

Malory intercepts Alice's public value  $(g^{a}(mod p))$ , block it from reaching Bob, and instead sends Bob her own public value  $(g^{c}(modp))$  and Malory intercepts Bob's public value  $(g^{b}(mod p))$ , block it from reaching Alice, and instead sends Alice her own public value  $(g^{d}(modp))$ 

- 4. Computing secret key Alice will compute a key  $S_1=g^{da} \pmod{p}$ , and Bob will compute a different key,  $S_2=g^{cb} \pmod{p}$
- 5. If Alice uses  $S_1$  as a key to encrypt a later message to Bob, Malory can decrypt it, re-encrypt it using  $S_2$ , and send it to Bob. Bob and Alice won't notice any problem and may assume their communication is encrypted, but in reality, Malory can decrypt, read, modify, and then re-encrypt all their conversations.

#### **PROGRAM:**

import java.util.Random;

import java.util.Scanner;

public class Main {

public static void main(String[] args) {

Scanner scanner = new Scanner(System.in);

Random random = new Random();

System.out.print("Enter a prime number : ");

```
int p = scanner.nextInt();
```

System.out.print("Enter a number : ");

```
int g = scanner.nextInt();
```

class A {

```
private int n;
```

public A() {

this.n = random.nextInt(p) + 1;

}

```
public int publish() {
```

return (int) Math.pow(g, n) % p;

```
public int compute_secret(int gb) {
    return (int) Math.pow(gb, n) % p;
}
```

```
class B {
```

}

private int a;

private int b;

private int[] arr;

```
public B() {
```

```
this.a = random.nextInt(p) + 1;
this.b = random.nextInt(p) + 1;
this.arr = new int[]{a, b};
}
public int publish(int i) {
```

return (int) Math.pow(g, arr[i]) % p;

}

```
public int compute_secret(int ga, int i) {
    return (int) Math.pow(ga, arr[i]) % p;
    }
}
A alice = new A();
A bob = new A();
B eve = new B();
System.out.println("Alice selected (a) : " + alice.n);
```

System.out.println("Bob selected (b) : " + bob.n);

System.out.println("Eve selected private number for Alice (c) : " + eve.a);

System.out.println("Eve selected private number for Bob (d) : " + eve.b);

```
int ga = alice.publish();
```

int gb = bob.publish();

```
int gea = eve.publish(0);
```

```
int geb = eve.publish(1);
```

}

}

System.out.println("Alice published (ga): " + ga);

System.out.println("Bob published (gb): " + gb);

System.out.println("Eve published value for Alice (gc): " + gea);

System.out.println("Eve published value for Bob (gd): " + geb);

**Output:** Enter a prime number (p) : 227 Enter a number (g) : 14

Alice selected (a) : 227

Bob selected (b) : 170

Eve selected private number for Alice (c) : 65 Eve selected private number for Bob (d) : 175

Alice published (ga): 14

Bob published (gb): 101

Eve published value for Alice (gc): 41 Eve published value for Bob (gd): 32

Alice computed (S1) : 41

Eve computed key for Alice (S1): 41

Bob computed (S2) : 167

Eve computed key for Bob (S2) : 167

# RESULT

Thus, the above program experiment eavesdropping, dictionary attacks, MITM attacks are executed successfully and output are verified.

#### EXPERIMENT WITH SNIFF TRAFFIC USING ARP POISONING

#### AIM

To experiment with sniff traffic using ARP poisoning.

#### PROCEDURE

**Step 1** – Install the VMware workstation and install the Kali Linux operating system.

Step 2 – Login into the Kali Linux using username pass "root, toor".

**Step 3** – Make sure you are connected to local LAN and check the IP address by typing the command **ifconfig** in the terminal.

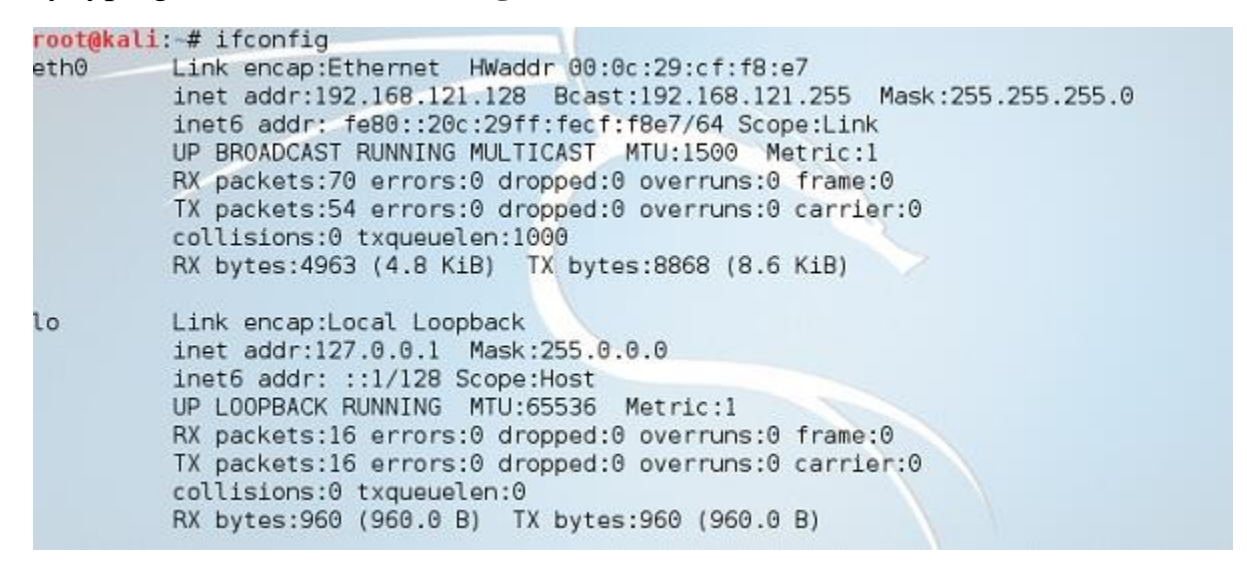

**Step 4** – Open up the terminal and type "Ettercap -G" to start the graphical version of Ettercap.

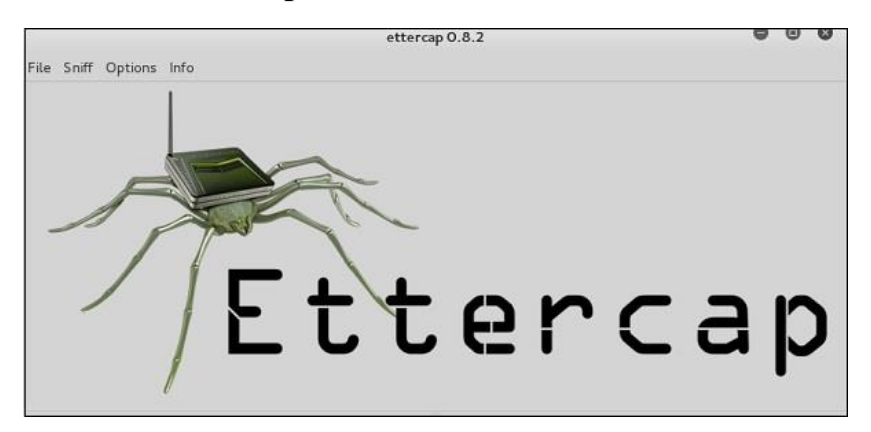

Step 5 - Now click the tab "sniff" in the menu bar and select "unified sniffing" and click OK to select the interface. We are going to use "eth0" which means Ethernet connection.

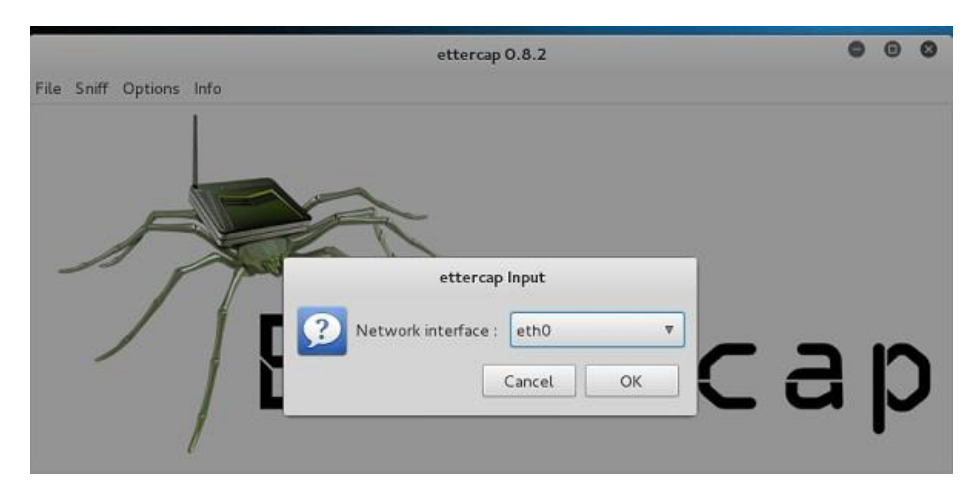

**Step 6** – Now click the "hosts" tab in the menu bar and click "scan for hosts". It will start scanning the whole network for the alive hosts.

**Step 7** – Next, click the "hosts" tab and select "hosts list" to see the number of hosts available in the network. This list also includes the default gateway address. We have to be careful when we select the targets.

| lost List ×                                                                                                    |                                               |                 |                 |
|----------------------------------------------------------------------------------------------------|-----------------------------------------------|-----------------|-----------------|
| IP Address                                                                                                    | MAC Address                                   | Description     |                 |
| 192.168.121.1                                                                                                    | 00:50:56:C0:00:08                             |                 |                 |
| 192.168.121.2                                                                                                    | 00:50:56:FD:27:1D                             |                 |                 |
| 192.168.121.129                                                                                                    | 00:0C:29:AD:8F:25                             |                 |                 |
| fe80::9040:ab7d:ee93:21fe                                                                                                    | 00:0C:29:AD:8F:25                             |                 |                 |
| 192.168.121.254                                                                                                    | 00:50:56:F2:40:DC                             |                 |                 |
|                                                                                                    |                                               |                 |                 |
| Delete Host                                                                                                    |                                               | Add to Target 1 | Add to Target 2 |
| Delete Host<br>ua: no scripts were specimed                                                                                          | , not starting up!                            | Add to Target 1 | Add to Target 2 |
| Delete Host<br>ua: no scripts were specimed<br>tarting Unified sniffing                                                              | , not starting up:                            | Add to Target 1 | Add to Target 2 |
| Delete Host<br>ua: no scripts were specimed<br>tarting Unified sniffing                                                              | , not starting up:                            | Add to Target 1 | Add to Target 2 |
| Delete Host<br>ua: no scripts were specified<br>tarting Unified sniffing<br>andomizing 255 hosts for so<br>canning the whole petmask | , not starting up:<br>anning<br>for 255 bosts | Add to Target 1 | Add to Target 2 |

**Step 8** – Now we have to choose the targets. In MITM, our target is the host machine, and the route will be the router address to forward the traffic. In an MITM attack, the attacker intercepts the network and sniffs the packets. So, we will add the victim as "target 1" and the router address as "target 2."

In VMware environment, the default gateway will always end with "2" because "1" is assigned to the physical machine.

**Step 9** – In this scenario, our target is "192.168.121.129" and the router is "192.168.121.2". So we will add target 1 as **victim IP** and target 2 as **router IP**.

```
Host 192.168.121.129 added to TARGET1
Host 192.168.121.2 added to TARGET2
```

**Step 10** – Now click on "MITM" and click "ARP poisoning". Thereafter, check the option "Sniff remote connections" and click OK.

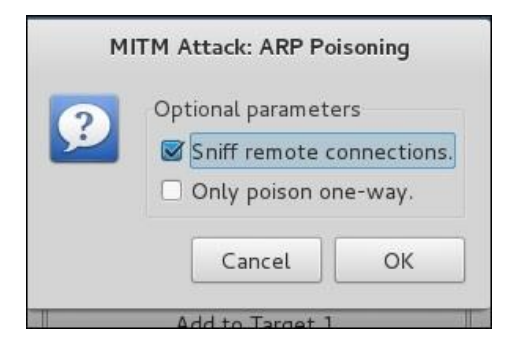

Step 11 - Click "start" and select "start sniffing". This will start ARP poisoning in the network which means we have enabled our network card in "promiscuous mode" and now the local traffic can be sniffed.

**Note** – We have allowed only HTTP sniffing with Ettercap, so don't expect HTTPS packets to be sniffed with this process.

Step 12 - Now it's time to see the results; if our victim logged into some websites. You can see the results in the toolbar of Ettercap.

#### **RESULT**:

Thus, the above experiment with sniff traffic using ARP poisoning are executed successfully and output are verified.

# DEMONSTRATE INTRUSION DETECTION SYSTEM USING ANY TOOL

#### AIM

To demonstrate intrusion detection system using any tool (SNORT).

# PROCEDURE

In Windows:

- **Step-1:** Download SNORT installer from https://www.snort.org/downloads/snort/Snort\_2\_9\_15\_Installer.exe
- **Step-1:** Execute the Snort\_2\_9\_15\_Installer.exe

# **Different SNORT Modes:**

1. Sniffer Mode –

```
ToprintTCP/IPheaderusecommand./snort-vTo print IP address along with header use command./snort -vd
```

2. Packet Logging -

To store packet in disk you need to give path where you want to store the logs. For this command is./snort -dev -l ./SnortLogs.

#### 3. Activate network intrusion detection mode -

To start this mode use this command ./snort -dev -l ./SnortLogs -h 192.127.1.0/24 -c snort.conf

#### RESULT

Thus the above demonstrate intrusion system using SNORT are installed successfully and output are verified.

# **EXPLORE NETWORK MONITORING TOOL**

#### PROCEDURE

# **1. Sematext Experience**

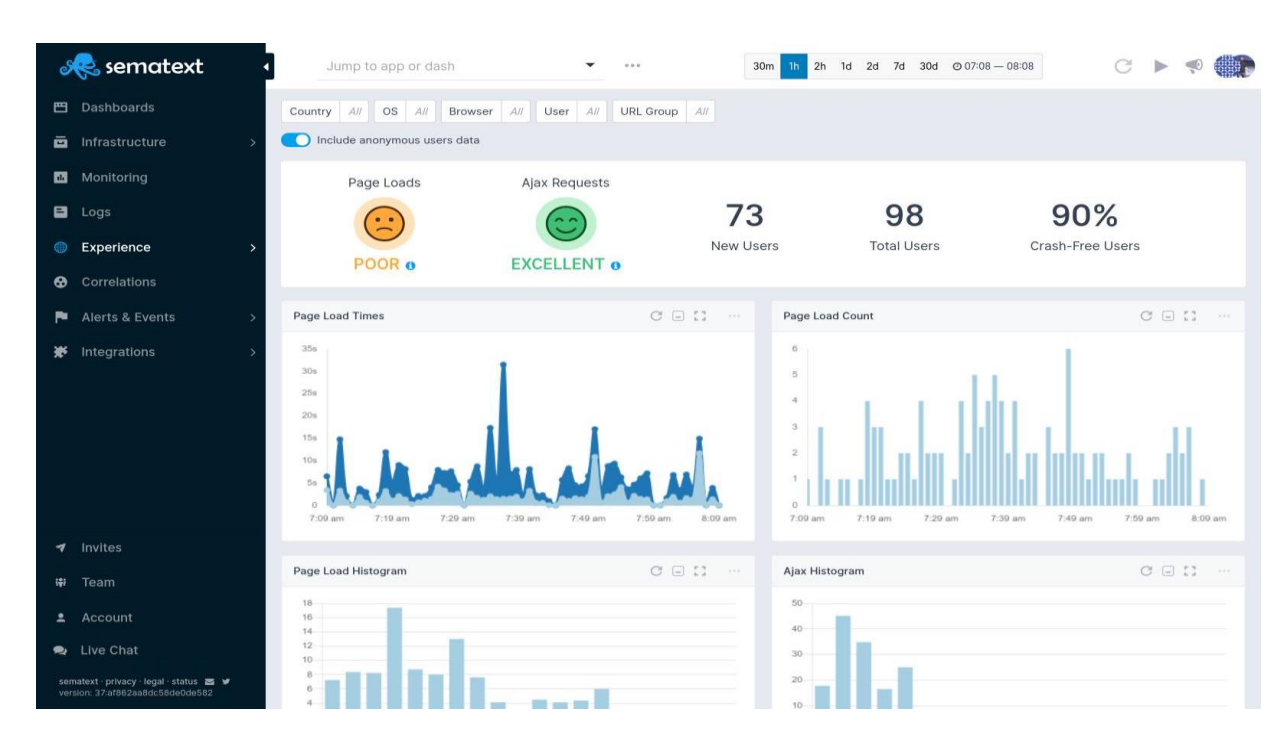

Sematext Experience is a real user monitoring solution that offers **100%** visibility into your website or web app that affects your users' experience.

Here is what puts Sematext on the top of our list:

- Easy installation
- Single page application support
- Individual session performance
- Inspect Page load events
- Monitor your Apdex score
- Real-time automatic alerts

Sematext Experience allows you to inspect **individual sessions** to get **pagelevel specifics**. This helps assess the user's satisfaction to prevent customer loss due to poor performance. Furthermore, you can set up alerts for **Apdex score**, **script errors**, and **page load time** and receive **real-time notifications** whenever performance anomalies are detected. this, in turn, will enable you to troubleshoot issues faster.

# SEMATEXT EXPERIENCE

Sematext Experience was designed so DevOps and BizOps can work together. Having easy access to all your actionable data provides your whole team with in-depth insights. With this data, effectual decisions can be made with ease to ensure your customers are always satisfied.

# Pricing

• From \$9/mo

# Pros

- Combine the power of metrics, logs, and end-user monitoring under one roof with Sematext Cloud
- First-class support for popular frontend frameworks such as React, Ember, and Angular
- URL grouping for both page-load events and HTTP requests
- Powerful cost control using data sampling
- Has a solution for synthetic monitoring
- Error tracking

# 2. Dynatrace RUM

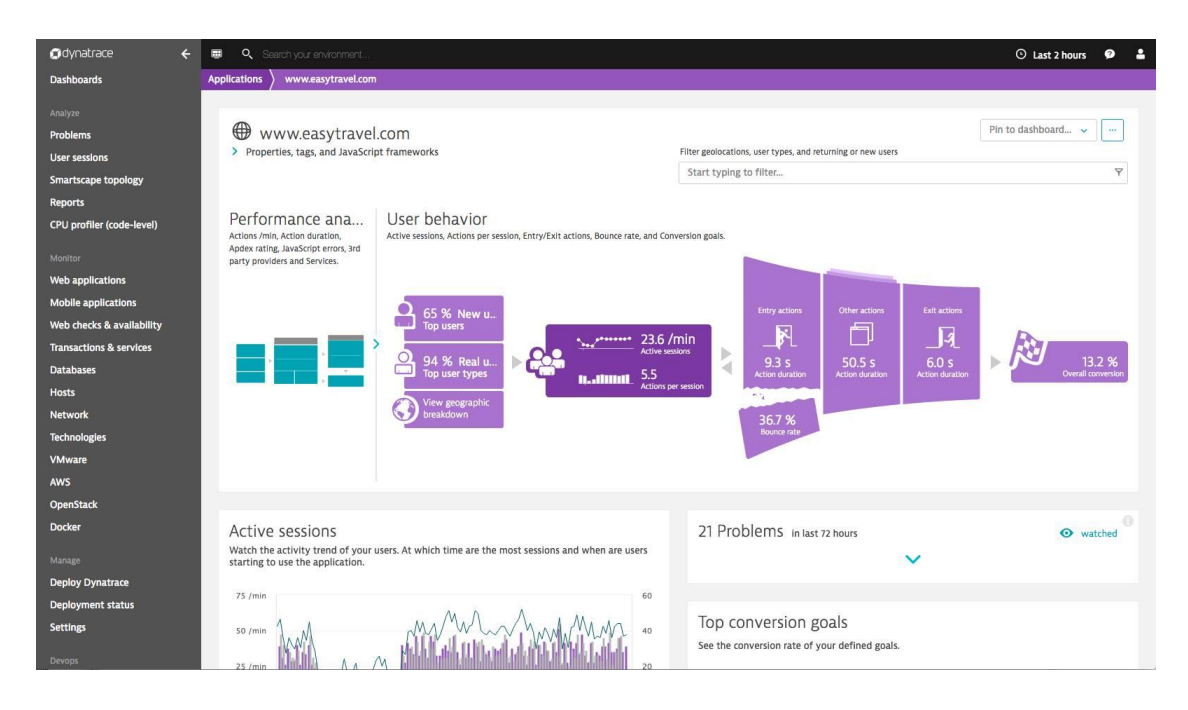

Part of Dynatrace's digital experience monitoring toolset, Dynatrace RUM is a powerful website monitoring service that offers complete real-time visibility of customer experience. You can monitor the activity of all mobile and web application users across all devices and browsers to assess and improve user satisfaction.

With Dynatrace RUM you can also collect business-relevant metrics, allowing you to correlate performance issues with potential business impact.

#### Features

- Map the whole user journey
- Replay individual customer sessions
- Business-relevant, user transaction monitoring
- Real-time AI-based analysis

# Pricing

• Available on request

#### Pros

- Intuitive non-technical dashboard usability
- Interactive interfaces and visual reports for ROI tracking

• Mobile monitoring breakdowns

#### Cons

- Reportedly pricey
- The UI can be overwhelming at first

# 3. AppDynamics Browser RUM

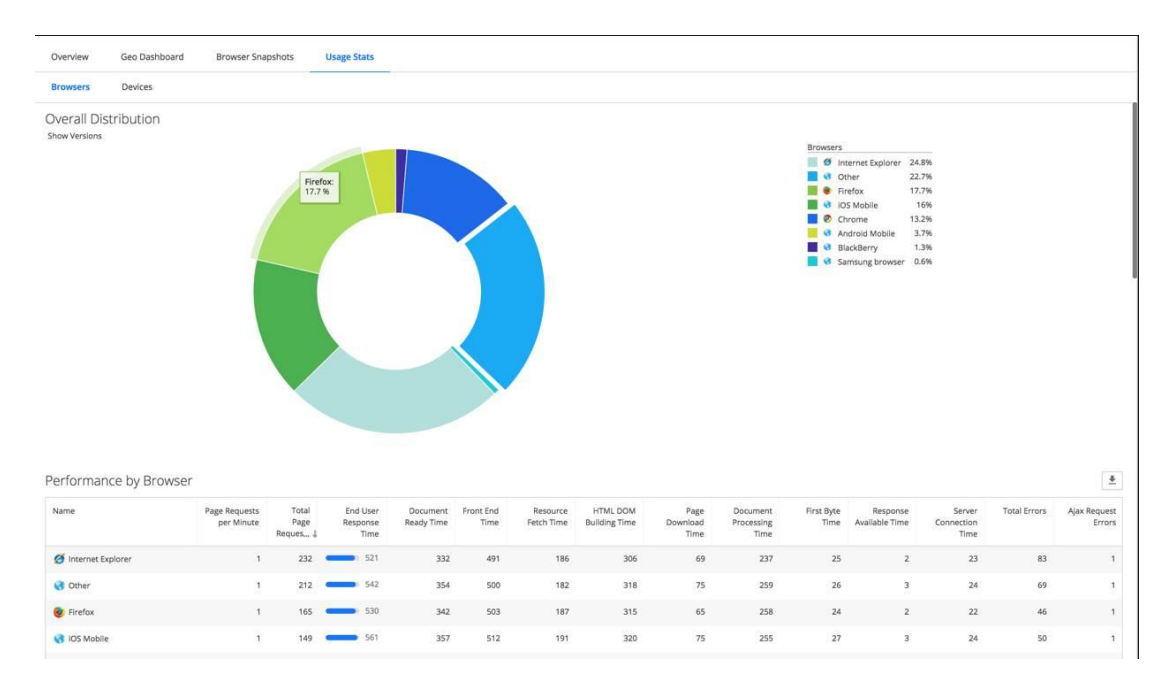

AppDynamics's RUM tool tracks customers' journey to provide full visibility into their interaction with your webapp. You receive browser-user insights to help you optimize web experiences. Self-learning algorithms use the app's behavior to dynamically baseline web metrics with automatic anomaly detection and resolution.

#### Features

- Real-time intelligent alerting
- Backend and frontend monitoring in same solution
- Business transaction correlation
- Browser snapshot waterfalls
- Dynamic performance baselining

# Pricing

• Available in two options: Lite (free) version and Pro version. Pricing available on request

#### Pros

- Free training
- Self-learning platform

#### Cons

• Reportedly pricey

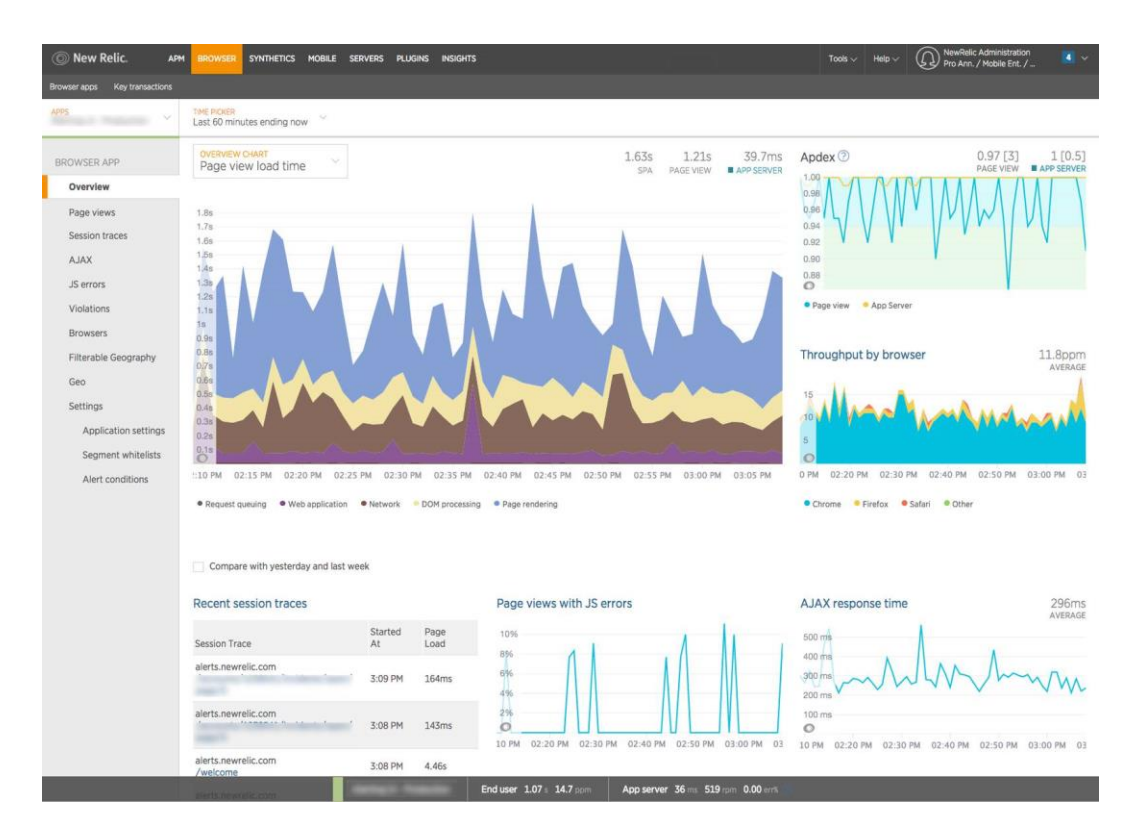

# 4. New Relic Browser

New Relic is mostly known for their APM tool, but they completed their monitoring tools set with a RUM solution, New Relic Browser.

New Relic Browser has advanced RUM features that give you access to insights from the users' perspective by focusing on browser performance. It monitors the entire life cycle of a page or a view, from the moment users enter the app until they disconnect.

# Features

- Browser Pageviews and Page Load Times
- Java Errors and Instance details
- AJAX Timing and Call Reports
- Browser Session Traces
- Filterable Geography Analytics
- Route changes in apps with single page application (SPA) architecture
- Individual session performance

# Pricing

• Pricing information available on request. Also has a free (Lite) version with fewer features

#### Pros

• Synthetic monitoring option available

#### Cons

- Most features are available for Pro accounts only
- Reports are not very comprehensive
- Missing detailed HTTP resources metrics

# 5. Pingdom

|     | <del>s</del> pingdom                                                          | <ul> <li>⊘ Visitor Insights / MyWebsite ✓</li> </ul>                                                                                                    | 📋 Last 1 hour 👻                                         |
|-----|-------------------------------------------------------------------------------|----------------------------------------------------------------------------------------------------|---------------------------------------------------------|
| ₩   | Experience Monitoring                                                         | Experience Performance All pages - All platform                                                                                                    | ns v All browsers v All countries v                     |
|     | Uptime<br>Transactions<br>Page Speed<br>Visitor Insights (RUM)<br>Maintenance | Image: Set store (now)         Feb 20, 07:00 - Now (GMT+1)           Set store (now)         Image: Set store (now)           12         4.13 s           1 HOUR AGO         CHANGE           38         > 0.00 %                                                                                                    | BOUNCE RATE (NOW) ③<br>54%<br>1 HOURADO<br>40% ★ 30.21% |
| Ĩ   | Reports                                                                       | ✓ Load time by geography ⊙                                                                                                    |                                                         |
| ⊡   | Sharing                                                                       |                                                                                                    |                                                         |
| ሐ   | Integrations                                                                  |                                                                                                    | 16.0                                                    |
| ନ୍ୟ | Users and teams                                                               |                                                                                                    | 12.9                                                    |
|     | Settings                                                                      |                                                                                                    | 84                                                      |
| ୟ   | Support                                                                       |                                                                                                    | 3. 45                                                   |
| •0  | Changelog                                                                     |                                                                                                    |                                                         |
|     |                                                                               | Platform  Platform  Platfo | Sessions by geography 💿                                 |
| 6   | Stove Johnson<br>PROFESSIONAL OWNER                                           |                                                                                                    | United states 1 011 • 0.14%                             |

Pingdom is a unified performance monitoring tool that brings together transaction, uptime, and real user monitoring.

Pingdom allows you to filter data from specific users to get greater insights on the regional performance of your website and make optimizations to deliver a better experience to your most valuable users. It's highly scalable, allowing you to monitor millions of pageviews without compromising your data.

#### Features

- Tailored incident management
- Real-time data and alerting
- Website and server monitoring
- Mobile accessibility

#### Pricing

• The basic setup starts at 10/month, up to 199 - 15,000

Pros

- Customizable, fast and comprehensive alerting and reporting
- Synthetic and end user monitoring
- Notifications to multiple destinations (text message, email)

#### Cons

- Expensive if you increase volume or scale up as there is no data sampling available
- No error tracking or error management

#### **RESULT**:

Thus, the above process are explore network monitoring tools and view the output

# AIM

To study to configure firewall, VPN using Google cloud services.

# PROCEDURE

#### **Google Cloud firewall rules**

Google Cloud firewall rules apply to packets sent to and from virtual machine (VM) instances within your VPC network and through Cloud VPN tunnels.

#### Consolegcloud

- 1. In the Google Cloud console, go to the **VPN tunnels** page.
- 2. Go to VPN tunnels
- 3. Click the VPN tunnel that you want to use.
- 4. In the VPN gateway section, click the name of the VPC network. This action directs you to the VPC network details page that contains the tunnel.
- 5. Click the Firewall rules tab.
- 6. Click Add firewall rule. Add a rule for TCP, UDP, and ICMP:
  - **Name:** Enter allow-tcp-udp-icmp.
  - Source filter: Select IPv4 ranges.
  - Source IP ranges: Enter a Remote network IP range value from when you created the tunnel. If you have more than one peer network range, enter each one. Press the **Tab** key between entries. To allow traffic from all source IPv4 addresses in your peer network, specify 0.0.0.0/0.
  - **Specified protocols or ports:** Select tcp and udp.
  - **Other protocols:** Enter icmp.
  - **Target tags:** Add any valid tag or tags.
- 7. Click Create.

If you need to allow access to IPv6 addresses on your VPC network from your peer network, add an allow-ipv6-tcp-udp-icmpv6 firewall rule.

Click **Add firewall rule**. Add a rule for TCP, UDP, and ICMPv6:

- **Name:** Enter allow-ipv6-tcp-udp-icmpv6.
- Source filter: Select IPv6 ranges.
- Source IP ranges: Enter a Remote network IP range value from when you created the tunnel. If you have more than one peer network range, enter each one. Press the Tab key between entries. To allow traffic from all source IPv6 addresses in your peer network, specify ::/0.
- **Specified protocols or ports:** Select tcp and udp.
- Other protocols: Enter 58. 58 is the protocol number for ICMPv6.
- **Target tags:** Add any valid tag or tags.

Click Create.

#### CONCLUSION

The purpose of this study was to explore the role of the firewall in network security. This was done by researching five more specific problems. Two of them were concerned with the relationship between firewalls and network services, and it is in this area we believe this study makes its foremost contribution. With regard to the question about firewall configurations, our results are in line with findings from other studies, not least those by Wool. Realistically, we do not consider our results to be that revolutionary nor reliable. VPNs allow users or corporations to connect to remote servers, branch offices, or to other companies over a public internetwork, while maintaining secure communications. In all these cases, the secure connection appears to the a private network communication-despite the fact this user as that communication occurs over a public internetwork. VPN technology is designed to address issues surrounding the current business trend towards increased telecommuting and widely distributed global operations, where workers must be able to connect to central resources and communicate with each other.